# SoftBank 003Z User Guide 取扱説明書

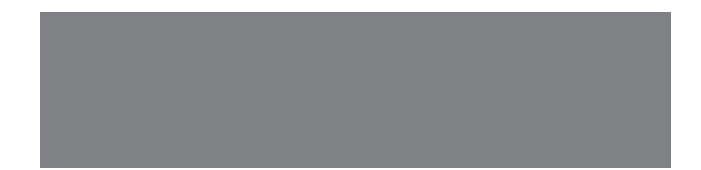

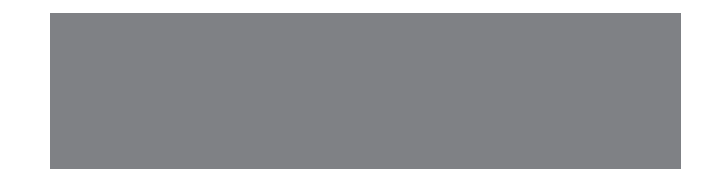

# SoftBank

# はじめに

このたびは、「SoftBank 003Z」をお買い上げいただき、まことにありがとうございます。

●SoftBank 003Zをご利用の前に、「クイックスタート」、「お願いとご注意」および「取扱説明書(本書)」をご覧になり、正しくお取り扱い ください。

●ご契約の内容により、ご利用になれるサービスが限定されます。

SoftBank 003Zは、3G方式とGSM方式に対応しております。

#### ご注意

- ・ 本書の内容の一部でも無断転載することは禁止されております。
- ・ 本書の内容は将来、予告無しに変更することがございます。
- 本書の内容については万全を期しておりますが、万一ご不審な点や記載漏れなどお気づきの点がございましたらお問い合わせ先(P.14-16)までご 連絡ください。
- SoftBank 003Z内蔵のソフトウェアや追加ソフトウェアを使用された結果について、当社はいかなる保証もいたしかねます。なおソフトウェアのご使用に際して、そのソフトウェアの提供者の使用条件が明示されていないときは必ずその使用条件をご確認ください。

本書の最新版は、ソフトバンクモバイルホームページからダウンロードできます。 http://www.softbank.jp/mb/r/support/003z/

# 本書の構成

| I                                         | 大燃たづ利田にたるための進歴的甘醂的た知識。甘大的た場たたキャルで説明していキオ            | ご利用になる前に               | 1  |
|-------------------------------------------|-----------------------------------------------------|------------------------|----|
| 本儀をご利用になるための準備や基礎的な知識、基本的な採作をまこのと説明しています。 |                                                     | 基本操作                   | 2  |
|                                           |                                                     | 連絡先                    | 3  |
|                                           |                                                     | 電話                     | 4  |
|                                           | 本機の代表的な機能を章単位にまとめて説明しています。<br>お使いになりたい機能の章をお読みください。 | メール                    | 5  |
|                                           |                                                     | ソーシャルネットワーキングサービス(SNS) | 6  |
|                                           |                                                     | インターネット                | 7  |
|                                           |                                                     | カメラ/ギャラリー              | 8  |
|                                           |                                                     | 音楽/FMラジオ               | 9  |
|                                           | 本機で利用できるその他の便利なアプリケーションについて説明しています。                 | その他のアプリケーション           | 10 |
|                                           | セキュリティを強化する機能について説明しています。                           | セキュリティ                 | 11 |
|                                           | パソコン接続やデータのバックアップについて説明しています。                       | 通信/バックアップ              | 12 |
| I                                         | 本機の画面や音の設定、オンラインアカウントの管理について説明しています。                | 設定と管理                  | 13 |
|                                           | 本機についての資料や各種情報、索引をまとめています。                          | 資料/付録                  | 14 |

# 目次

| 本書の構成                 | i    |
|-----------------------|------|
| 目次                    | . ii |
| お買い上げ品の確認             | iv   |
| 本書の見かた                | iv   |
| 安全上のご注意               | . v  |
| お願いとご注意               | .х   |
| 商標x                   | iv   |
| 携帯電話機の比吸収率(SAR)について…x | iv   |

## 1 ご利用になる前に

| 各部の名称と機能   |      |
|------------|------|
| 電池パック      | 1-4  |
| メモリカード     | 1-6  |
| 充電する       | 1-7  |
| 電源を入れる/切る  | 1-9  |
| タッチパネルについて | 1-10 |
| ホーム画面について  | 1-11 |
| マナー        | 1-14 |
| 暗証番号       | 1-14 |

## 2 基本操作

| 機能の呼び出しかた | 2-2 |
|-----------|-----|
| 文字入力      | 2-2 |

| 3  | 連絡先  |
|----|------|
| 市物 | 生の啓望 |

| 連絡先の登録 |     | 3-2 |
|--------|-----|-----|
| 連絡先の確認 |     | 3-2 |
| 連絡先の管理 | /利用 | 3-3 |

## 4 電話

| 電話        |     |
|-----------|-----|
| スピードダイヤル  | 4-4 |
| 海外でのご利用   | 4-4 |
| オプションサービス | 4-6 |
|           |     |

#### 5 メール

| メールの種類     | 5-2 |
|------------|-----|
| SMS/S!メール  | 5-2 |
| Gmail      | 5-6 |
| インターネットメール | 5-9 |

| 6 Y-   | -シャルネットワーキン | グサービス (SNS) |
|--------|-------------|-------------|
| Twitte | r           | 6-2         |
| Google | ョトーク        | 6-3         |

| 7  | インターネット    |
|----|------------|
| ネッ | トワークの設定7-2 |
| ブラ | ウザ7-3      |

| 8 カメラ/ギャラリー |     |
|-------------|-----|
| カメラについて     |     |
| 撮影          | 8-3 |
| ギャラリー       |     |

## **9 音楽/FMラジオ**

| 音楽    | 9-2 |
|-------|-----|
| -Mラジオ | 9-4 |

## 10 その他のアプリケーション

| 緊急地震速報     | 10-2  |
|------------|-------|
| マーケット      | 10-2  |
| カレンダー      | 10-3  |
| 世界時間       | 10-5  |
| アラーム       | 10-6  |
| ストップウォッチ   | 10-7  |
| ニュース/天気    | 10-7  |
| Googleマップ  | 10-9  |
| YouTube    | 10-14 |
| Docs To Go | 10-15 |
| ファイル管理     | 10-16 |
| 音声レコーダー    | 10-17 |
| ノートパッド     | 10-17 |
| 電卓         | 10-18 |
| タスク管理      | 10-18 |
|            |       |

| 11   | セキュリティ     |      |
|------|------------|------|
| PIN影 | 定          | 11-2 |
| 画面C  | ]ックのセキュリティ | 11-2 |

# 12 通信/バックアップ

| Bluetooth <sup>®</sup> | 12-2 |
|------------------------|------|
| パソコン接続                 | 12-3 |

## 13 設定と管理

| 13-2 |
|------|
| 13-2 |
| 13-3 |
| 13-4 |
| 13-5 |
| 13-5 |
| 13-6 |
|      |

# 14 資料/付録

|             | 14-2  |
|-------------|-------|
| アプリケーション一覧  | 14-4  |
| ソフトウェア更新    | 14-6  |
| 故障かな?と思ったら  | 14-7  |
| 主な仕様        | 14-9  |
| 索引          |       |
| 保証とアフターサービス | 14-15 |
| お問い合わせ先一覧   | 14-16 |

# お買い上げ品の確認

| • 003Z                           | ・電池パック(ZEBAD1)             |
|----------------------------------|----------------------------|
| ・ACアダプタ(ZECAD1)                  | ・micro USBケーブル<br>(ZEDAD1) |
| ・3.5mm マイクロフォン付き<br>イヤホン(ZELAD1) | ・microSDメモリカード(試供品         |
| ・クイックスタート                        | ・お願いとご注意                   |
| ・保証書                             |                            |

- ・付属品/その他のオプション品(お買い上げ品に含まれていない別売品)につきましては、最寄りのソフトバンクショップまたはお問い合わせ先(P.14-16)までご連絡ください。
- 本機は、microSDメモリカード/microSDHCメモリカード(以降、 メモリカードと記載)を利用できます。お買い上げ時、メモリカードは003Zに装着されています。

# 本書の見かた

本書では、003Zを「本機」と表記しています。

#### 操作手順の表記について

本書では、次のように操作手順を示しています。また、特にことわり がない限りホーム画面からの操作を中心に説明しています。操作説明 は省略している場合があります。

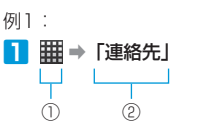

画面に表示されているアイコンをタップする操作です。
 「」でくくられている場合は、画面に表示されている項目をタップする操作です。

例2:

## 2 мем」ボタン⇒「連絡先を新規登録」⇒連絡先の種類を選択

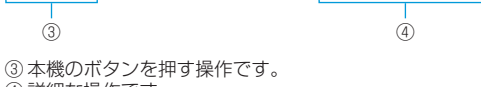

④詳細な操作です。

#### ディスプレイ表示、ボタン表示について

本書で記載しているディスプレイ表示は、実際の表示とは異なる場合 があります。

本書で記載しているボタン表示は、説明用に簡略化しているため実際 の表示とは異なります。

#### 注意/補足表記について

背景がのこの説明は、必ずご確認いただきたい注意事項を記載しています。背景がのの説明は、参考にしていただきたい補足事項を記載しています。

# 安全上のご注意

- ・ご使用の前に、この「安全上のご注意」をよくお 読みのうえ、正しくお使いください。また、お読 みになったあとは大切に保管してください。
- ここに示した注意事項は、お使いになる人や、他の人への危害、財産への損害を未然に防ぐための内容を記載していますので、必ずお守りください。
- 本製品の故障、誤動作または不具合などにより、 通話などの機会を逸したために、お客様、または 第三者が受けられた損害につきましては、当社は 責任を負いかねますのであらかじめご了承ください。

#### 表示の説明

次の表示の区分は、表示内容を守らず、誤った使用 をした場合に生じる危害や損害の程度を説明してい ます。

内容をよく理解したうえで本文をお読みください。

| <u>/</u> 危険 | この表示は、取り扱いを誤った場合、「死亡または重傷*1を負う危険が切迫して生じることが想定される」内容です。                     |
|-------------|----------------------------------------------------------------------------|
| ⚠警告         | この表示は、取り扱いを誤った場<br>合、「死亡または重傷 <sup>*1</sup> を負う可能<br>性が想定される」内容です。         |
| ⚠注意         | この表示は、取り扱いを誤った場<br>合、「軽傷*2を負う可能性が想定さ<br>れる場合および物的損害*3のみの<br>発生が想定される」内容です。 |

- ※1 重傷とは失明、けが、やけど(高温・低温)、 感電、骨折、中毒などで後遺症が残るものおよび治療に入院・長期の通院を要するものをいう。
- ※2 軽傷とは、治療に入院や長期の通院を要さない けが、やけど、感電などをいう。
- ※3 物的損害とは、家屋・家財および家畜・ペット 等にかかわる拡大損害を指す。

#### 絵表示の説明

次の絵表示の区分は、お守りいただく内容を説明し ています。

内容をよく理解したうえで本文をお読みください。

| $\bigotimes_{\underline{\#}\underline{\Bbbk}}$ | <b>禁止</b> (してはいけないこと)を示しま<br>す。              |
|------------------------------------------------|----------------------------------------------|
| 分解禁止                                           | 分解してはいけないことを示します。                            |
| 水満れ禁止                                          | 水がかかる場所で使用したり、水に濡<br>らしたりしてはいけないことを示しま<br>す。 |
| 派れ手禁止                                          | 濡れた手で扱ってはいけないことを示<br>します。                    |
| 日間                                             | <b>指示</b> に基づく行為の強制(必ず実行し<br>ていただくこと)を示します。  |
| 電源ブラグ を抜く                                      | 電源プラグをコンセントから抜いてい<br>ただくことを示します。             |
|                                                | ·                                            |

#### 免責事項について

- ・地震・雷・風水害などの自然災害および当社の 責任以外の火災、第三者による行為、その他の 事故、お客様の故意、過失、誤用、その他異常 な条件下での使用により生じた損害に関して、 当社は責任を負いかねますのであらかじめご了 承ください。
- 本製品の使用、または使用不能から生ずる付随 的な損害(情報内容の変化・消失、事業利益の 損失、事業の中断など)に関して、当社は責任 を負いかねますのであらかじめご了承ください。
   取扱説明書の記載内容を守らないことにより生
- じた損害に関して、当社は責任を負いかねます のであらかじめご了承ください。
- 当社指定外の接続機器、ソフトウェアとの組み 合わせによる誤動作などから生じた損害に関し て、当社は責任を負いかねますのであらかじめ ご了承ください。
- 本製品の故障、修理、その他取り扱いによって、 撮影した画像データやダウンロードされたデー タなどが変化または消失することがありますが、 これらのデータの修復や生じた損害・逸失利益
   に関して、当社は責任を負いかねますのであら かじめご了承ください。
- お客様ご自身で登録された内容は故障や障害内 原因にかかわらず保証いたしかねます。情報内 容の変化・消失に伴う損害を最小限にするため に、重要な内容は別にメモを取るなどして保管 してくださるようお願いいたします。

#### 安全上のご注意

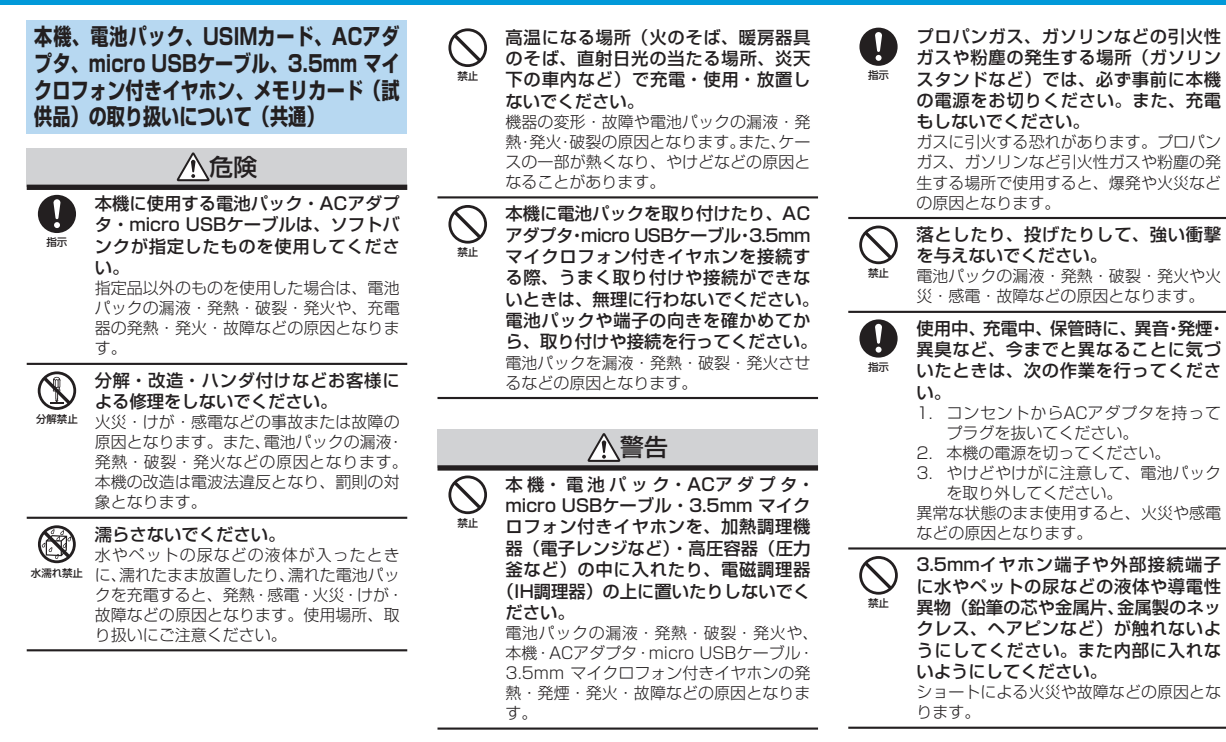

vi

|               | <u>▲</u> 注意                                                                                      |
|---------------|--------------------------------------------------------------------------------------------------|
|               | ぐらついた台の上や傾いた所など、7<br>安定な場所に置かないでください。<br>落下して、けがや故障などの原因となりま<br>す。バイブレーション設定中や充電中は<br>特にご注意ください。 |
| <b>り</b><br>振 | <b>乳幼児の手の届かない場所に保管して<br/>ください。</b><br>誤って飲み込んだり、けがなどの原因とな<br>ります。                                |
| <b>り</b><br>振 | 子供が使用する場合は、保護者が取り<br>扱い方法を教えてください。<br>使用中においても指示どおりに使用してい<br>るかをご注意ください。けがなどの原因と<br>なります。        |

#### 電池パックの取り扱いについて

電池パックのラベルに記載されている表示により、 電池の種類を確認した上で、ご利用・処分をしてく ださい。

| 表示     | 電池の種類     |  |
|--------|-----------|--|
| Li-ion | リチウムイオン電池 |  |

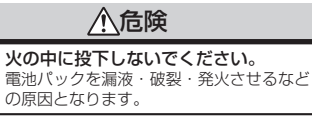

禁止

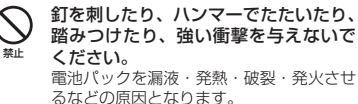

電池パックの端子に、針金などの金属 類を接触させないでください。また、 導電性異物(鉛筆の芯や金属片、金属 製のネックレス、ヘアピンなど)と一 緒に電池パックを持ち運んだり保管し たりしないでください。 電池パックを漏液・発熱・破裂・発火させ るなどの原因となります。

電池パック内部の液が眼の中に入ったときは、こすらず、すぐにきれいな水で洗い流し、ただちに医師の診察を受けてください。 年期などの原因となります。

## <u>小</u>警告

電池バック内部の液が皮膚や衣服に付着した場合は、ただちに本機の使用をやめ、きれいな水で洗い流してください。 皮膚に傷害を起こすなどの原因となりま

反肩に陽音を起こすなこの原因こなり す。

所定の充電時間を超えても充電が完了しない場合は、充電を中止してください。 電池バックを漏液・発熱・破裂・発火させ

電池バッジを痛及・光熱・破裂・光火さしるなどの原因となります。

電池バックの使用中・充電中・保管時に、 異臭・発熱・変色・変形など、今までと異なることに気づいたときは、やけどやけがに注意して電池バックを取り外し、さらに次気から遠ざけてください。 異常な状態のまま使用すると、電池バックを漏液・発熱・破裂・発火させるなどの原因となります。

#### 安全上のご注意

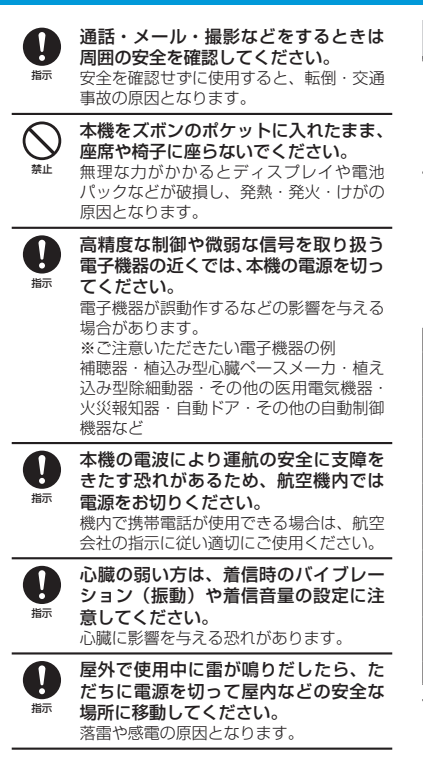

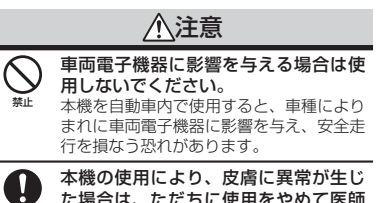

た場合は、ただちに使用をやめて医師 の診察を受けてください。 本機では材料として金属などを使用してい ます。お客様の体質や体調によっては、か ゆみ・かぶれ・湿疹などが生じることがあ ります。 使用箇所 村質/表面処理 ケース アーズ (40)

指示

| 外装ケース<br>(ディスプレイ側) | PC樹脂(GF-20)/   |
|--------------------|----------------|
| (ノイスノレイ限)          | 07重表           |
| 外装ケース(側面部)         | PC樹脂(GF-10)/   |
|                    | 不連続蒸着          |
| 外装ケース(電池カバー)       | PC樹脂 (GF-10) / |
|                    | UV塗装           |
| カメラパネル             | ガラス            |
| ディスプレイ/            | 強化ガラス          |
| タッチパネル             |                |
| 電源ボタン、音量ボタン        | PC樹脂/不連続蒸着     |
| ホームボタン、メニューボ       | PMMA樹脂         |
| タン、戻るボタン           |                |
| レシーバー、スピーカー、       | ステンレス鋼         |
| 外部接続端子             |                |
| 3.5mmイヤホン端子        | PA9T繊維+銅合金     |
|                    |                |

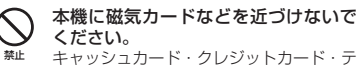

レホンカード・フロッピーディスクなどの 磁気データが消えてしまうことがありま す。

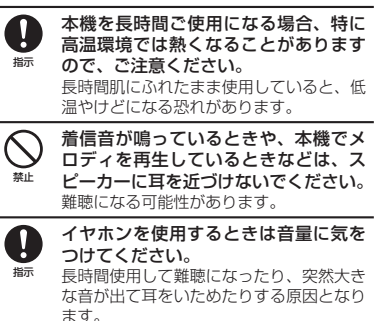

| USII<br>品)(                                   | Mカード、メモリカード(試供<br>の取り扱いについて                                                                      | ACア<br>ルの取                    |
|-----------------------------------------------|--------------------------------------------------------------------------------------------------|-------------------------------|
|                                               | ⚠注意                                                                                              |                               |
|                                               | メモリカードスロットにメモリカード<br>以外のものを入れないでください。<br>発熱・感電・故障の原因となります。                                       |                               |
| $\bigotimes_{\underline{x}\underline{\Bbbk}}$ | メモリカードのデータ書き込み・読み<br>出し中に、振動・衝撃を与えたり、メ<br>モリカードを取り出したり、本機の電<br>源を切らないでください。<br>データ消失・故障の原因となります。 | →<br>禁止                       |
|                                               | メモリカードは対応品以外のものを使<br>用しないでください。<br>データ消失:故障の原因となります。記憶<br>容量が16Gバイトまでのメモリカードに<br>対応しています。        |                               |
|                                               | USIMカードの取り付けおよび取り外<br>し時に無理な力を加えないでください。<br>故障の原因となります。また、取り外しの<br>際、手や指などを傷つけないようにご注意<br>ください。  | <b>日</b> で、<br>電源ブラグ ・<br>を抜く |
|                                               | USIMカードは指定以外のものを使用<br>しないでください。<br>指定以外のカードを使用すると、データの<br>消失・故障の原因となります。                         | 電源ブラグ<br>を抜く                  |
|                                               |                                                                                                  |                               |

| アダプタ、micro USBケーブ<br>取り扱いについて |                                                                               |   | <b>D</b><br>振                              | ACアダプタをコンセントに差し込む<br>ときは、ACアダプタのプラグやmicro<br>USBケーブルの端子に導電性異物(鉛                                       |
|-------------------------------|-------------------------------------------------------------------------------|---|--------------------------------------------|----------------------------------------------------------------------------------------------------|
|                               | 於警告     充電中は、布や布団でおおったり、包     んだりしないでください。                                    |   |                                            | 筆の芯や金属片、金属製のネックレス、<br>ヘアピンなど)が触れないように注意<br>して、確実に差し込んでください。<br>感電・ショート・火災などの原因となりま<br>す。              |
|                               | 熱がこもって火災や故障などの原因となり<br>ます。<br>指定以外の電源・電圧で使用しないで<br>ください。                      | - | 一次の目前の目前の目前の目前の目前の目前の目前の目前の目前の目前の目前の目前の目前の | 濡れた手でACアダブタのブラグを抜き差ししないでください。 感電や故障などの原因となります。                                                        |
|                               | 指定以外の電源・電圧で使用すると、火災<br>や故障などの原因となります。<br>ACアダプタ:AC100V~240V<br>(家庭田ACTンセント専用) | - |                                            | <b>雷が鳴り出したら、ACアダブタには触れないでください。</b><br>感電などの原因となります。                                                   |
|                               | また、海外旅行用として、市販されて<br>いる「変圧器」は使用しないでください。<br>火災・感電・故障の原因となります。                 |   |                                            | <u>∕</u> 注意                                                                                           |
| ĩ                             | 長時間使用しない場合は、ACアダプタ<br>を持ってプラグをコンセントから抜い<br>てください。<br>感電・火災・故障の原因となります。        | - | で<br>電源ブラグ<br>を抜く                          | お手入れの際は、コンセントから、必<br>すACアダプタを持ってプラグを抜い<br>てください。<br>感電などの原因となります。                                     |
| Ť                             | 万一、水やペットの尿などの液体が入った場合は、ただちにACアダプタを持ってコンセントからブラグを抜いてください。<br>感電・発煙・火災の原因となります。 | - | 日間                                         | ACアダプタをコンセントから抜くと<br>きは、コードを引っ張らず、ACアダプ<br>タを持ってブラグを抜いてください。<br>コードを引っ張るとコードが傷つき、感電<br>や火災などの原因となります。 |
|                               | プラグにほこりがついたときは、ACア<br>ダブタを持ってブラグをコンセントか<br>ら抜き、乾いた布などでふき取ってく<br>ださい。          |   |                                            | ACアダプタをコンセントに接続して<br>いるときは、引っ掛けるなど強い衝撃<br>を与えないでください。<br>けがや故障の原因となります。                               |
|                               | 火災の原因となります。                                                                   |   |                                            |                                                                                                    |

#### 安全上のご注意

| <ul> <li>micro USBケーブルを引っ張ったり、<br/>無理に曲げたり、巻きつけたりしない<br/>でください。</li> <li>また、傷つけたり、加工したり、上に物を<br/>載せたり、加熱したり、熱器具に近づけた<br/>りしないでください。</li> <li>micro USBケーブルの破損により感電・<br/>発熱・発火の原因となります。</li> </ul> |          | <b>汗をかいた手で触ったり、汗をかいて<br/>湿気のこもった衣服のボケットなどに<br/>入れないでください。</b><br>汗や湿気によって内部が腐食し、発熱・故<br>障の原因となることがあります。                                                      | ŧ |
|----------------------------------------------------------------------------------------------------|----------|----------------------------------------------------------------------------------------------------|---|
|                                                                                                    | ()<br>禁止 | micro USBケーブルを引っ張ったり、<br>無理に曲げたり、巻きつけたりしない<br>でください。<br>また、傷つけたり、加工したり、上に物を<br>載せたり、加熱したり、熱器具に近づけた<br>りしないでください。<br>micro USBケーブルの破損により感電・<br>発熱・発火の原因となります。 | # |

#### 医用電気機器近くでの取り扱いについて

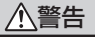

ここで記載している内容は、「医用電気機器へ の電波の影響を防止するための携帯電話端末な どの使用に関する指針」(電波環境協議会)に 準拠、ならびに「電波の医用機器などへの影響 に関する調査研究報告書」(平成13年3月「社 団法人電波産業会」)の内容を参考にしたもの です。

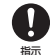

植込み型心臓ペースメーカおよび植込 み型除細動器を装着されている場合は、 ペースメーカ等の装着部位から22cm 以上離して携行および使用してくださ い。

電波により植込み型心臓ペースメーカおよ び植込み型除細動器の作動に影響を与える 場合があります。 自宅療養など医療機関の外で、植込み型心臓ペースメーカおよび植込み型除細動器以外の医用電気機器を使用される場合には、電波による影響について個別に医用電気機器メーカなどに確認してください。電波により医用電気機器の作動に影響を与

電波により医用電気機器の作動に影響を与える場合があります。

- ▶ 医療機関などでは、以下を守ってください。本機の電波により医用電気機器に影響を及ぼす恐れがあります。
  - ・手術室・集中治療室(ICU)・冠状動脈 疾患監視病室(CCU)には、本機を持 ち込まないでください。
  - 病棟内では、本機の電源を切ってください。
  - ロビーなど、携帯電話の使用を許可された場所であっても、近くに医用電気機器があるときは本機の電源を切ってください。
  - 医療機関が個々に使用禁止、持ち込み禁止などの場所を定めている場合は、その 医療機関の指示に従ってください。

満員電車などの混雑した場所にいるときは、本機の電源を切ってください。 付近に植込み型心臓ペースメーカおよび植込み型以降細動器を装着されている方がいる可能性があります。 電波により、植込み型い酸ペースメーカおよび植込み型除細動器が誤動作するなどの影響を与える場合があります。

# お願いとご注意

#### ご利用にあたって

- ●本機は電波を利用しているので、サービスエリア 内であっても屋内、地下、トンネル内、自動車内 などでは電波が届きにくくなり、通話が困難にな ることがあります。また、通話中に電波状態の悪 い場所へ移動すると、通話が急に途切れることが ありますので、あらかじめご了承ください。
- ●本機を公共の場所でご使用になるときは、周りの 方の迷惑にならないようにご注意ください。また 劇場や乗り物などによっては、ご使用できない場 所がありますのでご注意ください。
- ●本機は電波法に定められた無線局です。したがって、電波法に基づく検査を受けていただく場合があります。あらかじめご了承ください。
- ●一般の電話機やテレビ・ラジオなどをお使いになっている近くで使用すると、音声や映像などに影響を与えることがありますのでご注意ください。
- ●本機はデジタル方式の優位性、特殊性として電波の弱い極限まで一定の高通話品質を維持し続けます。したがって、通話中にこの極限を超えてしまうと、突然通話が途切れることがあります。あらかじめご了承ください。
- ●デジタル方式は高い秘話性を有しておりますが、 電波を利用している以上盗聴される可能性もあり ます。留意してご利用ください。
- ●以下の場合、登録された情報内容が変化・消失することがあります。情報内容の変化・消失については、当社は責任を負いかねますのであらかじめご了承ください。情報内容の変化・消失に伴う損害を最小限にするために、重要な内容は別にメモを取るなどして保管してくださるようお願いいたします。
  - 誤った使いかたをしたとき
  - ・静電気や電気的ノイズの影響を受けたとき
  - ・動作中に電源を切ったとき
  - ・電池の充電量がなくなった(放電しきった)と
     き
  - ・故障したり、修理に出したとき

- 初めてお使いのときや、長時間ご使用にならなかっ たときは、ご使用前に充電してください。電池パッ クは使用しなくても長期保管しておくと徐々に放 電していきます。
- ●本機を長時間ご使用になる場合、特に高温環境で は熱くなることがありますので、ご注意ください。 長時間肌に触れたまま使用していると、低温やけ どになるおそれがあります。
- ●長時間のご使用、点滅を繰り返す画面やその他の 光の刺激によって、身体に影響を及ぼす可能性が あります。不快感や痛みを感じたときは、すぐに 本機の使用をやめ、ただちに医師の診察を受けて ください。
- ●海外に持ち出す物によっては、「輸出貿易管理令お よび外国為替令に基づく規制貨物の非該当証明| という書類が必要な場合がありますが、本機を、 旅行や短期出張で自己使用する目的で持ち出し、 持ち帰る場合には、基本的に必要ありません。ただ、 本機を他人に使わせたり譲渡する場合は、輸出許 可が必要となる場合があります。

また、米国政府の定める輸出規制国(キューバ、 朝鮮民主主義人民共和国、イラン、スーダン、シ リア)に持ち出す場合は、米国政府の輸出許可が 必要となる場合があります。

輸出法令の規制内容や手続きの詳細は、経済産業 省安全保障貿易管理のホームページなどを参照し てください。

- ●補聴器をお使いで本機をで使用になる場合、一部 の補聴器の動作に干渉することがあります。もし 干渉がある場合は補聴器メーカーまたは販売業者 までご相談ください。
- ●爆発物を取り扱う場所、その近辺では本機の電源 をお切りください。爆発を誘発する恐れがありま す。また、爆破装置などに影響を与える場合があ ります。

●本機で画面ロック解除用の暗証番号を設定した場 合は、お忘れにならないようご注意ください。お 忘れになった場合は、最寄りのソフトバンクショッ プにて所定の手続きが必要となります。その際、 お客様が登録/設定した内容が消失しますのでご 了承ください。

#### 自動車内でのご使用にあたって

● 運転をしながら本機を使用することは、法律で禁 止されていますので、ご使用にならないでくださ 6

また、各都道府県の規制によっては、運転中の 3.5mm マイクロフォン付きイヤホンによる通話 にも罰金が科される場合があります。

- 駐停車が禁止されていない安全な場所に自動車を 止めてからご使用ください。
- ●運転中はエアーバッグのある場所に本機を置かず、 安全な場所に置いてください。エアーバッグが作 動して、けがをする恐れがあります。

#### 航空機内でのご使用にあたって

 ●本機の電波により運航の安全に支障をきたす恐れ があるため、航空機内では電源をお切りください。 機内で携帯電話が使用できる場合は、航空会社の 指示に従い適切にご使用ください。

#### お取り扱いについて

- ●雨や雪の日、および湿気の多い場所でご使用にな る場合、水に濡らさないよう十分ご注意ください。 本機・電池パック・ACアダプタ・micro USBケー ブル・3.5mm マイクロフォン付きイヤホンなど は防水仕様ではありません。
- ●本機を極端な高温または低温、多湿の環境、直射 日光のあたる場所、ほこりの多い場所でご使用に ならないでください。
- 本機を落としたり衝撃を与えたりしないでくださ い。

- ●本機をお手入れの際は、乾いた柔らかい布で拭い てください。また、アルコール、シンナー、ベン ジンなどを用いると色があせたり、文字が薄くなっ たりすることがありますので、ご使用にならない でください。
- ●本機の電池カバーを取り外しているときは、USIM カード挿入口の金属部分、アンテナ部分に触れな いでください。静電気による故障の原因となりま す。
- ●電池パックは電源を入れたままはずさないでくだ さい。故障の原因となります。
- ●本機から電池パックを長い間はずしていたり、電 池残量のない状態で放置したりすると、お客様が 登録・設定した内容が消失または変化することが ありますのでご注意ください。なお、これらに関 して発生した損害につきまして、当社は責任を負 いかねますのであらかじめご了承ください。
- ●電池パックは消耗品で、リチウムイオン電池を使 用しています。使用状態などによっても異なりま すが、十分に充電しても使用時間が極端に短くなっ たときは、電池パックの交換が必要です。指定の 新しい電池パックをお買い求めください。
- ●交換後不要になった電池パック、および 使用済み製品から取り外した電池パック は、普通ゴミと一緒に捨てないでくださ い。不要になった電池パックは端子部を li-ion 絶縁するためにテープを貼るかポリ袋に

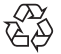

入れて<br />
ソフトバンクショップ<br />
またはりサイクル協 力店にお持ちください。電池パックを分別回収し ている市町村の場合は、その規則にしたがって処 分してください。

- 電池パックを取り外すときは、必ず本体のくぼみ に指先を入れてから電池パックの片側を持ち上げ てください。無理に取り外そうとすると、端子部 が破損するおそれがあります。
- ●本機のディスプレイは特性上、画素欠けや常時点 灯する画素が存在する場合があります。これらは 故障ではありませんのであらかじめご了承くださ い。また、長時間同じ画像を表示させていると残 像が発生する可能性があります。

#### お願いとご注意

- ●3.5mm マイクロフォン付きイヤホンは3.5mm イヤホン端子にしっかりと差し込んでください。 中途半端に差し込んでいると、通話時、相手の方 にノイズが聞こえる場合がありますのでご注意く ださい。
- ●3.5mm マイクロフォン付きイヤホンなどをご使用中に音量を上げすぎないでください。耳に負担がかかり障害が出たり、適度な音量でも長時間の使用によっては難聴になるおそれがあります。また、音が外にもれてまわりの方の迷惑になったり、歩行中などでは周囲の音が聞こえにくくなり事故の原因となります。
- ●3.5mm マイクロフォン付きイヤホンなどを端子から抜くときは、コード部分を引っ張らずブラグを持って抜いてください。コード部分を引っ張ると破損・故障の原因となります。
- ●本機の通信用アンテナは本体に内蔵されているため、アンテナの突起がありません。内蔵アンテナ部分を手で触れたり覆ったりすると電波感度が弱まることがあります。特に、内蔵アンテナ部分にシールなどを貼らないようにしてください。電波感が弱まると、発着信、メールの送受信、ウェブの接続ができなくなる場合があります。
- 機種変更・故障修理などで、本機を交換するときは、 本機に保存されたメールやデータなどを引き継ぐ ことはできませんので、あらかじめご了承ください。
- ●USIMカードを濡らさないでください。また、湿 気の多いような場所に置かないでください。故障 の原因となります。
- ●USIMカードを落としたり、強い衝撃を与えたり しないでください。故障の原因となります。
- ●USIMカードを曲げたり、重いものを載せたりしないでください。故障の原因となります。
- ●USIMカードを火のそばや、ストーブのそばなど 高温の場所にて使用および放置しないでください。 故障の原因となります。
- ●USIMカードを保管する際、直射日光や高温多湿 な場所は避けてください。放置した場合、故障の 原因となります。

- ●USIMカードは乳幼児の手の届かない場所に保管 するようにしてください。誤って飲み込んだり、 けがの原因となったりする場合があります。
- ●USIMカードの取り扱いについては、ご使用前に USIMカードの取扱説明書をよくお読みになり、 安全に正しくご使用ください。
- ●本機がフリーズなどした場合は、電池パックを取り外して数秒待ち、再度電池パックを取り付けてください。

#### カメラのご使用について

- ●カメラ機能は、一般的なモラルを守ってご使用ください。
- ●カメラのレンズに太陽の光が進入する状態で放置しないでください。レンズの集光作用により、故障の原因となります。
- ●大切なシーン(結婚式など)を撮影される場合は、 必ず試し撮りをし、画像を再生して正しく撮影されていることをご確認ください。
- ●カメラを使用して撮影した画像は、個人として楽 しむ場合などを除き、著作権者(撮影者)などの 許諾を得ることなく使用したり、転送することは できません。
- ●撮影が禁止されている場所での撮影はおやめください。

#### Bluetooth®について

- ●本機は、Bluetooth<sup>®</sup>機能を使用した通信時のセキュリティとして、Bluetooth<sup>®</sup>標準規格に準拠したセキュリティ機能に対応しておりますが、設定内容などによってセキュリティが十分でない場合があります。Bluetooth<sup>®</sup>機能を使用した通信を行う際にはご注意ください。
- Bluetooth<sup>®</sup>機能を使用した通信時にデータや情報 の漏洩が発生しましても、責任を負いかねますの で、あらかじめご了承ください。
- ●本機では、ヘッドセット、ハンズフリー、オーディ オ、オブジェクトプッシュ、シリアルポートを利

用できます。また、オーディオではオーディオ/ ビデオリモートコントロールも利用できる場合が あります。

● 周波数帯について

本機のBluetooth<sup>®</sup>機能/Wi-Fi機能が使用する周 波数帯は、端末本体の電池パック挿入部に記載さ れています。ラベルの見かたは次のとおりです。

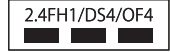

- 2.4:2400MHz帯を使用する無線設備を表します。
- FH/DS/OF: 変調方式がFH-SS、DS-SS、OFDM であることを示します。
- 1:想定される与干渉距離が10m以下であること を示します。
- 4:想定される与干渉距離が40m以下であること を示します。
- ■ : 2400MHz~2483.5MHzの 全 帯 域を使用し、かつ移動体識別装置の 帯域を回避可能であることを意味し ます。
- ※利用可能なチャンネルは国により異なります。 航空機内の使用は、事前に各航空会社へご確認 ください。
- Bluetooth<sup>®</sup>機器使用上の注意事項 本製品の使用周波数帯では、電子レンジなどの家 電製品や産業・科学・医療用機器のほか、工場の 製造ラインなどで使用される免許を要する移動体 識別用構内無線局、免許を要しない特定小電力無 線局、アマチュア無線局など(以下「他の無線局」 と略します)が運用されています。
  - 1. 本製品を使用する前に、近くで「他の無線局」 が運用されていないことを確認してください。
  - 2. 万一、本製品と「他の無線局」との間に電波 干渉が発生した場合には、速やかに使用場所 を変えるか、「電源を切る」など電波干渉を避 けてください。
  - 3. その他、ご不明な点につきましては、お問い 合わせ先(P.14-16)までご連絡ください。

● Bluetooth<sup>®</sup>機能は日本国内で使用してください。 本機のBluetooth<sup>®</sup>機能は日本国内での無線規格に 準拠し認定を取得しています。 海外でご使用にな ると罰せられることがあります。

#### Wi-Fi (無線LAN) について

#### ● Wi-Fiについて

電気製品・AV・OA機器などの磁気を帯びている ところや電磁波が発生しているところで使用しな いでください。

- 磁気や電気雑音の影響を受けると雑音が大きくなったり、通信ができなくなることがあります (特に電子レンジ使用時には影響を受けることがあります)。
- テレビ、ラジオなどに近いと受信障害の原因と なったり、テレビ画面が乱れることがあります。
- ・近くに複数のWi-Fiアクセスポイントが存在し、 同じチャンネルを使用していると、正しく検索 できない場合があります。

●2.4GHz機器使用上の注意事項 Wi-Fi搭載機器の使用周波数帯では、電子レンジなどの家電製品や産業・科学・医療用機器のほか工場の製造ラインなどで使用されている移動体識別用の構内無線局(免許を要する無線局)および特定小電力無線局(免許を要しない無線局)ならびにアマチュア無線局(免許を要する無線局)が運用されています。

- この機器を使用する前に、近くで移動体識別 用の構内無線局および特定小電力無線局なら びにアマチュア無線局が運用されていないこ とを確認してください。
- 2. 万一、この機器から移動体識別用の構内無線 局に対して有害な電波干渉の事例が発生した 場合には、速やかに使用周波数を変更するか ご利用を中断していただいた上で、お問い合 わせ先(P.14-16)までご連絡いただき、混信回避 のための処置など(例えば、パーティション の設置など)についてご相談ください。

- 3. その他、この機器から移動体識別用の特定小 電力無線局あるいはアマチュア無線局に対し て電波干渉の事例が発生した場合など何かお 困りのことが起きたときは、お問い合わせ先 (P.14-16)までご連絡ください。
- Wi-Fi (無線LAN) 機能は日本国内で使用してく ださい。本機のWi-Fi機能は日本国内での無線規格 に準拠し認定を取得しています。海外でご使用に なると罰せられることがあります。

#### 著作権などについて

● 音楽、映像、コンピュータ・プログラム、データベー スなどは著作権法により、その著作物および著作 権者の権利が保護されています。こうした著作物 を複製することは、個人的にまたは家庭内で使用 する目的でのみ行うことができます。上記の目的 を招えて、権利者の了解なくこれを複製(データ 形式の変換を含む)、改変、複製物の譲渡、ネット ワーク上での配信などを行うと、「著作権侵害」「著 作者人格権侵害|として損害賠償の請求や刑事処 罰を受けることがあります。本製品を使用して複 製などをなされる場合には、著作権法を遵守のう え、適切なご使用を心がけていただきますよう、 お願いいたします。また、本製品にはカメラ機能 が搭載されていますが、本力メラ機能を使用して 記録したものにつきましても、上記と同様の適切 なご使用を心がけていただきますよう、お願いい たします。

#### 肖像権などについて

●他人から無断で写真を撮られたり、撮られた写真を無断で公表されたり、利用されたりすることがないように主張できる権利が肖像権です。肖像権には、誰にでも認められている人格権と、タレントなど経済的利益に着目した財産権(パブリシティ権)があります。したがって、勝手に他人やタレントの写真を撮り公開したり、配布したりすることは違法行為となりますので、適切なカメラ機能のご使用を心がけてください。

# 商標

| Micro                                                                                                    | microSDロゴはSD-3C,LLCの商<br>標です。                                                                                                    | ZTE<br>の中<br>商標                                                                              |
|----------------------------------------------------------------------------------------------------|----------------------------------------------------------------------------------------------------|----------------------------------------------------------------------------------------------|
|                                                                                                    | microSDHCロ ゴはSD-3C,LLC<br>の商標です。                                                                                                    | Cop<br>righ                                                                                  |
| THIS PRODU<br>MPEG-4 VISL<br>LICENSE FOR<br>NON-COMME<br>FOR (I) ENCO<br>WITH THE MF<br>('MPEG-4 VIDE<br>CONSUMER E<br>AND NON-CO<br>OR WAS OBT<br>PROVIDER LI<br>PROVIDE MP<br>GRANTED OF<br>OTHER USE.<br>INCLUDING T<br>PROMOTION/<br>COMMERCIAL<br>BE OBTAINEE<br>SEE HTTP:// | CT IS LICENSED UNDER THE<br>JAL PATENT PORTFOLIO<br>THE PERSONAL AND<br>RCIAL USE OF A CONSUMER<br>DING VIDEO IN COMPLIANCE<br>PEG-4 VISUAL STANDARD<br>DEO") AND/OR (ii) DECODING<br>CO THAT WAS ENCODED BY A<br>SNGAGED IN A PERSONAL<br>MMERCIAL ACTIVITY AND/<br>AINED FROM A VIDEO<br>CENSED BY MPEG-LA TO<br>EG-4 VIDEO. NO LICENSE IS<br>S SHALL BE IMPLIED FOR ANY<br>ADDITIONAL INFORMATION<br>HAT RELATING TO<br>AL, INTERNAL AND<br>L USES AND LICENSING MAY<br>D FROM MPEG LA, LLC.<br>WWW.MPEGLA.COM. | トバです<br>SOF本会<br>Gooのマー<br>Gma<br>Gooのマー<br>Che<br>です<br>Micr<br>おレ<br>Che<br>です<br>説<br>Win |
| Bluetoc                                                                                                    | <b>)th</b> <sup>®</sup> Bluetooth <sup>®</sup> は米国Bluetooth<br>SIG, Inc.の登録商標です。                                                                                                    |                                                                                              |
| 「Twitter」の名種<br>標です。                                                                                                    | 你、ロゴは、Twitter, Inc.の登録商                                                                                                    |                                                                                              |
| iWnnは、オムロ                                                                                                    | コン株式会社の登録商標です。                                                                                                    | ]                                                                                            |

ZTE、ZTE中興およびロゴは、ZTE Corporation の中国およびその他の国における商標または登録 商標です。 Copyright © 2010 ZTE Corporation. All rights reserved.

S!メール、デコレメール、3G HighSpeedはソフ トバンクモバイル株式会社の登録商標または商標 です。

SOFTBANKおよびソフトバンクの名称、ロゴは 日本国およびその他の国におけるソフトバンク株 式会社の登録商標または商標です。

Google および Google ロゴ、Android、Android マーケット および Android マーケット ロゴ、 Gmail、Picasa、YouTube、Google マップ、 Google Latitude、Google 音声検索、Google カレンダー、Google バズ、Google トーク、Google Checkoutla、Google Inc.の商標または登録商標 です。

Microsoft、Windows、Outlook、PowerPoint、 Excel、ActiveSync、Windows Vistaは、米国 Microsoft Corporationの米国及びその他の国に おける登録商標です。

WindowsはMicrosoft Windows operating systemの略称として表記しています。

その他、本書に記載されている会社名および商品・ サービス名は、各社の商標または登録商標です。

# 携帯電話機の比吸収率(SAR)について

#### 携帯電話機の比吸収率<sup>※</sup>(SAR)について

この機種003Zの携帯電話機は、国が定めた電波の 人体吸収に関する技術基準に適合しています。

この技術基準は、人体頭部のそばで使用する携帯電 詰機などの無線機器から送出される電波が人間の健 康に影響を及ぼさないよう、科学的根拠に基づいて 定められたものであり、人体側頭部に吸収される電 波の平均エネルギー量を表す比吸収率(SAR: Specific Absorption Rate) について、これが 2W/kg\*の許容値を超えないこととしています。こ の許容値は、使用者の年齢や身体の大きさに関係な く十分な安全率を含んでおり、世界保健機関(WHO) と協力関係にある国際非電離放射線防護委員会 (ICNIRP) が示した国際的なガイドラインと同じ値 になっています。

この携帯電話機003ZのSARは1.56W/kgです。こ の値は、国が定めた方法に従い、携帯電話機の送信 電力を最大にして測定された最大の値です。個々の 製品によってSARに多少の差異が生じることもあり ますが、いずれも許容値を満足しています。また、 携帯電話機は、携帯電話基地局との通信に必要な最 低限の送信電力になるよう設計されているため、実 際に通話している状態では、通常SARはより小さい 値となります。

SARについて、さらに詳しい情報をお知りになりた い方は、下記のホームページをご参照ください。

総務省のホームページ

http://www.tele.soumu.go.jp/j/ele/index.htm 社団法人電波産業会のホームページ

- http://www.arib-emf.org/
- ※技術基準については、電波法関連省令(無線設備 規則第14条の2)で規定されています。

#### 「ソフトバンクのボディSARポリ シー について

当社では、ボディSARに関する技術基準として、米 国連邦通信委員会(FCC)の基準および欧州におけ る情報を掲載しています。詳細は「米国連邦通信委 員会 (FCC) の電波ばく露の影響に関する情報|「欧 州における電波ばく露の影響に関する情報 | をご参 照ください。ソフトバンクモバイルのホームページ からも内容をご確認いただけます。 http://www.softbankmobile.co.ip/ia/info/ public/emf/emf02.html

\*ボディ(身体)SARとは:携帯電話機本体を身体 に装着した状態で、携帯電話機にイヤホンマイク等 を装着して連続通話をした場合の最大送信電力時で の比吸収率(SAR)のことです。

\*\*比吸収率(SAR):6分間連続通話状態で測定し た値を掲載しています。ボディSARに関する技術基 準として、米国連邦通信委員会(FCC)の基準およ び欧州における情報を掲載しています。詳細は「米 国連邦通信委員会(FCC)の電波ばく露の影響に関 する情報|「欧州における電波ばく露の影響に関する 情報 | をご参照ください。

\*\*\*身体装着の場合:一般的な携帯電話の装着法 として身体から1.5センチに距離を保ち携帯電話機の 背面を身体に向ける位置で測定試験を実施していま す。無線ばく露要件を満たすためには、身体から1.5 センチの距離に携帯電話を固定出来る装身具を使用 し、ベルトクリップやホルスター等には金属部品の 含まれていないものを選んでください。

#### 「米国連邦通信委員会(FCC)の電 波ばく露の影響に関する情報」

米国連邦通信委員会の指針は、独立した科学機関が 定期的かつ周到に科学的研究を行った結果策定され た基準に基づいています。この許容値は、使用者の 年齢や健康状態にかかわらず十分に安全な値となっ ています。

携帯電話機から送出される電波の人体に対する影響 は、比吸収率(SAR: Specific Absorption Rate) という単位を用いて測定します。FCCで定められて いるSARの許容値は、1.6 W/kgとなっています。 測定試験は機種ごとにFCCが定めた基準で実施され、 下記のとおり本取扱説明書の記載に従って身体に装 着した場合は0.556W/kgです。

身体装着の場合:この携帯電話機003Zでは、一般 的な携帯電話の装着法として身体から1.5 センチに 距離を保ち携帯電話機の背面を身体に向ける位置で 測定試験を実施しています。FCCの電波ばく露要件 を満たすためには、身体から1.5センチの距離に携帯 電話を固定出来る装身具を使用し、ベルトクリップ やホルスター等には金属部品の含まれていないもの を選んでください。

上記の条件に該当しない装身具は、FCCの電波ばく 露要件を満たさない場合もあるので使用を避けてく ださい。

比吸収率 (SAR) に関するさらに詳しい情報をお知 りになりたい方は下記のホームページを参照してく ださい。

Cellular Telecommunications & Internet Association (CTIA) のホームページ http://www.phonefacts.net (英文のみ)

#### 「欧州における電波ばく露の影響に 関する情報」

この携帯電話機003Zは無線送受信機器です。本品 は国際指針の推奨する電波の許容値を超えないこと を確認しています。この指針は、独立した科学機関 である国際非電離放射線防護委員会(ICNIRP)が策 定したものであり、その許容値は、使用者の年齢や 健康状態にかかわらず十分に安全な値となっていま す。

携帯電話機から送出される電波の人体に対する影響 は、比吸収率 (SAR: Specific Absorption Rate) という単位を用いて測定します。携帯機器における SAR許容値は2W/kgで、身体に装着した場合の SARの最高値は0.562W/kg\*です。

SAR測定の際には、送信電力を最大にして測定する ため、実際に通話している状態では、通常SARはよ り小さい値となります。これは、携帯電話機は、通 信に必要な最低限の送信電力で基地局との通信を行 うように設計されているためです。

世界保健機関は、モバイル機器の使用に関して、現 在の科学情報では人体への悪影響は確認されていな いと表明しています。また、電波の影響を抑えたい 場合には、通話時間を短くすること、または携帯電 話機を頭部や身体から離して使用することが出来る ハンズフリー用機器の利用を推奨しています。さら に詳しい情報をお知りになりたい場合には世界保健 機関のホームページをご参照ください。

(http://www.who.int/emf) (英文のみ)

※身体に装着した場合の測定試験はFCCが定めた基 準に従って実施されています。値は欧州の条件に 基づいたものです。

| 各部の名称と機能・・・・・1-2                |
|---------------------------------|
| 通知ランプについて・・・・・・・・・・・・・・・・1-3    |
| 電池パック・・・・・1-4                   |
| 電池パックのお取り扱い・・・・・・・・1-4          |
| 電池パックを取り付ける/取り外す・・・・・1-5        |
| メモリカード・・・・・・・・・・・・・・・・・1-6      |
| メモリカードについて・・・・・・・・・・・・・・・・・・1-6 |
| メモリカードを取り付ける/取り外す・・・・1-6        |
| 充電する・・・・・1-7                    |
| 充電について・・・・・・・・・・・・・・・・・・・・・・1-7 |
| ACアダプタを利用して充電する・・・・・1-7         |
| パソコンと接続して充電する・・・・・・1-8          |
| 電源を入れる/切る・・・・・・・・・・・1-9         |
| 電源を入れる・・・・・1-9                  |
| 電源を切る・・・・・1-9                   |

| 初期設定・・・・・1-9                                    |
|-------------------------------------------------|
| 画面ロック・・・・・1-9                                   |
| タッチパネルについて・・・・・・・・・・・・・・・・・1-10                 |
| タッチパネルの使いかた・・・・・・・・・・・・・・・・・・・・・・・・・・・・・・・・・・・・ |
| ホーム画面について・・・・・・・・・・・・・・・・1-11                   |
| ホーム画面を切り替える・・・・・・・・・ 1-11                       |
| ホーム画面をカスタマイズする・・・・・・ 1-12                       |
| ステータスバー・・・・・・・・・・・・・・・・・・1-12                   |
| マナー・・・・・・・・・・・・・・・・・1-14                        |
| マナーモード/サイレントモードを                                |
| 利用する・・・・・ 1-14                                  |
| 機内モードを利用する・・・・・・・・・・1-14                        |
| 暗証番号・・・・・1-14                                   |
| 交換機用暗証番号                                        |
| (発着信規制用暗証番号)・・・・・・・・・1-14                       |

# 各部の名称と機能

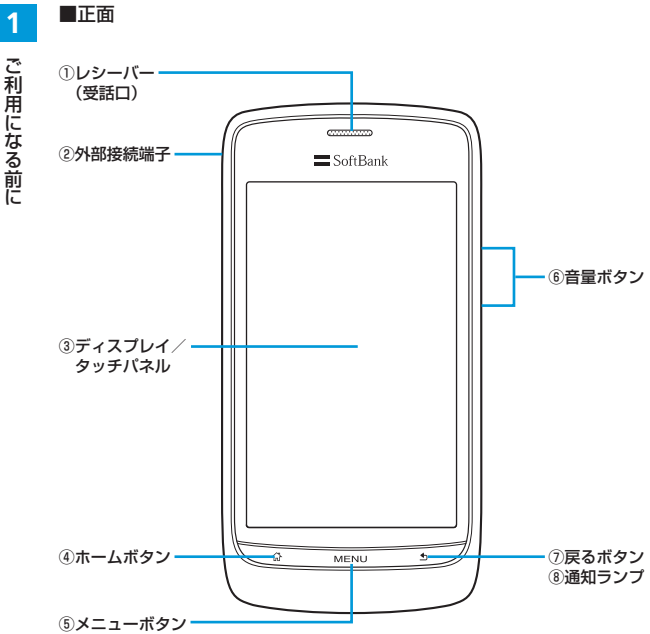

| 名称              | 説明                                                                       |
|-----------------|--------------------------------------------------------------------------|
| ①レシーバー(受話口)     | 相手の声が聞こえます。                                                              |
| ②外部接続端子         | micro USBケーブルを接続します。                                                     |
| ③ディスプレイ/タッチパネル  | 指で直接触れて操作できます(P.1-10)。                                                   |
| ④ホームボタン (図)     | <ul> <li>ホーム画面が表示されます。</li> <li>1秒以上押すと、最近使用したアプリケーションを表示します。</li> </ul> |
| ⑤メニューボタン (MENU) | 現在の画面で使用できるサブメニューを表示<br>します。                                             |
| ⑥音量ボタン          | 音量を調節します。                                                                |
| ⑦戻るボタン(157)     | 前画面に戻ります。                                                                |
| ⑧通知ランプ          | 本機の状態を、ランプの点灯/点滅でお知ら<br>せします (P.1-3)。                                    |

ご利用になる前に

■背面

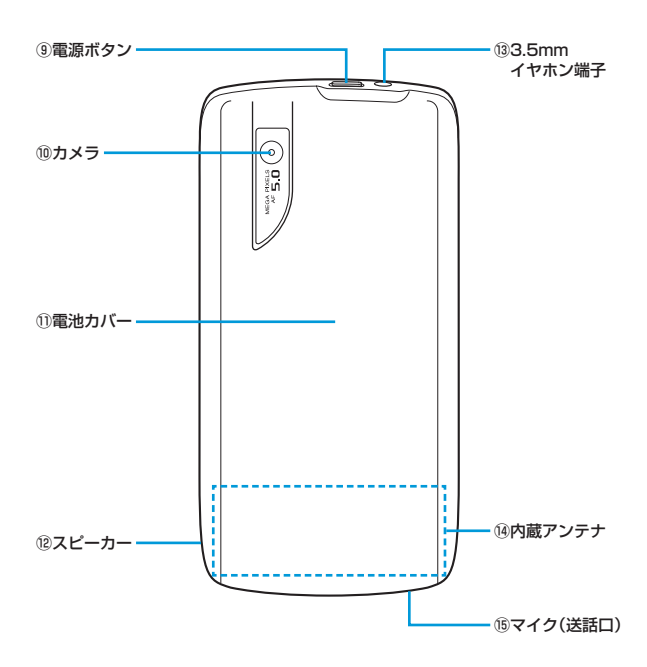

| 名称                          | 説明                                                                                                    |
|-----------------------------|----------------------------------------------------------------------------------------------------|
| ⑨電源ボタン(0)                   | <ul> <li>・ 画面ロックを設定/ロック解除画面を表示します(P.1-9)。</li> <li>・ 1秒以上押すと、電源をON/OFFしたりマナーモードなどを設定できます(P.1-9、P.1-14)。</li> </ul> |
| ⑩カメラ                        | 静止画や動画の撮影を行います (P.8-2)。                                                                                            |
| <ol> <li>1)電池カバー</li> </ol> | 電池カバーを開けて電池パックやメモリカード、<br>USIMカードの取り付け/取り外しをします<br>(P.1-5、P.1-6、P.14-3)。                                           |
| ®スピーカー                      | 着信音や、スピーカーホンで通話中の相手の声な<br>どが聞こえます。                                                                                 |
| <sup>13</sup> 3.5mmイヤホン端子   | 3.5mm マイクロフォン付きイヤホンを接続しま<br>す。                                                                                     |
| ⑭内蔵アンテナ                     | 電波を送受信します。                                                                                                    |
| ⑮マイク(送話口)                   | 自分の声を相手に伝えます。録音するときはマイ<br>クになります。                                                                                  |

 内蔵アンテナ部分を手で触れたり覆ったりすると、電波感度が弱まることが あります。特に、内蔵アンテナ部分にシールなどを貼らないようにしてくだ さい。

# 通知ランプについて

本機の状態を、ランプの点灯/点滅でお知らせします。

| 状態       | 点灯(赤) | 点滅(赤) | 点灯(緑) | 点滅(緑) |
|----------|-------|-------|-------|-------|
| 不在着信あり   |       |       | 0     |       |
| 新着メールあり  |       |       |       | 0     |
| アラーム鳴動中  |       | 0     |       |       |
| 電池残量が少ない | 0     |       |       |       |
| 電池充電中    | 0     | 0     | 0     |       |

# 電池パック

## 電池パックのお取り扱い

- お買い上げ時の電池パックは十分に充電されていません。必ず充電してからお使いください。
- 本機の電池パックはリチウムイオン電池を 使用しています。使用時間にともなって下 図のように徐々に電圧が下がる性質があり ます。

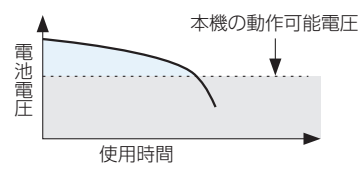

- 高温環境や低温環境では性能が低下し、使用時間が短くなります。また、高温下での使用は電池パックの寿命を短くすることがあります。
- 電池パック単体で保管する場合は、電池 パックの端子部がショートしないように ケースなどに入れて、なるべく乾燥したに しいところで保管してください。このとき、 あまり充電されていない状態で保管するこ とをおすすめします。
- 利用可能時間は充電、放電の繰り返しにより徐々に短くなります。利用可能時間が短くなったら新しい電池パックをお買い求めください。

- 環境保護のため、不要になった電池パック は、端子部を絶縁するためにテーブを貼る かポリ袋に入れてソフトバンクショップま たはリサイクル協力店にお持ちください。
   電池パックを分別回収している市町村の場 合は、その規則に従って処分してください。
- 衝撃を与えたり、落としたりしないでくだ さい。

#### 電池の消耗について

- 電池パックは使用しなくても長期保管しておくと徐々に放電していきます。月に10%~20%、半年で約半分程度の自然放電をします。
- 電波の弱い場所での通話や圏外表示での待 受などは、電池の消耗が多くなります。

#### 電池の節約について

電池を節約して長時間使用するためには、次 の状態で本機を使用してください。

- 使用していないときは、Wi-FiやBluetooth<sup>®</sup> などのワイヤレス機能をOFFにします (P.7-2、P.12-2)。
- GPS機能をOFFにします (P.10-9)。
- ・
   ・
   画面の明るさを暗くします
   (P.13-2)。
- アニメーション表示をOFFにします(P.13-2)。
- ブラウザの使用を抑えます。
- 長時間の通話やカメラ使用を避けます。

#### 電池残量について

ステータスバーの電池残量アイコンは、ご使 用の時間経過とともに変化します。電池残量 アイコンをご確認のうえ、充電または電池 パック交換の目安にしてください。

■:電池残量十分

- ■:電池残量が少なくなっています
- ■:充電してください

電池残量をパーセント表示で確認することも できます。

■ MENUボタン⇒「設定」⇒「端末情報」⇒「端 末の状態」

「電池残量」に現在の電池残量が表示されます。

#### 電池使用状況を確認する

 MENUボタン⇒「設定」⇒「端末情報」⇒「電 池使用量」

1

ご利用になる前に

## 電池パックを取り付ける/ 取り外す

#### 電池パックを取り付ける

電池パックは、電源を切ってから取り外して ください。

#### 📘 電池カバーを取り外す

ディスプレイが下向きの状態で、本体のくぼみ から電池カバーを持ち上げて取り外します。

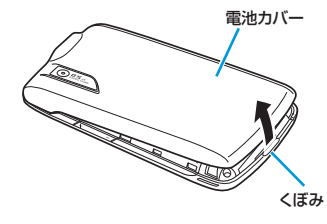

#### 2 電池パックを取り付ける

電池パックと本機の金属端子が合うように①の 方向に差し込んでから、②の方向にはめ込みま す。

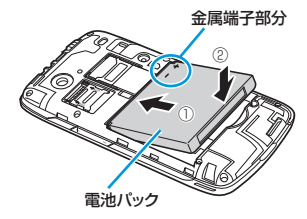

#### 3 電池カバーを取り付ける

電池カバー上部のツメが本体の溝に合うように ③の方向に置き、「カチッ」という音がするま で電池カバー下部を④の方向へ押し込みます。

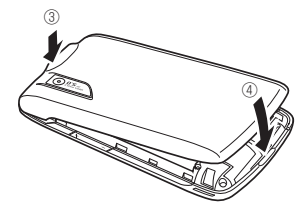

#### 電池パックを取り外す

🚹 電池カバーを取り外す

#### 김 電池パックを取り外す

電池パックを①の方向に押さえながら、②の方 向に取り外します。

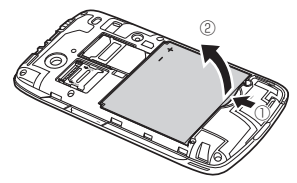

# メモリカード

# メモリカードについて

本機は、メモリカード(microSD/microSDHC カード)に対応しています。

- 本機は最大16Gバイトまでのメモリカード に対応しています。ただし、すべてのメモ リカードの動作を保証するものではありま せん。
- 電池残量が少ないとデータの読み込みや書き込みができない場合があります。
- データの読み込み中、書き込み中、または初期 化中にメモリカードを取り外したり、電池バックを取り外したりしないでください。データ消 失もしくはメモリカードが故障する原因になり ます。
- メモリカード内のデータは誤った使いかたをしたり、事故や故障によって変化・消失する場合 があります。大切なデータはパックアップを取っ ておくことをおすすめします。
- メモリカードに新たにラベルやシールを貼らな いでください。

# メモリカードを取り付ける/ 取り外す

メモリカードの取り付け/取り外しは、本機 の電源を切った状態で行ってください。

- 📘 電池カバーを取り外す
- 2 金属のカバーを①の方向にスライドさせて②の方向に持ち上げる カバー

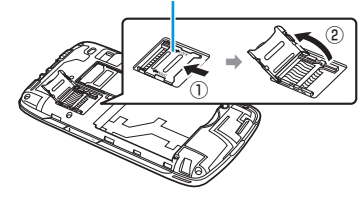

3 メモリカードを取り付ける/取り外す ■メモリカードを取り付ける場合

端子面を下にしてメモリカードをメモリカー ドスロットに置く

メモリカード

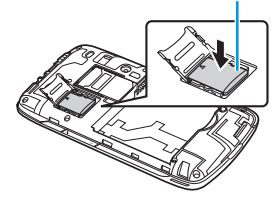

■メモリカードを取り外す場合

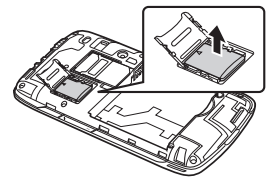

- 4 金属のカバーを閉じ、③の方向に押し付けながら、④の方向にスライドさせてロック
  - 金属のカバーがうまくロックできない場合 は、いったんカバーを持ち上げて、メモリカー ドが正しい位置に置かれているかを確認して ください。

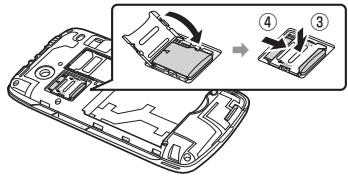

5 電池カバーを取り付ける

# 充電する

# 充電について

- ・低温下での充電は、十分な性能が得られません。充電は5℃~35℃の場所で行ってください。
- 電池パック単体では充電できません。必ず本機に電池パックを取り 付けた状態で充電を行ってください。また、指定のACアダプタ、 micro USBケーブルを使用してください。
- ・電池パックの端子部、外部接続端子などを時々乾いた綿棒などで清掃してください。汚れていると接触不良の原因となる場合があります。
- 湿気の多いところでは充電しないでください。
- 電源を入れたまま充電できますが、充電時間は電源を切ったときに 比べて長くなります。
- 充電中は本機やACアダプタなどが温かくなることがありますが、 故障ではありません。ただし、極端に熱くなる場合には異常の可能 性がありますので、その場合にはただちに使用を中止してください。
- 充電中に電話がかかってきたときは、通常の着信と同様に着信音や 振動(バイブレーション)でお知らせします。

# ACアダプタを利用して充電する

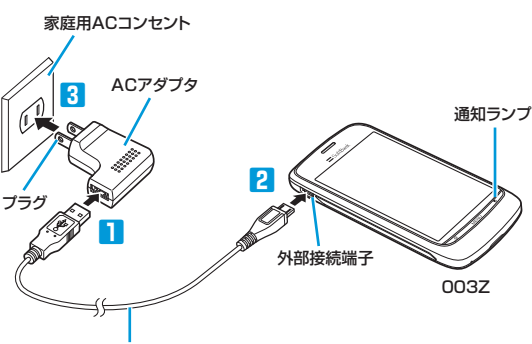

micro USBケーブル

- 🚹 ACアダプタにmicro USBケーブルを差し込む
- 2 外部接続端子にmicro USBケーブルを差し込む
- 3 家庭用ACコンセントにACアダプタのプラグを差し込む
  - 充電中は、ステータスバーに
    の
    が表示されます。
    充電が完了するとステー タスバーに
    の
    が表示されます。
- 4 充電が完了したらACアダプタを外す
  - ACアダプタのプラグを家庭用ACコンセントから抜き、micro USBケー ブルを本機とACアダプタから抜きます。

# パソコンと接続して充電する

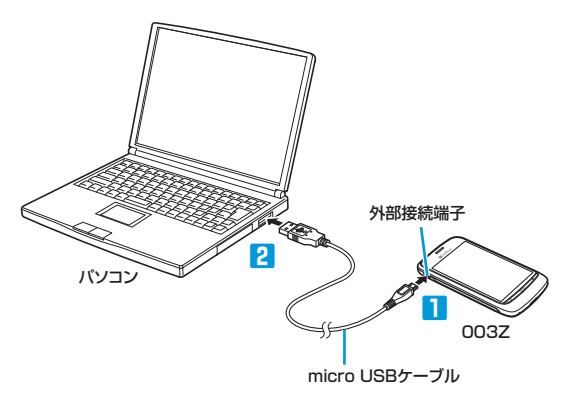

- 1 外部接続端子にmicro USBケーブルを差し込む
- 2 パソコンにmicro USBケーブルを差し込む
- 3 充電が完了したらmicro USBケーブルをパソコンと本機から抜く

パソコンの電源を切った状態では充電できません。

- パソコンとの接続環境によっては、充電できない場合があります。
- ACアダプタを使用した場合より、充電に時間がかかります。また、接続する パソコンにより、充電にかかる時間が異なります。
- パソコンとの接続について詳しくは、パソコン接続(P.12-3)を参照して ください。

# 電源を入れる/切る

# 電源を入れる

#### ┃ □ ボタンを1秒以上押す

ホーム画面(P.1-11)が表示されます。

- はじめて電源を入れたときは、初期設定ガイダンスが起動します(P.1-9)。画面の指示に従って、 各項目を設定してください。
- 電源を入れたときにPINを入力するように設定できます(P.11-2)。

# 電源を切る

- ┃ □ ボタンを1秒以上押す
- 2「電源を切る」⇒「OK」

# 初期設定

はじめて電源を入れたときは、初期設定ガイ ダンスが起動し、Googleアカウントの設定 や時計などの設定を行います。画面の指示に 従って、各項目を設定してください。

- 画面の指示に従ってキャラクターをタッ プ
- 2 説明を確認して「開始」
- 3 文字入力方法を確認して「次へ」
- 4 説明を確認して「次へ」

#### 5 Googleアカウントを設定

- 「作成」:新規にGoogleアカウントを作成しま す。画面の指示に従って操作してください。 「ログイン」:Googleアカウントにログインし ます。画面の指示に従って操作してください。 「スキッブ」:Googleアカウントの設定を省略 します。
- 6 Google位置情報サービスの利用を許可 するかどうか選択⇒「次へ」
  - Google位置情報サービスを許可すると、現 在位置を取得し、Googleマップなどのアプ リケーションに利用できます。
  - Googleアカウントを作成、またはログイン した場合は、続いてデータのバックアップに ついての設定が表示されます。画面の指示に 従って設定してください。

#### 7 時計に関する項目を設定⇒「次へ」

- 表示言語を変更するには、以下の操作を行います。
  - はじめに表示される画面で「言語変更」⇒使用 する言語をタップ
- 初期設定を開始する前に電話をかけるには、以下の操作を行います。
   はじめに表示される画面で「緊急通報」→電話
- 番号をダイヤル
- Googleアカウント設定までの説明を省略するには、キャラクターをタップしたあとで「スキップ」 をタップします。

## 画面ロック

ー定時間何も操作しないと、画面がロックされます。 (の)ボタンを押して手動で画面を ロックすることもできます。

#### 画面ロックを解除する

画面ロック中にしのボタンを押して、ロック 解除画面のバーを右方向にドラッグすると、 画面ロックが解除されます。

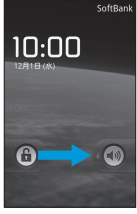

ロック解除画面

- ・ 画面ロック中に電話がかかってきたときは、バー を右方向にドラッグして電話に出ることができ ます。
- ・ 画面ロックの解除パターンやパスワードを作成して、セキュリティをさらに強化できます(P.11-2)。

# タッチパネルについて

1 ご利用になる前に

- 本機のディスプレイはタッチパネルです。指 で直接画面に触れて項目を選択したり、スク ロールするなどのさまざまな操作ができま す。
- タッチパネルを指で強く押したり、先が 尖ったもの (爪/ボールペン/ピンなど) を押し付けないでください。
- 次の場合は、タッチパネルに触れても動作 しないことがあります。また、誤動作の原 因となりますのでご注意ください。
  - 手袋をしたままでの操作
  - 爪の先での操作
  - 異物を操作面に載せたままでの操作
  - 濡れた手での操作
  - タッチパネルに水滴が付着している状態 での操作

# タッチパネルの使いかた

#### 項目を選択する/アプリケーション を開く (タップ)

タッチパネルに軽く触れてすぐに離します。

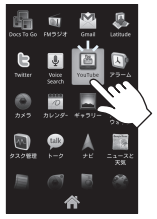

#### サブメニューを開く(タッチ)

タッチパネルに1秒以上触れます。サブメ ニューがある項目は、タッチすることでサブ メニューを開くことができます。

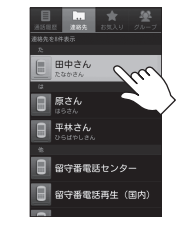

#### スクロールする(ドラッグ)

タッチパネルを指でなぞります。項目が画面 に表示しきれていないときなど、スクロール することで表示させることができます。

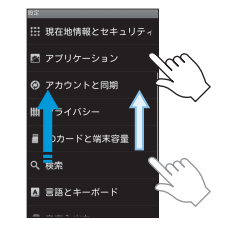

#### 画面を切り替える(フリック)

タッチパネルを指で払うように軽くなぞりま す。静止画や動画を閲覧する場合など、項目 が複数あるときは前後の項目に切り替えるこ とができます。

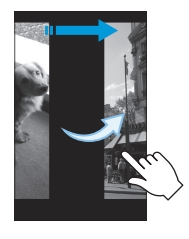

#### 拡大/縮小する(ピンチ)

タッチパネルに2本の指で触れ、指を開いた り閉じたりするようになぞります。Webサイ トや静止画などの表示中に、2本の指を開く と表示が拡大し、指を閉じると表示が縮小し ます。

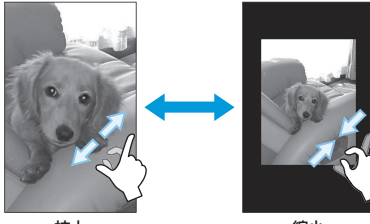

拡大

縮小

#### 画面を回転する

本機を横向きに回転させると、表示画面も横 表示に切り替わります。

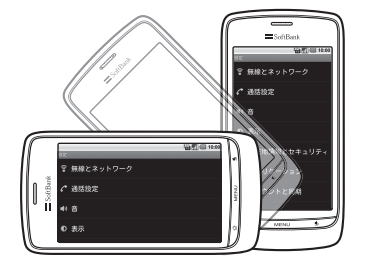

- 本機の向きに合わせて画面を回転させるには、 以下の操作を行います。
   □■■□,ボタン⇒「設定」⇒「表示」⇒「画面の自動 回転」にチェックを入れる
- ホーム画面など、表示中の画面によっては、本 機の向きを変えても横表示されない場合があり ます。

# ホーム画面について

ホーム画面は、アプリケーションを使用する ための入り口になる画面です。ホーム画面を カスタマイズして、アプリケーションの ショートカットやウィジェット、フォルダを 表示させることができます。

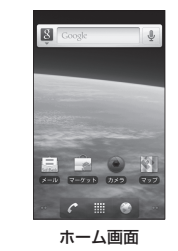

- アプリケーションが起動中でも、 ③ボタンを押 すとホーム画面に戻ります。
- ホーム画面には、拡張ホーム画面が4つあります。
   各ホーム画面をアイコンやウィジェットなどで カスタマイズして、便利に使用できます(P.1-12)。

# ホーム画面を切り替える

ホーム画面で左右にフリックすると、拡張 ホーム画面に切り替えることができます。拡 張ホーム画面で 図ボタンを押すとホーム画 面に戻ります。

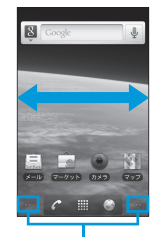

このアイコンに触れて、ホーム 画面を切り替えることもできま す。

ホーム画面で ##/ ○○ を1秒以上タッチすると、拡張ホーム画面を含むすべてのホーム画面がサムネイルで表示されます。表示したい画面のサムネイルをタップして画面を切り替えることができます。

#### ホーム画面について

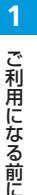

#### ホーム画面をカスタマイズする ウィジェットやアイコンを追加する 〕 □■■□ボタン→「追加」 2 追加したいアイテムを選択 「ショートカットJ:アブリケーションやブック マークに登録したWebサイト、各種設定などの ショートカットを作成できます。 「ウィジェットJ:時計、カレンダー、音楽、写 真フレームなどの情報やコンテンツをホーム画 面で確認できます。 「フォルダ」:ショートカットをまとめられる新

しよフォルダンショードカッドをよこのられる新 しいフォルダを作成したり、連絡先を整理する フォルダなど作成できます。 「壁紙」:壁紙を変更します(P.13-2)。

- 3 対象のウィジェットまたはアイコンを タップ
- ④ 選択したウィジェットやアイコンによっ ては、さらに項目をタップ
- ・ 画面にアイテムを追加するスペースがない場合 は、アイテムをドラッグして移動するか、削除 してください。

## ウィジェットやアイコンを移動する

- 🚹 対象のアイテムを1秒以上タッチ
- 2 本機が振動したら、タッチしたままド ラッグして移動したい位置で離す
- アイテムを他のホーム画面に移動させるには、 対象のアイテムを画面の端にドラッグさせます。

#### フォルダ名を変更する

📘 対象のフォルダをタップ

- 2 ウィンドウ上部のタイトルバーを1秒以 上タッチ
- 3 フォルダ名を入力⇒「OK」

#### ウィジェットやアイコンを削除する

- 📘 対象のアイテムを1秒以上タッチ
- 2 本機が振動したら、アイテムをタッチしたまま m までドラッグ
- 3 アイテムと前が赤色に変わったら離す

# ステータスバー

ステータスバーは、本機の画面上部にありま す。新着メールなどの通知アイコンや、本機 の状態をお知らせするステータスアイコンが 表示されます。

通知アイコン ステータスアイコン

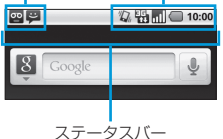

#### 通知アイコン

ステータスバーに表示される通知アイコン は、次のとおりです。 ⊠ 新着Gmailあり ▶ 新着インターネットメールあり ■ 新着SMS/S!メールあり MS送信トラブル 💷 新着チャットあり 新着留守番メッセージあり σο 1 予定 ▶ 楽曲再生中 ▲ その他のトラブル/同期トラブルなど ✿ Wi-Fi利用可能  $\Psi$ micro USBケーブルでパソコンに接続中 新着ツイートあり 日 隠れた通知を表示 発信中/通話中 6 🖌 不在着信あり ☞ 保留中 🖪 着信転送 Û データのアップロード Ŷ データのダウンロード コンテンツのインストール完了 ☑ Androidマーケットのアプリケーション がアップデート可能 ▲ メモリカード取り外し可能/準備中 🏛 メモリカード未挿入

ステータスアイコン ステータスバーに表示されるステータスアイ コンは、次のとおりです。 ₽ 3G接続中 🖫 3G使用中 ⅠGPRS接続中 ⅠGPRS使用中 ⅠⅠ HSPA接続中 HSPA使用中 🗑 Wi-Fi接続中 Bluetooth<sup>®</sup>使用中 Bluetooth®デバイスに接続中 ▶ 🕷 • ▶ 機内モード ◎ アラーム設定中 🙆 スピーカーホン使用中 データ同期中  $\bigcirc$ .1 電波レベル 圈外 × ■ ローミング中 USIMカード未挿入 12 マナーモード ■ サイレントモード ▶ マイク消音 雷池残量十分 ■ 電池残量が少なくなっています ■ 要充電 ☑ 雷池充雷中 ○ イヤホン接続中

#### 通知パネル

ステータスバーを下向きにドラッグすると、 通知パネルを開くことができます。通知パネ ルでは、通知アイコンとその内容が確認でき ます。

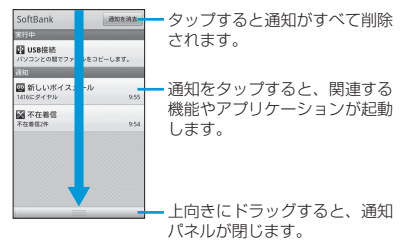

複数の通知がある場合、上下にドラッグする と通知を見ることができます。

 ホーム画面の通知パネルは、MENUボタンを押して 「通知」をタップしても開くことができます。

・ シボタンを押しても、通知パネルを閉じることができます。

# マナー

# マナーモード/サイレント モードを利用する

周囲に迷惑がかからないよう、着信音や操作 音などが鳴らないように設定できます。

#### ┃ ◎ボタンを1秒以上押す

# マナーモード」/「サイレントモード」 ステータスバーにな/配が表示されます。

- マナーモード/サイレントモードを設定した場合、イヤホンをご使用のときでも着信音は鳴りませんのでご注意ください。
- マナーモード/サイレントモードを設定しているときに、同様の操作を再度行うとマナーモード/サイレントモードが解除されます。
- マナーモード/サイレントモードは画面ロック 中でも設定できます。
- マナーモード/サイレントモード中でも、カメ ラのシャッター音は鳴ります。

# 機内モードを利用する

通話機能、Bluetooth<sup>®</sup>、Wi-Fiを含め、本機のすべての通信機能が無効になります。

- 📘 💿 ボタンを1秒以上押す
- 2 「機内モード」

ステータスバーに

- ・機内モードを設定しているときに、同様の操作 を再度行うと機内モードが解除されます。
- 機内モードは画面ロック中でも設定できます。

# 暗証番号

# 交換機用暗証番号 (発着信規制用暗証番号)

本機のご利用にあたっては、交換機用暗証番 号(発着信規制用暗証番号)が必要になりま す。ご契約時の4桁の暗証番号で、オプショ ンサービスを一般電話から操作する場合や、 インターネットの有料情報申し込みに必要な 番号です。

- 交換機用暗証番号(発着信規制用暗証番号)は お忘れにならないよう、また、他人に知られな いようご注意ください。万一お忘れになった場 合は、所定の手続きが必要になります。詳しくは、 お問い合わせ先(P.14-16)までご連絡ください。
- 交換機用暗証番号(発着信規制用暗証番号)は、 他人に知られないようにご注意ください。他人に知られますたときは、その損害について 当社は責任を負いかねますので、あらかじめご 了承ください。
- 入力を3回続けて間違えると、発着信規制サービスの設定変更ができなくなります。この場合、交換機用暗証番号(発着信規制用暗証番号)の変更が必要となりますので、ご注意ください。詳しくは、お問い合わせ先(P.14-16)までご連絡ください。
- ・以前、携帯電話から発着信規制用暗証番号を変 更されたお客様は、発着信規制を設定する際に、 その変更された番号を入力してください。

| 機能の呼び出しかた・・・・・・・・・・・・・・・・・・・・・・・・・・・・・・・・・・・・   | 2-2 |
|-------------------------------------------------|-----|
| アプリケーションを起動する・・・・・                              | 2-2 |
| 文字入力・・・・・・・・・・・・・・・・・・・・・・・・・・・・・・・・・・・・        | 2-2 |
| 入力画面について・・・・・・・・・・・・・・・・・・・・・・・・・・・・・・・・・・・・    | 2-2 |
| ひらがな/漢字を入力する・・・・・・                              | 2-4 |
| 記号/顔文字を入力する・・・・・・・・・・・・・・・・・・・・・・・・・・・・・・・・・・・・ | 2-5 |
| 文字入力設定・・・・・・・・・・・・・・・・・・・・・・・・・・・・・・・・・・・・      | 2-5 |

# 機能の呼び出しかた

基本操作

2

アプリケーション一覧には、本機に搭載され ているすべてのアプリケーションが表示され ます。

アプリケーションを起動する

1 🏢

100 M B 💵 盗 YouTabe 75-4 カレンダー ギャラリー 93 

アプリケーション一覧画面

アプリケーション一覧を閉じるには、一般をタッ プレます。

2 起動するアプリケーションをタップ

最近使用したアプリケーションを起動する

#### ■ マボタンを1秒以上押す

最近使用したアプリケーションの履歴が8つま で表示されます。

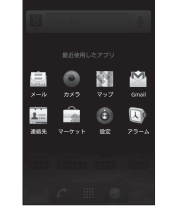

アプリケーション履歴画面

2 起動するアプリケーションをタップ

#### アプリケーションを検索する

検索アプリを利用すると、本機に搭載されて いるアプリケーションを検索できます。

- 1 Ⅲ ⇒ 「検索|
- 2 検索したいアプリケーションの名称を入 カ

#### ■音声で検索する場合

➡ ●検索したい言葉を本機に向かって話 đ 検索結果の一覧が表示されます。

# 文字入力

タッチパネルに表示されるスクリーンキー ボードを利用して、テキストや数字の入力が できます。

- 本機には、日本語用(iWnn IME)/中国 語用(谷歌拼音输入法)/英語用(標準キー) ボード)のスクリーンキーボードがありま す。ここでは、日本語用のスクリーンキー ボードについて説明します。
- ・中国語/英語のスクリーンキーボードに切り替 えるには、以下の操作を行います。 文字入力欄を1秒以上タッチ⇒「入力方法」⇒ キーボードの種類をタップ

# 入力画面について

文字入力欄をタップするとスクリーンキー ボードが表示され、テンキーまたはフルキー を利用して文字入力できます。

#### テンキーの入力画面

携帯電話のようなキー配列のスクリーンキー ボードで文字を入力できます。

 テンキーが表示されていない場合は、 1秒以上タッチして 「テンキー⇔フルキー」 をタップしてください。

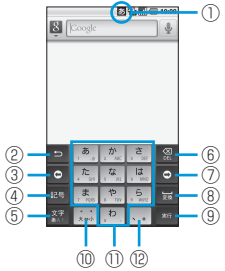

| 0 | <ul> <li>入力モードアイコン</li> <li>透:ひらがな漢字</li> <li>ジ:全角カタカナ</li> <li>が:半角カタカナ</li> <li>☆: 全角英字</li> <li>孤:半角英字</li> <li>ご:半角英字</li> <li>:全角数字</li> <li>:半角数字</li> </ul> |
|---|----------------------------------------------------------------------------------------------------|
| 2 | <b>戻るキー</b><br>文字入力キーに割り当てられている1つ前の<br>文字に戻ります。                                                                                                    |
| 3 | カーソル移動キー(左)<br>カーソルを左に移動します。複数の文字を一<br>度に変換した場合は、変換する範囲を1文字<br>分短くします。                                                                                             |
| 4 | <b>記号キー</b><br>記号/顔文字リストを表示します。                                                                                                    |
| 5 | 文字切替キー<br>入力モードを切り替えます(ひらがな→半角<br>英字→半角数字→ひらがな→・・・)。1秒以<br>上タッチすると文字入力の設定やフルキーへ<br>の切り替え、入力モードの切り替え、入力方<br>法の設定ができます。                                              |
| 6 | <b>バックスペースキー</b><br>カーソルの前の文字を削除します。1秒以上<br>タッチすると、文字を連続して削除します。                                                                                                   |
| 0 | カーソル移動キー(右)<br>カーソルを右に移動します。複数の文字を一<br>度に変換した場合は、変換する範囲を1文字<br>分長くします。                                                                                             |
| 8 | <b>スペースキー</b><br>スペース入力、または文字の変換を行います。                                                                                                    |

| 9                                                                                       | Enterキー<br>改行入力、または入力中の文字を確定します。                                                                                                  |  |  |  |  |
|-----------------------------------------------------------------------------------------|----------------------------------------------------------------------------------------------------|--|--|--|--|
| 10                                                                                      | <b>濁点/半濁点キー</b><br>入力中の文字に対し「 <sup>*</sup> 」(濁点)/「 <sup>*</sup> 」(半<br>濁点)の入力、および大文字/小文字への変<br>換を行います。                            |  |  |  |  |
| 1                                                                                       | 文字入力キー                                                                                                    |  |  |  |  |
| 12                                                                                      | <b>読点/句点キー</b><br>「、」(読点)/「。」(句点) などを入力します。                                                                                       |  |  |  |  |
| <ul> <li>・</li> <li>・</li> <li>・</li> <li>以</li> <li>・</li> <li>確</li> <li>が</li> </ul> | <ul> <li>キーボードが必要ないときは、www.ボタンを1秒以上押すと閉じることができます。</li> <li>半角英字入力モードで予測変換を利用する際は、<br/>確定時に、自動的にスペースが入力される場合<br/>があります。</li> </ul> |  |  |  |  |
| フ                                                                                       | ルキーの入力画面                                                                                                    |  |  |  |  |
| パソ<br>ボーフ<br>1 <sup>1</sup> を                                                           | コンのようなキー配列のスクリーンキー<br>ドで文字を入力できます。<br>ルキーが表示されていない場合は、<br>砂以上タッチして「テンキー⇔フルキー」<br>タップしてください。                                       |  |  |  |  |
|                                                                                         |                                                                                                    |  |  |  |  |

| 1 | 文字入力キー                                                                                                    |
|---|----------------------------------------------------------------------------------------------------|
| 2 | Shiftキー<br>英字入力時にタップすると、キーボードの大<br>文字/小文字が切り替わります。数字入力時<br>にタップすると、入力できる記号が切り替わ<br>ります。                               |
| 3 | 文字切替キー<br>入力モードを切り替えます(ひらがな→半角<br>英字→半角数字→ひらがな→・・・)。1秒以<br>上タッチすると文字入力の設定やテンキーへ<br>の切り替え、入力たードの切り替え、入力方<br>法の設定ができます。 |
| 4 | <b>バックスペースキー</b><br>カーソルの前の文字を削除します。1秒以上<br>タッチすると、文字を連続して削除します。                                                      |
| 5 | Enterキー<br>改行入力、または入力中の文字を確定します。                                                                                      |
| 6 | <b>記号キー</b><br>記号/顔文字リストを表示します。                                                                                       |
| 7 | <b>スペースキー</b><br>スペース入力、または文字の変換を行います。                                                                                |
| 8 | カーソルを移動します。複数の文字を一度に<br>変換した場合は、変換する範囲を1文字ずつ<br>変更します。                                                                |

- キーボードが必要ないときは、MENUボタンを1秒 以上押すと閉じることができます。
- 半角英字入力モードで予測変換を利用する際は、 確定時に、自動的にスペースが入力される場合 があります。

2

基本操作

#### 文字入力

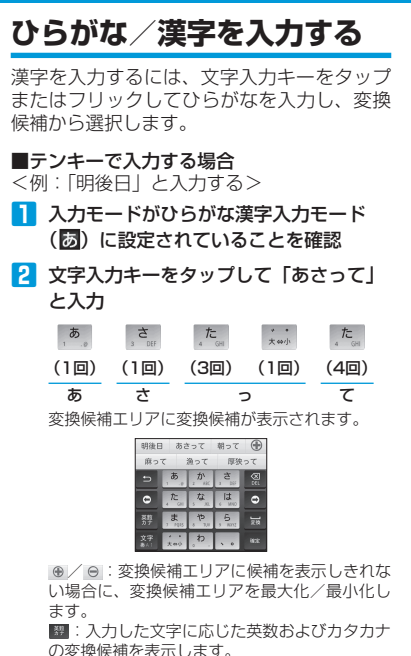

□ : 入力した文字の変換候補を表示します。
 □ / □ : 変換する文字の範囲を変更します。

- 3 「明後日」をタップ
  - 選択した文字によっては、さらに変換候補を 選択できます。
- ■フルキーで入力する場合

<例:「待ち合わせ」と入力する場合>

- 入力モードがひらがな漢字入力モード (例)に設定されていることを確認
- 2 文字入力キーをタップして「まちあわせ」 と入力

| [ma]                 | ſti」 | ГаJ | [wa] | [se] |
|----------------------|------|-----|------|------|
| ま                    | 5    | あ   | わ    | せ    |
| 変換候補エリアに変換候補が表示されます。 |      |     |      |      |

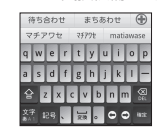

● / ●:変換候補エリアに候補を表示しきれない場合に、変換候補エリアを最大化/最小化します。

□ : 入力した文字の変換候補を表示します。
 □ / □ : 変換する文字の範囲を変更します。

#### 3 「待ち合わせ」をタップ

- 選択した文字によっては、さらに変換候補を 選択できます。
- 一度入力した文字列は自動的に記憶されます。
   変換時に使用頻度が高い文字列が優先的に表示 されるようになります(候補学習)。

#### フリック入力について

テンキーで入力する場合、文字入力キーをフ リックして文字を入力することもできます。 <例:「か」行を入力する場合>

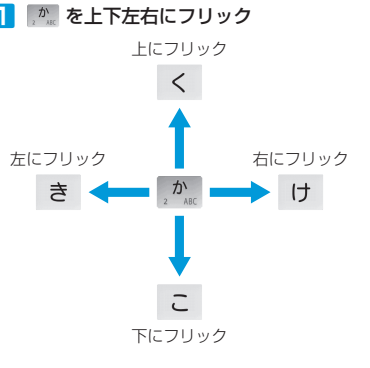

・ フリック入力を無効にするには、以下の操作を行います。
 「「「「オタン⇒「設定」⇒「言語とキーボード」⇒
 「「Wnn IME」⇒「フリック入力」のチェックを外す
| 記号/顔文                                                                     | 字を入力する                                                                                                    |                                        |
|---------------------------------------------------------------------------|----------------------------------------------------------------------------------------------------|----------------------------------------|
| 登録されている記号/顔文字を入力できます。                                                     |                                                                                                    |                                        |
| 9。<br>1 文字入力中→記号キー                                                        |                                                                                                    |                                        |
| <br>■ 顔文字を入れ<br>■ 「顔文字」                                                   | <b>力する場合</b><br>タブ                                                                                                    | フ                                      |
| <ul> <li>▼ 「 ( ( へ へ へ へ へ へ へ へ へ へ へ へ へ へ へ へ へ</li></ul>              |                                                                                                    |                                        |
| 六白っ 上沢                                                                    | ÷                                                                                                    |                                        |
| 又子入刀設                                                                     | 足                                                                                                    |                                        |
|                                                                           |                                                                                                    |                                        |
| 2次の項日を影                                                                   | 定                                                                                                    | 予                                      |
|                                                                           |                                                                                                    |                                        |
|                                                                           |                                                                                                    |                                        |
| 項目                                                                        | 説明                                                                                                    | 入:                                     |
| <b>項目</b><br>キー操作音                                                        | 説明<br>キーをタップしたとき、操作<br>音を鳴らすかどうか設定しま<br>す。                                                                                                    | 入:<br>ワ·<br>予                          |
| <b>項目</b><br>キー操作音<br>キー操作バイブ                                             | 説明<br>キーをタップしたとき、操作<br>音を鳴らすかどうか設定しま<br>す。<br>キーをタップしたとき、本機<br>を振動させるかどうか設定し                                                                                                    | 入:<br>ワ·予<br>候                         |
| <b>項目</b><br>キー操作音<br>キー操作バイブ                                             | 説明<br>キーをタップしたとき、操作<br>音を鳴らすかどうか設定しま<br>す。<br>キーをタップしたとき、本機<br>を振動させるかどうか設定し<br>ます。<br>クープしたキーをださまます。                                                                                                | 入:<br>ワ·予<br>候                         |
| <b>項目</b><br>キー操作音<br>キー操作バイブ<br>キーポップアップ                                 | 説明<br>キーをタップしたとき、操作<br>音を鳴らすかどうか設定しま<br>す。<br>キーをタップしたとき、本機<br>を振動させるかどうか設定し<br>ます。<br>タップしたキーを拡大表示す<br>るかどうか設定します。                                                                                  | 入;<br><br><br><br><br><br>(候<br><br>マ  |
| <b>項目</b><br>キー操作音<br>キー操作バイブ<br>キーポップアップ<br>自動大文字変換                      | 説明<br>キーをタッブしたとき、操作<br>音を鳴らすかどうか設定しま<br>す。<br>キーをタップしたとき、本機<br>を振動させるかどうか設定し<br>ます。<br>タップしたキーを拡大表示す<br>るかどうか設定します。<br>英字入力時、文頭文字を大文<br>字にするかどうか設定します。                                               | 入:       ワ・予う       候       マ       日書 |
| 項目           キー操作音           キー操作バイブ           自動大文字変換           キーボードタイプ | 説明<br>キーをタッブしたとき、操作<br>音を鳴らすかどうか設定しま<br>す。<br>キーをタッブしたとき、本機<br>を振動させるかどうか設定し<br>ます。<br>タップしたキーを拡大表示す<br>るかどうか設定します。<br>英字入力時、文頭文字を大文<br>字にするかどうか設定します。<br>縦面面時/横面面時で使用す<br>るスクリーンキーボードの種<br>類を設定します。 | 入;<br>                                 |

| 項目            | 説明                                                           |
|---------------|--------------------------------------------------------------|
| キーボードイメー<br>ジ | スクリーンキーボードのデザ<br>インを変更します。                                   |
| フリック入力        | フリック入力を有効にするか<br>どうか設定します。                                   |
| フリック感度        | フリック入力の感度を設定し<br>ます。                                         |
| トグル入力         | 文字入力キーをタップする入<br>力方法(トグル入力)を、フリッ<br>ク入力時に有効にするかどう<br>か設定します。 |
| 候補学習          | 入力変換した語句を学習させ<br>るかどうか設定します。                                 |
| 予測変換          | 文字入力時、変換候補を表示<br>させるかどうか設定します。                               |
| 入力ミス補正        | 入力間違いの修正候補を表示<br>させるかどうか設定します。                               |
| ワイルドカード<br>予測 | ワイルドカード予測を有効に<br>するかどうか設定します。                                |
| 候補表示行数        | 変換候補エリアに表示される<br>候補の行数を設定します。                                |
| マッシュルーム       | マッシュルーム(文字入力ア<br>プリ)を利用して文字入力を<br>行うかどうか設定します。               |
| 日本語ユーザー辞<br>書 | ひらがな漢字入力モードで使<br>用する辞書に単語を登録しま<br>す。                         |
| 英語ユーザー辞書      | 半角英字入力モードで使用す<br>る辞書に単語を登録します。                               |
| 学習辞書リセット      | 学習辞書をリセットします。                                                |

| 連絡先の登録・・・・・・・・・・・・・・・・・・・・・・・・・・・・・・・・・・・・           | 3-2 |
|------------------------------------------------------|-----|
| 新しい連絡先を登録する・・・・・                                     | 3-2 |
| 連絡先の確認・・・・・・                                         | 3-2 |
| 連絡先画面の見かた・・・・・・・・・・・・・・・・・・・・・・・・・・・・・・・・・・・・        | 3-2 |
| 表示させる連絡先の種類を設定する・・・・・・・・・・・・・・・・・・・・・・・・・・・・・・・・・・・・ | 3-2 |
| 連絡先を検索する・・・・・・・・・・・・・・・・・・・・・・・・・・・・・・・・・・・・         |     |
| 連絡先の管理/利用・・・・・・・・・・・・・・・・・・・・・・・・・・・・・・・・・・・・        |     |
| 連絡先の内容を変更する・・・・・・・・・・・・・・・・・・・・・・・・・・・・・・・・・・・・      |     |
| 連絡先を削除する・・・・・・・・・・・・・・・・・・・・・・・・・・・・・・・・・・・・         |     |
| 連絡先からメールを作成する・・・・・・・・・・・・・・・・・・・・・・・・・・・・・・・・・・・・    |     |
| 連絡先を送信する・・・・・・・・・・・・・・・・・・・・・・・・・・・・・・・・・・・・         |     |
| 連絡先をインポート/エクスポートする・・・・・・・・・・・・・・・・・・・・・・・・・・・・・・・・・・ |     |
| 連絡先グループを使う・・・・・・                                     | 3-4 |
| 連絡先ごとに着信音を設定する・・・・・                                  | 3-4 |
| 連絡先ごとに留守番電話に転送する・・・・・・・・・・・・・・・・・・・・・・・・・・・・・・・・・・・・ |     |

# 連絡先の登録

電話やメールを頻繁にやりとりする相手を連 絡先に登録しておくと、簡単な操作で発信/ メール送信できます。

- Web上のアカウントから連絡先を同期した り、USIMカード/メモリカードから、イ ンポート/エクスポートすることもできま す。
- 登録できる連絡先の件数は、本体メモリの 空き容量によって異なります。

# 新しい連絡先を登録する

#### 

 2 MENUボタン⇒「連絡先を新規登録」⇒連 絡先の種類を選択

「本体メモリー」:本体メモリに登録します。 「USIMカード」:USIMカードに登録します。

- このほかにもアカウント登録したメールアド レスがある場合は、選択できる項目が表示されます。
- 3 各項目を入力⇒「完了」
- 連絡先をひらがなで検索したり、連絡先一覧画 面で50音順に表示させるには、よみがなを入力 してください。

# 連絡先の確認

# 連絡先画面の見かた

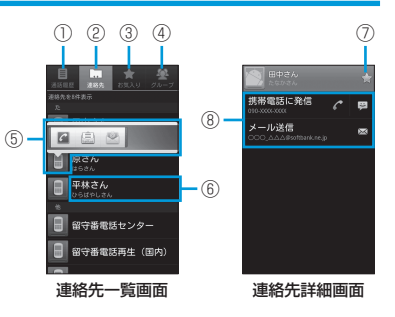

 ① 「通話履歴」タブ 発着信履歴や不在着信の履歴一覧を表示しま す。
 ② 「連絡先」タブ 本体メモリ、USIMカード、Web上のアカウ ントなどすべての連絡先を表示します。
 ③ 「お気に入り」タブ 連絡先詳細画面で★を付けた連絡先、よく使 う連絡先を表示します。
 ④ 「グルーブ」タブ 准絡先のグルーブを表示します。グループを 作成して、お好みの連絡先をまとめることが できます。

#### (5) クイックアクセスアイコン 顔写真や■などをタップすると表示されま す。クイックアクセスアイコンをタップする と、電話発信やメール作成などを行えます。 表示されるアイコンは、連絡先の登録内容に よって異なります。 6 名前をタップすると、連絡先詳細画面が表示 されます。 (7)タップして 🋫 ( 苗 ) にすると、連絡先が「お 気に入り」タブで表示されるようになります。 連絡先から操作できる項目が表示されます。 (8) 表示される項目は、連絡先の内容によって異 なります。

# 表示させる連絡先の種類を 設定する

電話番号のある連絡先のみを連絡先一覧画面 に表示させるなど、表示させる連絡先の種類 を設定できます。

- 1 連絡先一覧画面で∞∞ボタン
- 2 「表示オプション」⇒表示させる連絡先の種類を選択⇒「完了」

# 連絡先を検索する

連絡先を簡単に検索できます。

- ┃ 連絡先一覧画面で∞∞ ボタン
- 2「検索」⇒文字入力欄に検索する名前、 または勤務先の最初の文字を入力

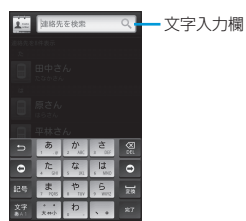

・ 絞り込んだ内容を元に戻す場合は、文字入力欄の文字を削除してください。

# 連絡先の管理/利用

# 連絡先の内容を変更する

- 連絡先一覧画面で対象の連絡先の名前を 1秒以上タッチ
- 2 「連絡先を編集」 ⇒各項目を編集⇒ 「完了」
- 1つの連絡先に電話番号を複数登録した場合、 優先する電話番号を設定するには、以下の操作 を行います。

電話帳詳細画面で対象の電話番号を1秒以上タッ チ⇒「メインの番号に設定する」

 連絡先を編集中に、右側に表示される をタッ プすると、入力する項目を増やすことができま す。

# 連絡先を削除する

- 連絡先一覧画面で対象の連絡先の名前を 1秒以上タッチ
- 2 「連絡先を削除」⇒「OK」

# 連絡先からメールを作成する

### SMSを作成する

- 連絡先一覧画面で対象の連絡先の名前を タップ⇒ ■
  - ・登録されている電話番号を宛先にしたSMSを 作成します。詳細については、メール (P.5-2)を参照してください。

連絡先一覧画面からクイックアクセスアイコン
 (豆)をタップしても、SMSを作成できます
 (P.3-2)。

### S!メール/Gmail/インターネッ トメールを作成する

- 連絡先一覧画面で対象の連絡先の名前を タップ⇒メールアドレスをタップ
- 2 作成するメールの種類をタップ
  - 登録されているメールアドレスを宛先にした メールを作成します。詳細については、メー ル(P.5-2)を参照してください。

 連絡先一覧画面からクイックアクセスアイコン
 (三/一)をタップしても、S!メール/Gmail/ インターネットメールを作成できます(P.3-2)。

### 連絡先を送信する

### 連絡先をBluetooth®通信で送信する

- Bluetooth®通信機能の設定については P.12-2を参照してください。
- ┃ 連絡先詳細画面で∞∞ ボタン
- 2 「共有」 ⇒ 「Bluetooth」

#### 3 送信先の機器をタップ

・以降の操作は、画面の指示に従ってください。

#### 連絡先の管理/利用

### 連絡先をメールで送信する

- ■連絡先詳細画面でMENUボタン
- 2 「共有」⇒「Gmail」 / 「メール」
  - ・以降の操作は、メール(P.5-2)を参照してください。

# 連絡先をインポート/エク スポートする

### USIMカードからインポートする

- 連絡先一覧画面でMENUボタン
- 2 「インポート/エクスポート」⇒「USIM カードからインポート」
- 3 対象の連絡先を選択⇒「完了」

### USIMカードにエクスポートする

- 連絡先一覧画面でMENUボタン
- 2 「インポート/エクスポート」⇒「USIM 電話帳にコピー」
- 3 対象の連絡先を選択⇒「完了」

### メモリカードからインポートする

- 1 連絡先一覧画面で MENU ボタン
- 2「インポート/エクスポート」⇒「SDカー ドからインポート」
- 3 インポート方法を選択⇒「OK」

  ・以降の操作は、画面の指示に従ってください。

### メモリカードにエクスポートする

- ┃ 連絡先一覧画面で┉┉ボタン
- 2「インポート/エクスポート」⇒「SDカー ドにエクスポート」
- 3 [OK]

# 連絡先グループを使う

連絡先を「友達」、「同僚」などにグループ分けできます。作成したグループをGoogleア カウントと同期することもできます。

### グループを追加する

- 🚹 連絡先一覧画面で「グループ」タブ
- 2 MENUボタン⇒「新しいグループ」⇒グルー プ名を入力⇒「OK」
- 3 作成したグループをタップ
- 4 MENUボタン⇒「追加」⇒対象の連絡先を 選択⇒「完了」
  - 作成したグループをタップすると、グループのメンバー一覧が表示されます。

### グループを削除する

- 📘 連絡先一覧画面で「グループ」タブ
- 2 対象のグループを1秒以上タッチ⇒「グ ループの削除」⇒「OK」

### グループ名を変更する

- ┃ 連絡先一覧画面で「グループ」タブ
- 2 対象のグループを1秒以上タッチ⇒「グ ループ名の変更」
- 3 グループ名を入力⇒「OK」

# 連絡先ごとに着信音を設定する

- 〕連絡先詳細画面で<sup>MENU</sup>ボタン⇒「オプ ション」
- 2 「着信音」⇒着信音をタップ⇒「OK」

# 連絡先ごとに留守番電話に転送する

- 〕連絡先詳細画面でMENUボタン⇒「オプ ション」
- 2 「着信」にチェックを入れる

3

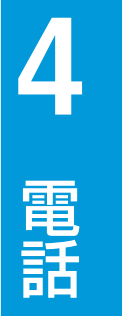

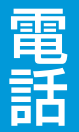

| 電話・・・・・                               | • • • • • • • • • • • • • • • • • • • •         |                                         | 4-2        |
|---------------------------------------|-------------------------------------------------|-----------------------------------------|------------|
| 電話について・・                              |                                                 |                                         | 4-2        |
| 自分の電話番号                               | を確認する・・・・・                                      |                                         | 4-2        |
| 電話をかける・・                              |                                                 |                                         | 4-2        |
| 電話を受ける・・                              |                                                 |                                         | 4-3        |
| 通話中の操作・・                              |                                                 |                                         | 4-3        |
| スピードダイヤル                              |                                                 |                                         | 4-4        |
| 電話番号をスピー                              | - ドダイヤルに登録する・・・・・・                              |                                         | 4-4        |
| スピードダイヤ                               | しで雷話をかける・・・・・・・・・・・・・・・・・・・・・・・・・・・・・・・・・・・・    |                                         | 4-4        |
| 海外でのご利用・                              |                                                 |                                         |            |
| 国際ローミング                               | を設定する・・・・・・・・・・・・・・                             |                                         | ·····      |
| 海外で雷話をかり                              | +7                                              |                                         | ····       |
| 通信方式を設定す                              | する                                              |                                         | Л_Б        |
| 通信力式で改た                               | ッ つ<br>デオス・・・・・・・・・・・・・・・・・・・・・・・・・・・・・・・・・・・・  |                                         | -4-5<br>   |
|                                       | ビッ ②<br>グを設宁する                                  |                                         | 4-5<br>    |
|                                       | ノ 他 設 E 9 る · · · · · · · · · · · · · · · · · · |                                         | 4-0        |
| オフジョフリーヒ.                             | ~                                               |                                         | <b>4-0</b> |
| 1110000000000000000000000000000000000 | へ・・・・・・・・・・・・・・・・・・・・・・・・・・・・・・・・・・・・           |                                         | 4-0        |
| 留守査電話リー                               | 二人・・・・・・・・・・・・・・・・・・・・・・・・・・・・・・・・・・・・          |                                         |            |
| 割込通話サービ                               |                                                 |                                         |            |
| 二者通話サービ                               | 人(クルーノ通話サーヒ人)・・・・・                              |                                         | 4-/        |
| 発着信規制サート                              | <人                                              | • • • • • • • • • • • • • • • • • • • • | 4-7        |
| 発信者番号通知-                              | サービス・・・・・・・・・・・・・・・・・・・・・・・・・・・・・・・・・・・・        | • • • • • • • • • • • • • • • • • • • • | 4-8        |

# 電話について

### 緊急通報について

操作や発信に制限を設定しているときでも、 110番(警察)、119番(消防・救急)、 118番(海上保安部)へ発信できます。

- 海外で現地の緊急電話をかける場合、無線ネッ トワークや無線信号、本機の機能設定状態によっ て動作が異なるため、すべての国や地域での接 続を保証するものではありません。

# 自分の電話番号を確認する

- MENUボタン⇒ [設定]
- 「端末情報」 ⇒ 「端末の状態」 2

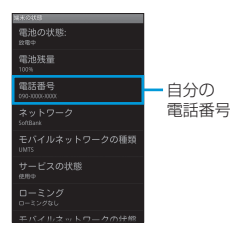

# 電話をかける

16

電話番号入力画面が表示されます。

2 ダイヤルキーをタップして相手の電話番 号を入力

3 [発信]

電話がかかります。

- 通話が終了したら「終話」
- ・・・・をタップすると、入力した電話番号を削除で きます。
- 入力中の電話番号を連絡先に登録するには、以 下の操作を行います。

▲ ⇒電話番号を入力⇒ ΜΕΝU ボタン⇒ 「登録」⇒ 「連 以降の操作は、画面の指示に従ってください。

- すでに登録されている電話番号を入力すると、 登録されている連絡先や通話履歴から該当する 相手が表示されます。
- ・ 通話が開始されたあと、ポーズをつけた番号を 自動で送信するには、以下の操作を行います。
- ▲ ●電話番号を入力→ \* を1秒以上タッチ →送信したい番号を入力→「発信」
- 通話が開始されたあと、ポーズをつけた番号を 手動で送信するには、以下の操作を行います。 ▲ ⇒電話番号を入力⇒ # を1秒以上タッチ (:) ⇒送信したい番号を入力⇒「発信|⇒「送信|

### 連絡先から電話をかける

あらかじめ連絡先に相手の電話番号を登録し ておくと、簡単に電話をかけることができま す (P.3-2)。

# → 「連絡先」 

連絡先一覧画面が表示されます。

2 対象の連絡先を1秒以上タッチ⇒「連絡」 先に発信

電話がかかります。

- 連絡先の電話番号を複数登録している場合 は、電話番号を選択するサブメニューが表示 されます。
- 通話が終了したら「終話」

### 通話履歴から電話をかける

着信履歴・発信履歴・不在着信履歴などから 電話をかけることができます。

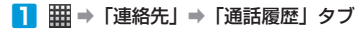

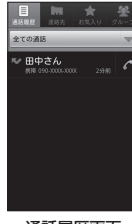

通話履歴画面

- 通話履歴を連絡先に登録する場合
   ●通話履歴を1秒以上タッチ●「連絡先に追加」●「連絡たを新規登録」●連絡先の種類 を選択●各項目を入力●「完了」
   ■通話履歴からSMSを送信する場合
   ■通話履歴からLameのましたのであった
- →通話履歴を1秒以上タッチ→「SMS作成」
   ■通話履歴を削除する場合

→通話履歴を1秒以上タッチ→「通話履歴から消去」

- 2 対象の通話履歴の ぐをタップ 電話がかかります。
- 3 通話が終了したら「終話」

### 日本国内から国際電話をかける

本機から海外へ電話をかけることができます。

📘 🌈 ⇒ 💿 を1秒以上タッチ

- 2 国番号の後に相手の電話番号を入力
  - 市外局番の先頭が「O」の場合は、先頭の「O」 を省いて入力してください。ただし、イタリ アなど一部の国や地域では「O」が必要にな る場合があります。

#### 3 「発信」

電話がかかります。

4 通話が終了したら「終話」

# 電話を受ける

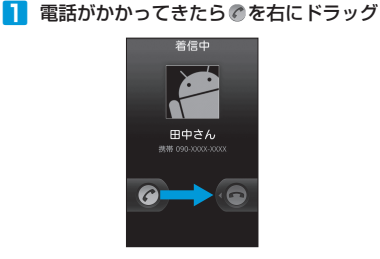

#### 2 通話が終了したら「終話」

- 着信を拒否するには、以下の操作を行います。
   を左にドラッグ
- 着信中に着信音を消すには、音量ボタンを押し てください。
- ・電話/メールの着信音を設定できます(P.13-3)。
- マナーモードに設定すると、着信を振動でお知らせします(P.1-14)。

# 通話中の操作

### 通話中の操作

通話中は、アイコンをタップすることにより、 次の機能が利用できます。

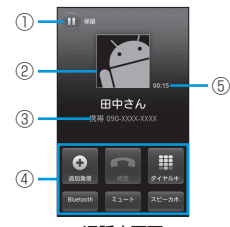

通話中画面

通話を保留します。 2 連絡先に登録している画像が表示されます。 (3) 相手の電話番号が表示されます。連絡先に登 録されている場合は、名前が表示されます。 (4) 別の相手に電話をかけます。 通話を終了します。 ..... ダイヤルキーを表示します。 Bluetooth®を使用している場合、Bluetooth® Button をON/OFFします。 こちらの音声が相手に聞こえないように Ea-> します。 スピーカーを使って通話します(スピー xc-34 カーホン)。 (5) 通話時間が表示されます。

### 音量を調節する

#### ■ 通話中に音量ボタンを押す

- +:音量が大きくなります。
- -: 音量が小さくなります。

・ 音量を最小にしても、消音にはなりません。

# スピードダイヤル

ダイヤルキーの番号にあらかじめ電話番号を 割り当てておくと、その番号を1秒以上タッ チするだけで電話をかけることができます。

# 電話番号をスピードダイヤ ルに登録する

- I MENUボタン⇒「設定」⇒「通話設定」⇒「ス ピードダイヤル」
- 2 割り当てる番号をタップ
- 3 →対象の連絡先をタップ→「OK」
   ・電話番号を直接入力しても登録できます。

# スピードダイヤルで電話をかける

1 ▲ ⇒電話番号が割り当てられている番号を1秒以上タッチ

# 海外でのご利用

本機は世界対応ケータイです。お使いのソフトバンク携帯電話の電話番号をそのまま海外で利用できます。サービスの詳細、お客様のお申し込み状況に関しましては、お問い合わせ先(P.14-16)までご連絡ください。

# 国際ローミングを設定する

- Immu⇒「設定」⇒「通話設定」⇒「国際ロー ミング設定」
- 2 「国際ローミング」にチェックを入れる

#### 国際コードを設定する

- IMENU⇒「設定」⇒「通話設定」⇒「国際ロー ミング」
- 2 「国際コード」→国際コードを入力→ 「OK」

# 海外で電話をかける

 滞在している国や地域によっては、通信方 式を切り替える必要があります(P.4-5)。

### 滞在国から日本や滞在国以外に電話をかける

### 2 国番号の後に相手の電話番号を入力

 市外局番の先頭が「O」の場合は、先頭の「O」 を省いて入力してください。ただし、イタリ アなど一部の国や地域では「O」が必要にな る場合があります。

#### 3 「発信」

電話がかかります。

### 滞在国内の一般電話/携帯電話に電話をかける

日本国内にいるときと同様に、相手の電話番 号をダイヤルするだけで電話をかけることが できます。国番号を入力したり、市外局番の 先頭の「0」を省く必要はありません。

#### 📘 🌈 ⇒相手の電話番号を入力

#### 2 「発信」

電話がかかります。

# 通信方式を設定する

必要に応じて、海外の通信事業者の通信方式 を選択してください。

- 1 MENUボタン⇒「設定」⇒「無線とネットワーク」
- 2「モバイルネットワーク」⇒「ネットワー クモード」

#### 3 通信方式を選択

「GSM/WCDMA自動」:自動的にGSMまたは 3Gネットワーク対応の通信事業者間で切り替 わります。

「WCDMAのみ」:3Gネットワーク対応の通信 事業者間でのみ切り替わります。

「GSMのみ」:GSMネットワーク対応の通信事 業者間でのみ切り替わります。

 通信方式を変更できない場合は、以下の操作を行うと変更できるようになります。
 「「「無線とネットワーク」」
 「モバイルネットワーク」 「GSM / UMTS オブション」 「ネットワークオペレーター」
 「自動選択」

# 通信事業者を設定する

1つの地域で複数の通信事業者とサービスを 提携している場合、本機は自動的に適切な通 信事業者に接続します。また、特定の通信事 業者を利用したい場合は、手動で選択するこ ともできます。

■ MENUボタン⇒「設定」⇒「無線とネットワーク」

- 2 「モバイルネットワーク」⇒「GSM/ UMTSオブション」⇒「ネットワークオ ペレーター」
  - 自動で最適な通信事業者を設定する場合
     →「自動選択」
  - ■手動で通信事業者を設定する場合 →検索された通信事業者をタップ
  - ■再検索する場合

➡「ネットワークを検索」

- 「自動選択」に設定すると、お客様がご契約され ている料金プランに対応しない通信事業者が設
- 定される場合がありますので、ご注意ください。

# データローミングを設定する

海外でデータローミングを利用すると、海外 の通信事業者を通してパケット通信が行えま す。

- 通信料が高額になる可能性がありますの で、必要でない場合はデータローミングを OFFにしておくことをおすすめします。
- 1 MENUボタン⇒「設定」⇒「無線とネットワーク」
- 2「モバイルネットワーク」⇒「データロー ミング」にチェックを入れる⇒「OK」

# オプションサービス

| サ                | ービス名称                  | 内容                                                                      |
|------------------|------------------------|-------------------------------------------------------------------------|
| 転送電              | 電話サービス                 | 電波の届かない場所にいる<br>ときや、電話に出られない<br>ときに、かかってきた電話<br>を設定した番号へ転送しま<br>す。      |
| 留守者              | 昏電話サービス                | 電波の届かない場所にいる<br>ときや、電話に出られない<br>ときに、留守番電話セン<br>ターで伝言メッセージをお<br>預かりします。  |
| 割込道              | 恿話サービス*                | 通話中の相手を保留にし、<br>ほかの相手からの電話を受<br>けることができます。また、<br>通話相手を切り替えること<br>もできます。 |
| 三者<br>(グル<br>ビス) | 通話サービス<br>/ープ通話サー<br>* | 通話中にほかの相手と最大<br>6人まで同時に通話できま<br>す。相手を切り替えながら<br>交互に通話することもでき<br>ます。     |
| 発着信              | 言規制サービス                | 特定の電話番号への発信を<br>制限します。                                                  |
| 発信者サート           | 皆番号通知<br>ごス            | お客様の電話番号を相手に<br>通知したり、非通知にしま<br>す。                                      |

※ 別途お申し込みが必要です。

 電波の届かない場所では、本機から設定できま せん。 ・サービスの詳細については、ソフトバンクモバ イルホームページ(http://www.softbank.jp/) をご覧ください。

### 転送電話サービスを設定する

- 1 м=№ ボタン⇒「設定」⇒「通話設定」
- 2 「着信転送」⇒転送条件をタップ⇒電話番

号を入力→「有効にする」/「更新」 ・▲をタップして、連絡先から電話番号を入力 しても設定できます。

# 留守番電話サービス

### 留守番電話サービスを設定する

■ MENUボタン⇒「設定」⇒「通話設定」

2 「着信転送」⇒転送条件をタップ⇒ 「09066517000」を入力⇒「有効に する」/「更新」

### メッセージを確認する

新しい伝言メッセージが録音されると、ス テータスバーに図が表示されます。

📘 「1416」に電話をかける

留守番電話センターに接続されます。

・以降の操作は、音声ガイダンスの指示に従っ てください。

### 割込通話サービス

ご利用いただく際は、別途お申し込みが必要です。

#### 割込通話サービスを設定する

- I MENUボタン⇒「設定」⇒「通話設定」⇒「その他の設定」
- 2 「通話中着信」にチェックを入れる

### 割込通話に応答する

通話中に電話がかかってくると、割り込み音 が鳴ります。

📘 割り込み音が鳴ったら 🖉 を右へドラッグ

後からかけてきた相手と通話できます。 最初に通話していた相手は保留状態になりま す。

#### ■通話相手を切り替える場合

➡「通話切替」

•「終話」をタップすると、通話中の相手との通話 が切れ、保留中の相手との通話が開始されます。

# 三者通話サービス(グループ 通話サービス)

• ご利用いただく際は、別途お申し込みが必 要です。

通話中に別の相手に電話をかける

#### | 通話中に「追加発信」

- 2 別の相手の電話番号を入力⇒「発信」
  - ・
     「「をタップして、通話履歴や連絡先から電話 番号を呼び出すこともできます。
- 3 相手が応答したら「グループ通話」
  - 3人目以降の相手に電話をかける場合は、手 順1~3を繰り返します。
  - ほかの相手を保留にして1人の相手とだけ通 話する場合

●グループ通話中に「管理」●通話したい相 手先の をタップ 通話後、「グループ通話」をタップするとグ ループ通話に戻ります。

グループ通話中に「終話」をタップすると、すべての通話が切れます。

# 発着信規制サービス

特定の電話番号に電話がかけられないように 制限します。

- 発着信規制サービスの操作には、交換機用 暗証番号(発着信規制用暗証番号)(P.1-14) が必要です。
- 交換機用暗証番号(発着信規制用暗証番号)の入力を3回間違えると、発着信規制サービスの設定ができなくなります。この場合、交換機用暗証番号(発着信規制用暗証番号)の変更が必要となりますのでご注意ください。詳しくは、お問い合わせ先(P.14-16)までご連絡ください。
- ・以前、携帯電話から発着信規制用暗証番号 を変更されたお客様は、発着信規制を設定 する際に、その変更された番号を入力して ください。
- 発信規制中に電話をかけようとすると、発信できない旨のメッセージが表示されます。お客様がご利用になる地域によっては、表示されるまでに時間がかかることがあります。

#### 発着信規制サービスを設定する

- 1 MENUボタン⇒「設定」⇒「通話設定」⇒「発 着信規制」
- 2 設定する発信/着信規制にチェックを入れる
- 3 交換機用暗証番号(発着信規制用暗証番

号)を入力⇒「OK」⇒「OK」

### SMSの発着信規制について

SMSの送信/受信の規制は、電話番号入力 画面で次のコマンドを入力してダイヤルして も行えます。

| 国内/海外への<br>すべての送信     | 有効    | <b>*</b> 33 <b>*</b> [PWD] <b>*</b> 16#  |
|-----------------------|-------|------------------------------------------|
|                       | 無効    | #33 <b>米</b> [PWD] <b>米</b> 16#          |
|                       | 設定の確認 | <b>*</b> #33#                            |
| 国内→海外、海外              | 有効    | <b>*</b> 331 <b>*</b> [PWD] <b>*</b> 16# |
| 国A滞在中→海外<br> 国B(日本含む) | 無効    | #331 <b>米</b> [PWD] <b>米</b> 16#         |
| へのSMS送信               | 設定の確認 | <b>*</b> #331#                           |
| 国内→海外、海外              | 有効    | <b>*</b> 332 <b>*</b> [PWD] <b>*</b> 16# |
| 国A滞在中→海外<br>国B(日本以外)  | 無効    | #332 <b>米</b> [PWD] <b>米</b> 16#         |
| へのSMS送信               | 設定の確認 | <b>*</b> #332#                           |
| 国内/海外滞在中              | 有効    | <b>*</b> 35 <b>*</b> [PWD] <b>*</b> 16#  |
| のすべての受信               | 無効    | #35 <b>米</b> [PWD] <b>米</b> 16#          |
|                       | 設定の確認 | <b>*</b> #35#                            |
| ローミング時の<br>受信         | 有効    | <b>*</b> 351 <b>*</b> [PWD] <b>*</b> 16# |
|                       | 無効    | #351 <b>米</b> [PWD] <b>米</b> 16#         |
|                       | 設定の確認 | <b>*</b> #351#                           |
| すべて停止                 |       | #330 <b>米</b> [PWD] <b>米</b> 16#         |

※[PWD] 交換機用暗証番号(番号4桁)です。

#### オプションサービス

# 発信者番号通知サービス

### 発信者番号通知サービスを設定する

- MENUボタン⇒「設定」⇒「通話設定」⇒「その他の設定」⇒「発信者番号」
- 2「ネットワーク既定」/「番号を非通知」/ 「番号を通知」
- 本設定の内容にかかわらず、電話番号の前に以下の番号を付けてダイヤルすることで、発信者番号を通知するかどうか設定できます。
- 相手に自分の電話番号を通知する場合: 相手 の電話番号の前に「186」を付ける
- 相手に自分の電話番号を通知しない場合:相 手の電話番号の前に「184」を付ける

| メールの種類・・・・・5-2            | 2 |
|---------------------------|---|
| SMS 5-2                   | ) |
| S!メール                     | ) |
| Gmail                     | ) |
| インターネットメール                |   |
| (POP3/IMAP4)5-2           | ) |
| SMS/S!メール ·····5-2        | , |
| SMS/S!メールの切り替えについて・・・・5-2 | ) |
| 宛先スレッド表示について・・・・・5-2      | ) |
| メールを送信する・・・・・5-3          | 3 |
| メールを読む・・・・・5-3            | 3 |
| メールを返信する・・・・・・・・・・・・5-4   | ŀ |
| メールを転送する・・・・・5-4          | ŀ |
| メールを管理する・・・・・5-5          | ) |
| メール設定・・・・・5-5             | ) |

| Gmail                        |
|------------------------------|
| Gmailの特徴・・・・・・・・・・・・・・・・・5-6 |
| メールを送信する・・・・・・・・・・・・5-6      |
| メールを読む・・・・・5-7               |
| メールを返信する・・・・・・・・・・・・5-8      |
| メールを転送する・・・・・5-8             |
| メールを管理する・・・・・5-8             |
| Gmail設定·····5-9              |
| インターネットメール・・・・・・・・・・5-9      |
| メールアカウントの設定・・・・・・5-9         |
| メールを送信する・・・・・・・・・・・ 5-10     |
| メールを読む・・・・・・・・・・・・・・・・5-10   |
| メールを返信する・・・・・・・・・・・ 5-11     |
| メールを転送する・・・・・・・・・・・ 5-11     |
| メールを管理する・・・・・・・・・・・ 5-11     |
| メールアカウントを管理する・・・・・・5-11      |
|                              |

# メールの種類

# SMS

ソフトバンク携帯電話との間で、電話番号を 宛先として短いメッセージ(全角70文字ま で)の送受信ができます。

# S!メール

5

X

ь

ソフトバンク携帯電話(S!メール対応機器) のほか、他社の携帯電話、パソコンなどのE メール対応機器とも送受信できるメールで す。SMSより長いメッセージ、画像や動画 などを添付して送信することができます。 デコレメールはご利用になれません。

# Gmail

Gmailは、GoogleのWebメールサービスで す。Web上のGmailと、本機のGmailを自動 で同期できます(P.13-4)。

# インターネットメール (POP3/IMAP4)

会社や自宅のパソコンなどで送受信している インターネットメール (POP3 / IMAP4) を、 本機でも同じように送受信できます。

- インターネットメールを使用するには、 メールアカウントを設定する必要がありま す (P5-9)。
- ・ 本機のインターネットメールで送受信を行 うと、本機とメールサーバーとで同期が行 われ、パソコンからでも同じ送受信内容を 見ることができます。

 メールを自動受信するには、一定の間隔でメー ルサーバーに接続する必要があるため、サーバー に接続するたびにパケット通信を行います。

# SMS/S!メール

# SMS/S!メールの切り替え について

次の条件によって、SMSとS!メールが自動 で切り替わります。

#### ■SMSとして送信される場合

宛先(電話番号)と本文のみの入力で、全角 で70文字(すべて半角英数字で入力した場 合は140文字) 以内のとき

#### ■S!メールとして送信される場合

- 宛先がEメールアドレスのとき
- 件名を追加したとき
- ファイルを添付したとき
- ・ 全角で70文字(すべて半角英数字で入力) した場合は140文字)を超えたとき

# 宛先スレッド表示について

本機では、送受信したSMS/S!メールを宛 先ごとにまとめて表示します(宛先スレッド 表示)。

例えば、田中さんを宛先にしてメールを送信 した場合、以降の田中さんとの送受信メール は、すべて1つのスレッドにまとめて表示さ れます。

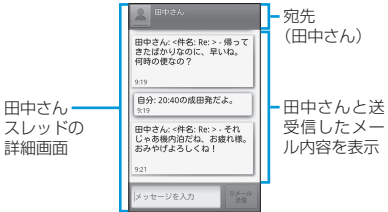

# メールを送信する

### 2 「新規作成」

### 3「To」⇒宛先を入力

- ■連絡先/送信履歴から宛先を入力する場合 → ▲(連絡先)/●(送信履歴)→送信する 宛先をタップ
- 複数の宛先に送信する場合は、操作を繰り返します。

#### ■ 宛先を直接入力する場合

- ⇒メールアドレス/電話番号を入力
- 複数の宛先を入力する場合は、カンマで区切ってください。

#### 4 「メッセージを入力」⇒本文を入力

#### ■ 絵文字を入力する場合

→MERUボタン→「絵文字を挿入」→絵文字を タップ→「挿入」

■件名を入力する場合

➡MENUボタン➡「件名を追加」➡件名を入力

#### ■ ファイルを添付する場合

⇒ MENUボタン⇒「添付」⇒ファイルの種類を タップ⇒画面の指示に従いファイルを添付

メールを送信する前にシボタンを押すと、
 作成中のメールが下書きとして保存されます。

#### 5 「SMS送信」/「S!メール送信」

メールが送信されます。

下書きとして保存されたメールを再編集するには、以下の操作を行います。
 スレッド-覧回面で「下書き」と表示されたスレッドをタッブ

# メールを読む

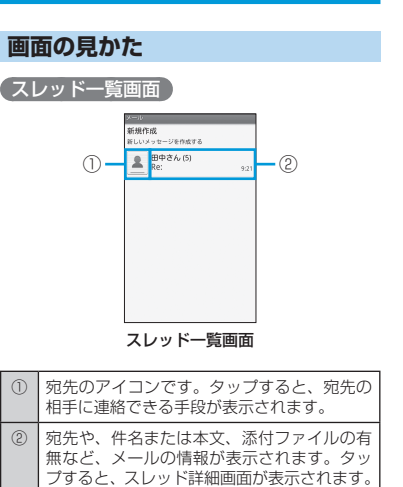

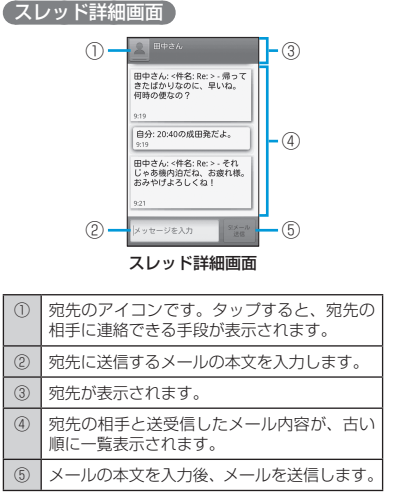

#### 新着メールを確認する

SMS/S!メールを受信すると、メールを受信したことを示すメッセージとステータス バーに **P** が表示されます。

#### ■新着メッセージから確認する場合

| 「今すぐ読む」

#### ■通知アイコンから確認する場合

- 1 通知パネルを開く
  - 通知パネルの開きかたについては、P.1-13を 参照してください。

5

х

١Ŀ

#### SMS/S!メール

2 新着メッセージ(罕)の通知をタップ

### メールの内容を確認する

2 対象のスレッドをタップ

スレッド詳細画面が表示されます。

### スレッドの操作

スレッド一覧画面、およびスレッド詳細画面 では次の操作を行えます。

### スレッド一覧画面

#### 🚹 スレッドを1秒以上タッチ

### 2 次の項目から選択

| 項目            | 説明                                      |
|---------------|-----------------------------------------|
| スレッド内を表示      | スレッド詳細画面を表示しま<br>す。                     |
| 連絡先を表示        | 宛先の相手が連絡先に登録さ<br>れている場合、連絡先を表示<br>します。  |
| 連絡先に追加        | 宛先の相手が連絡先に登録さ<br>れていない場合、連絡先に追<br>加します。 |
| このスレッドを削<br>除 | スレッドを削除します。                             |

#### (スレッド詳細画面)

📘 メールを1秒以上タッチ

#### 2 次の項目から選択

| 項目                | 説明                                                                                                    |
|-------------------|----------------------------------------------------------------------------------------------------|
| メッセージを保護          | メールを保護します。保護されたメールや、保護されたメールや、保護されたメー<br>ルを含むスレッドを削除しようとすると、確認画面が表示<br>されます。メールの保護を解<br>除する場合は、「メッセージの<br>保護を解除」をタップします。 |
| メッセージを転送          | メールを転送します。メール<br>の送信方法は、メールを送信<br>する(P.5-3)を参照してくださ<br>い。                                                                |
| メッセージテキス<br>トをコピー | メール(SMS)のテキストを<br>コピーします。                                                                                                |
| メッセージの詳細<br>を表示   | メールの詳細情報を表示しま<br>す。                                                                                                    |
| メッセージを削除          | メールを削除します。                                                                                                    |
| レポートを表示           | 「配信確認通知」/「配信確認」<br>(P.5-5)を有効にしている場合、<br>配信確認画面を表示します。                                                                   |

- メールにファイルが添付されていたり、本文に 電話番号やメールアドレスなどが表示されてい る場合、メールを1秒以上タッチすると、前記以 外にも状況に合わせたメニューが表示されます。
- メールの宛先が電話番号の場合、以下の操作を 行うと宛先に電話をかけることができます。
   スレッド詳細画面で □∞□ボタン→「発信」→「発 信」

# メールを返信する

<u>1</u> スレッド詳細画面で「メッセージを入力」

 ・以降の操作は、メールを送信する(P.5-3)の手 順4以降を参照してください。

# メールを転送する

- スレッド詳細画面でメールを1秒以上 タッチ
- 2 「メッセージを転送」
  - ・以降の操作は、メールを送信する(P.5-3)の手 順3以降を参照してください。

ιi

# メールを管理する

### スレッドを削除する

- スレッド一覧画面で対象のスレッドを1
   秒以上タッチ
- このスレッドを削除」⇒「削除」 選択したスレッドが削除されます。
- ・スレッドをすべて削除するには、以下の操作を行います。
   スレッドー覧画面で№№ペ→「全てのスレッドを削除」→「削除」

### メールを削除する

- スレッド詳細画面で対象のメールを1秒 以上タッチ
- 2 「メッセージを削除」⇒「削除」

### メールを検索する

- | スレッドー覧画面で┉┉ボタン⇒「検索」
- 2 検索する文字を入力⇒ 
  ▲/「実行」
  検索結果が表示されます。
- 3 対象のメールをタップ

# メール設定

SMS/S!メールに関する全般的な設定を行います。

1 スレッド一覧画面で ΜΕΝU ボタン⇒「設定」

#### 2 次の項目を設定

| 項目                | 説明                                                                            |
|-------------------|-------------------------------------------------------------------------------|
| 古いメッセージを<br>削除    | 「SMS保存件数」/「S!メー<br>ル保存件数」で設定した保存<br>件数に達した場合、古いメー<br>ルを自動的に削除するかどう<br>か設定します。 |
| SMS保存件数           | スレッドごとに保存するSMS<br>の件数を設定します。                                                  |
| S!メール保存件数         | スレッドごとに保存するS!<br>メールの件数を設定します。                                                |
| 配信確認通知            | SMS送信時に配信確認を毎回<br>要求するかどうか設定します。                                              |
| USIMカードの<br>メッセージ | USIMカードに保存している<br>SMSを確認できます。SMS<br>を削除したり、本体の連絡先<br>に相手の電話番号を登録でき<br>ます。     |
| 配信確認              | S!メール送信時に配信確認を<br>毎回要求するかどうか設定し<br>ます。                                        |
| 自動受信              | S!メールを自動で受信するか<br>どうか設定します。                                                   |
| ローミング時に<br>自動取得   | ローミング中にS!メールを自<br>動で受信するかどうか設定し<br>ます。                                        |
|                   |                                                                               |

| 項目            | 説明                                               |
|---------------|--------------------------------------------------|
| ポップアップ画面      | 新着SMS/S!メール受信時、<br>ポップアップ画面で通知する<br>かどうか設定します。   |
| 通知            | 新着SMS/S!メール受信時、<br>ステータスバーに通知を表示<br>するかどうか設定します。 |
| 着信音を選択        | 新着SMS/S!メール受信時の<br>通知音を選択します。                    |
| バイブレーション      | 新着SMS/S!メール受信時に<br>本機を振動させるかどうか設<br>定します。        |
| 新着通知の再送<br>要求 | サーバーに新着通知の再送を<br>要求します。                          |

ル

# Gmail

# Gmailの特徴

### 件名スレッド表示について

Gmailでは、送受信したメールを件名ごとに まとめて表示します(件名スレッド表示)。 例えば、件名を「研侈日程」にしてメールを 送信した場合、件名に「Re:」を付加して返 信された送受信メールも、すべて1つのスレッ ドにまとめて表示されます。

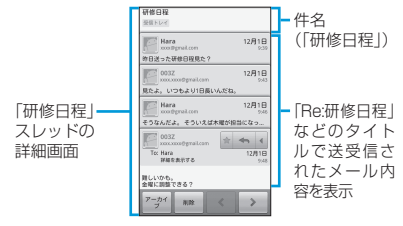

「Re:」のほか、「RE:」や「Re: Re:」などが付加された同じ件名のメールも1つのスレッドにまとめて表示されます。

### ラベルについて

Gmailでは、すべてのメールが1つのボック スに保存されます。また、それぞれのスレッ ドにラベルを付加し、ラベルの種類でスレッ ドを選別します。

例えば、メールを受信して新しいスレッドが できたときは、自動的に「受信トレイ」とい うラベルがスレッドに付加されます。その後、 「旅行」というラベル名を付加しておくと、「旅 行」ラベルが付いたスレッドを一覧表示でき ます。

ラベル名の表示位置については、画面の見かた(P.5-7)を参照してください。

# メールを送信する

#### 📘 🏢 ⇒ [Gmail]

- アカウントの追加画面が表示されたときは、 画面の指示に従って操作してください。
   Gmailスレッド一覧画面が表示されます。
- 2 Ⅲ■■ ボタン⇒「新規作成」

#### 3 「To」⇒宛先を入力

宛先の氏名/メールアドレスを入力すると、連 絡先に登録されている候補が表示されます。

- 複数の宛先を入力する場合は、カンマで区切ります。
- Cc / Bccを利用する場合

➡MENUボタン➡「Cc/Bccを追加」⇒Cc/ Bccに宛先を入力

4 「件名」⇒件名を入力

 5 「メッセージを作成」→本文を入力
 ■ファイルを添付する場合
 ⇒ Memol ボタン⇒「添付」⇒ 添付するファイル をタッブ

### 6 「送信」

- Gmailは、パンコンからのメールとして扱われます。受信する端末側で、パンコンからのメール 受信を拒否する設定にしている場合は、メール が受信されません。
- メールの作成中に「下書き保存」をタップすると、 下書きとして保存できます。
- 下書きとして保存したメールを確認するには、 以下の操作を行います。

Gmailスレッド一覧画面で<sup>MENU</sup>ボタン→「ラベル を表示」→「下書き」

 ・送信済みのメールを確認するには、以下の操作 を行います。

Gmailスレッド一覧画面で<sup>Mend</sup>ボタン⇒「ラベル を表示」⇒「送信済みメール」

メールを読む

#### 画面の見かた

お買い上げ時の状態では、Gmailを起動する と「受信トレイ」のスレッド一覧が表示され ます。

#### Gmailスレッド一覧画面 ① 「「「日日について、別に」」 ② 「「日日日について、別に」」 ⑤ 「「日日日について、別に」」 ⑤ 「「日日日について、別に」」 ⑥ 「「日日日について、別に」」 ⑥ 「「日日日について、別に」」 ⑥ 「「日日日について、別に」」 ⑥ 「「日日日について、別に」」 ⑥ 「「日日日について、別に」」 ⑥ 「「日日日について、別に」」 ⑥ 「「日日日について、別に」」 ⑥ 「「日日日について、別に」」 ⑥ 「「日日日について、別に」」 ⑥ 「「日日日について、別に」」 ⑥ 「「日日日について、別に」」 ⑥ 「「日日日について、別に」」 ⑧ 「「日日日について、別に」」 ⑧ 「「日日日について、別に」」 ⑧ 「「日日日日について、別に」」 ⑧ 「「日日日日について、別に」」 ⑤ 「「日日日日について、別に」」 ⑤ 「「日日日日について、別に」」 ⑤ 「「日日日日について、別に」」 ⑤ 「「」」

| 1 | ラベル名と、未読メールの数が表示されます。                                                                                            |
|---|----------------------------------------------------------------------------------------------------|
| 2 | チェックを入れると、そのスレッドに対して<br>アーカイブ(P.5-8)や削除、ラベルの付加がで<br>きます。                                                         |
| 3 | 現在使用しているGoogleアカウントが表示<br>されます。タップすると、アカウントを切り<br>替えることができます。                                                    |
| 4 | タップして會(黄)にすると、そのメールを<br>あとから簡単に参照できるようになります。<br>参照するには以下の操作を行います。<br>Gmailスレッド一覧画面でEmeviボタン→「ラ<br>ベルを表示」→「スター付き」 |

⑤ 宛先や件名、本文、添付ファイルの有無など、メールの情報が表示されます。タップすると、Gmailスレッド詳細画面が表示されます。また、既読スレッドの背景はグレーになります。

最新の状態に更新するには、以下の操作を行います。
 Gmailスレッドー覧画面でMENUボタン→「更新」

#### Gmailスレッド詳細画面

 件名とラベル名が表示されます。
 (2) 既読メールがまとめられています。タップす るとメールが展開されます。
 (3) 宛先のアイコンです。タップすると、宛先の 相手に連絡できる手段が表示されます。
 (4) 名前やメールアドレス、添付ファイルの有無 など、メールの情報が表示されます。
 (5) メールの本文が表示されます。
 (6) スレッドをアーカイブします (P.5-8)。

| 0              | スレ                        | ッドを削除します。                                                                                                    |
|----------------|---------------------------|----------------------------------------------------------------------------------------------------|
| 8              | 4                         | タッブして ■ (黄) にすると、そのメー<br>ルをあとから簡単に参照できるようにな<br>ります。参照するには以下の操作を行い<br>ます。<br>Gmailスレッド一覧画面で [ement ボタン⇒<br>「ラベルを表示」 ⇒ 「スター付き」 |
|                | ŝ                         | メールを返信します(P.5-8)。                                                                                                    |
|                | *                         | 「返信」/「全員に返信」/「転送」を<br>表示します。                                                                                                 |
| 9              | 前後                        | のスレッドを表示します。                                                                                                    |
|                |                           |                                                                                                    |
| ・既作<br>Gi<br>す | 読の.<br>を行し<br>mailこ<br>る」 | メールを未読に変更するには、以下の操<br>います。<br><b>スレッド詳細画面で™™ボタン⇒「未読に</b>                                                                     |

### 新着メールを確認する

Gmailを受信すると、ステータスバーに⊠が 表示されます。

- 📘 通知パネルを開く
  - 通知パネルの開きかたについては、P.1-13を 参照してください。
- 2 新着メール(🖾)の通知をタップ

### メールの内容を確認する

- 📘 🏢 → [Gmail]
  - アカウントの追加画面が表示されたときは、 画面の指示に従って操作してください。
     Gmailスレッドー覧画面が表示されます。

5

х

ル

### <mark>2</mark> 対象のスレッドをタップ

Gmailスレッド詳細画面が表示されます。

- メールにMicrosoft Office形式のファイル (Excel、Word、PowerPoint<sup>®</sup>)やPDFファイル、 画像が添付されている場合、「フレビュー」をタッ ブするとそのファイルを閲覧できます。
- メールに画像が添付されている場合、「ダウン ロード」をタップするとメモリカードへ保存で きます。
- ・ 画像が埋め込まれている場合、「画像を表示」を タップすると埋め込まれている画像を表示でき ます。

# メールを返信する

- 🚹 Gmailスレッド詳細画面で 🛌
  - ・以降の操作は、メールを送信する(P.5-6)の 手順5以降を参照してください。
- メールを全員に返信するには、以下の操作を行います。

Gmailスレッド詳細画面で → 「全員に返信」 以降の操作は、メールを送信する(P.5-6)の手順5 以降を参照してください。

# メールを転送する

- 📘 Gmailスレッド詳細画面で 🕢 ⇒「転送」
  - ・以降の操作は、メールを送信する(P.5-6)の 手順3以降を参照してください。

# メールを管理する

### ラベルを利用する

#### (スレッドにラベルを付加する)

- Gmailスレッド一覧画面で対象のスレッ ドにチェックを入れる
- 2 「ラベル」⇒対象のラベルにチェックを 入れる⇒「OK」

 本機でラベルを作成することはできません。 GmailのWebサイトで作成してください。

#### スレッドをラベルごとに表示させる

- Gmailスレッド一覧画面でMENUボタン⇒ 「ラベルを表示」
- 2 対象のラベルをタップ

### スレッドをアーカイブする

アーカイブとは、「受信トレイ」に表示する 必要がなくなったスレッドを非表示にする機 能です。

- Gmailスレッド一覧画面で対象のスレッドにチェックを入れる
- 2 「アーカイブ」

 アーカイブしたスレッドを再度確認するには、 以下の操作を行います。

Gmailスレッド一覧画面で<sup>MENU</sup>⇒「ラベルを表示」 ⇒「すべてのメール」

あとから検索しやすくするため、アーカイブする前にラベルを付加することをおすすめします。

### スレッドを非表示にする

- Gmailスレッド一覧画面で対象のスレッドを1秒以上タッチ⇒「ミュート」
- ・非表示にしたスレッドを再度確認するには、以下の操作を行います。
   Gmailスレッドー覧画面で[weat] 「ラベルを表示」
   「すべてのメール」
   非表示にしたスレッドには「ミュート」と表示されます。

### スレッドを削除する

Gmailスレッド一覧画面で対象のスレッドにチェックを入れる

2 「削除」

#### メールを検索する

送信者/タイトル/本文でメールを検索でき ます。

Gmailスレッド一覧画面で<sup>MENU</sup>ボタン⇒ 「検索」

ル

2 検索する文字を入力→ △/「実行」 検索結果がスレッドごとに表示されます。

#### 迷惑メールを報告する

I Gmailスレッド一覧画面で対象のスレッ ドを1秒以上タッチ⇒「迷惑メールを報 告」

### Googleアカウントを切り替える

- ] Gmailスレッド一覧画面でMENUボタン⇒ 「アカウント」
- 2 アカウントをタップ

# Gmail設定

Gmailスレッド一覧画面でMENUボタン⇒
 「その他」⇒「設定」

#### 2 次の項目を設定

| 項目    | 説明                                       |
|-------|------------------------------------------|
| 署名    | 送信メッセージに付加する署<br>名を設定します。                |
| 操作の確認 | 特定の操作を行ったときに、<br>確認画面を表示するかどうか<br>設定します。 |
| 全員に返信 | メールの返信時に、常に全員<br>に返信するかどうか設定しま<br>す。     |

| 項目              | 説明                                                                  |
|-----------------|---------------------------------------------------------------------|
| 自動表示            | スレッドを削除したり、アー<br>カイブしたあとに表示する画<br>面を設定します。                          |
| メッセージの文字<br>サイズ | 文字サイズを設定します。                                                        |
| バッチ操作           | Gmailスレッド一覧画面で、<br>チェックボックスを利用して<br>スレッドを複数選択できるよ<br>うにするかどうか設定します。 |
| 検索履歴を消去         | 検索履歴を削除します。                                                         |
| ラベル             | サーバー上のGmailと同期す<br>るラベルを設定します。                                      |
| メール着信通知         | Gmail受信時に、ステータス<br>バーに通知を表示させるかど<br>うか設定します。                        |
| 着信音を選択          | Gmail受信時の着信音を設定<br>します。                                             |
| バイブレーション        | Gmail受信時に本機を振動さ<br>せるかどうか設定します。                                     |
| 一度に通知する         | Gmailを複数件受信したとき<br>に、まとめて通知させるかど<br>うか設定します。                        |

# インターネットメール

# メールアカウントの設定

インターネットメールのアカウントや社内 メールのアカウントを設定します。

 会社のExchange Serverのメールについては、 ActiveSyncで設定を行います。設定方法については、社内システム管理者にご確認ください。

### メールアカウントの設定の準備

設定するメールアカウントについて、以下の 情報を事前に確認してください。

- ・メールアドレス
- ・ ユーザー名 (ユーザーID)
- ・パスワード
- ・受信メールサーバーの種類(POP3または IMAP4)
- ・ 受信メールサーバー名(POP/IMAP)
- ・ 送信メールサーバー名(SMTP)

#### メールアカウントを設定する

- 1 Ⅲ → 「メール」( 坐 )
- アカウントのメールアドレスとパスワー ドを入力
  - 「手動セットアップ」をタップすると、設定するメールアカウントの受信設定および送信設定を直接入力できます。
- 3 「次に進む」⇒アカウントのタイプをタッ プ⇒アカウントのオプションを設定⇒ 「次に進む」

Т Л

### インターネットメール

7 アカウントの名前と、宛先として送信 メールに表示される名前を入力⇒ 「完了|

# メールを送信する

# ■ # → 「メール」( \*\*\*)

- アカウントを2つ以上設定している場合
- →インターネットメールのアカウントをタッ プ インターネットメール一覧画面が表示されま す。
- 2 MENU ボタン⇒「作成」

#### 3 「To」⇒宛先を入力

■連絡先/送信履歴から宛先を入力する場合 → ▲ → 「連絡先」タブ/「履歴」タブ→検 索する文字を入力⇒送信する宛先にチェック を入れる⇒ [決定]

#### ■ 宛先を直接入力する場合

→メールアドレスを入力

 複数の宛先を入力する場合は、カンマで区 切ってください。

#### ■Cc、Bccを利用する場合

➡MENUボタン➡「Cc/Bccを追加 | ➡Cc/ Bccを入力

#### 4 「件名」⇒件名を入力

■優先順位を設定する場合

- ⇒ ⇒ 対象の優先順位をタップ
- 5 「メッセージを作成| ⇒本文を入力

#### ■ファイルを添付する場合

➡MENUボタン⇒ 「添付ファイルを追加」 ➡ファ イルの種類をタップ⇒画面の指示に従いファ イルを添付

 メール作成中に画面を切り替えたときや、「下書 き保存 をタップしたときは、下書きとして保 存されます。下書きを再編集するには、以下の 操作を行います。 インターネットメール一覧画面でMENUボタン⇒

「フォルダ」⇒「下書き」⇒対象のメールをタッ 7

# メールを読む

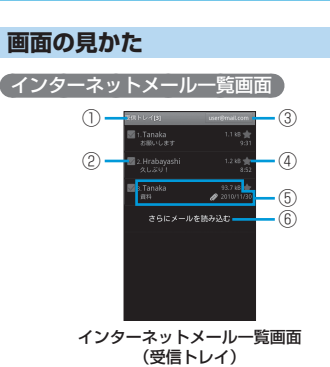

フォルダの名称が表示されます。

チェックを入れると、そのメールに対して「既

読にする | / 「未読にする | / 「スターを付

ける|/「削除」の機能が使用できます。

(2)

| 3  | 現在使用しているインターネットメールアカ<br>ウントが表示されます。タップすると、アカ<br>ウントを切り替えることができます。                                                    |
|----|----------------------------------------------------------------------------------------------------|
| 4  | タッブして會(黄)にすると、そのメールを<br>あとから簡単に参照できるようになります。<br>参照するには以下の操作を行います。<br>インターネットメール-覧画面でा∞⊡ボタン<br>⇒「その他」⇒「アカウント」⇒「スター付き」 |
| 5  | 名前や件名、添付ファイルの有無など、メー<br>ルの情報が表示されます。                                                                                 |
| 6) | 手動でメールを受信します。                                                                                                    |

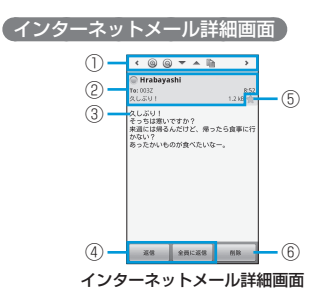

| 1 | <b>&lt;</b> />>                         | 前後のメールを表示します。 |
|---|-----------------------------------------|---------------|
|   | 0/0                                     | 文字を拡大/縮小します。  |
|   | ▲/▼                                     | 上下にスクロールします。  |
|   | â                                       | 本文をコピーします。    |
| 2 | 名前や宛先、件名、添付ファイルの有無など、<br>メールの情報が表示されます。 |               |

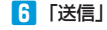

5

5-10

| 3 | 本文が表示されます。                                                                                                    |
|---|----------------------------------------------------------------------------------------------------|
| 4 | メールを返信します(P.5-11)。                                                                                                    |
| 5 | タッブして會(黄)にすると、そのメールを<br>あとから簡単に参照できるようになります。<br>参照するには以下の操作を行います。<br>インターネットメール一覧画面で№№0」ポタン<br>⇒「その他」⇒「アカウント」⇒「スター付き」 |
| 6 | メールを削除します。                                                                                                    |

添付ファイルを削除/再生/保存するには、以下の操作を行います。
 インターネットメール詳細画面で「削除」/「開く」/「保存」

### 新着メールを確認する

インターネットメールを受信すると、ステー タスバーに 20 が表示されます。

#### ┃ 通知パネルを開く

- 通知パネルの開きかたについては、P.1-13を 参照してください。
- 2 新着メール (🗟)の通知をタップ

### メールの内容を確認する

- ●「メール」(<sup>●</sup>) インターネットメール一覧画面が表示されます。
- 2 対象のメールをタップ インターネットメール詳細画面が表示されます。

メールフォルダを変更するには、以下の操作を行います。
 インターネットメール一覧画面でいれタン

「フォルダ」⇒対象のフォルダをタップ

# メールを返信する

- インターネットメール詳細画面で「返信」/「全員に返信」
  - ・以降の操作は、メールを送信する (P.5-10)の 手順5以降を参照してください。

# メールを転送する

- 1 インターネットメール詳細画面でMENUボ タン⇒「転送」
  - ・以降の操作は、メールを送信する (P.5-10)の 手順3以降を参照してください。

### メールを管理する

#### メールを未読に戻す

インターネットメール一覧画面で対象の メールにチェックを入れる

### 2 「未読にする」

### メールを削除する

インターネットメール一覧画面で対象の メールにチェックを入れる

### 2 「削除」 ⇒ 「OK」

・削除したメールは「ゴミ箱」に移動されます。

#### (メールサーバーからメールを削除する)

本機でインターネットメールを受信しても、 メールサーバーにはメールが残っています。 本機からメールサーバーのメールを削除する には、「ゴミ箱」からメールを削除してくだ さい。

# メールアカウントを管理する

#### アカウントを追加する

- 1 インターネットメール一覧画面でMENUボ タン⇒「その他」⇒「アカウント」
- 2 ┉┉ボタン⇒「アカウントを追加」
  - ・以降の操作は、メールアカウントを設定する (P.5-9)を参照してください。

### アカウントを削除する

- 1 インターネットメール一覧画面でMENUボ タン⇒「その他」⇒「アカウント」
- 2 対象のアカウントを1秒以上タッチ⇒「ア カウントを削除」⇒「OK」

5

х

ιi

### インターネットメール

インターネットメール設定 インターネットメール一覧画面でMENUボ タン⇒「アカウントの設定」

### 2 次の項目を設定

| 項目             | 説明                                         |
|----------------|--------------------------------------------|
| アカウント名         | アカウント名を設定します。                              |
| 名前             | 相手がメールを閲覧したとき、<br>宛先に表示される自分の名前<br>を設定します。 |
| メールアドレス        | メールアドレスを設定します。                             |
| 署名の追加          | メール送信時に署名を付加す<br>るかどうか設定します。               |
| 署名             | 署名を設定します。                                  |
| 新着メール確認の<br>頻度 | メールを自動受信する頻度を<br>設定します。                    |
| 節電モード          | メールを同期する時間を自動<br>的に調節し、節電するかどう<br>か設定します。  |
| 優先アカウントに<br>する | メール送信時、常に使用する<br>アカウントに設定するかどう<br>か設定します。  |
| メール削除情報の<br>同期 | サーバー上で削除したメール<br>を本機でも削除するかどうか<br>設定します。   |
| メール受信通知        | メール受信時に、ステータス<br>バーで通知するかどうか設定<br>します。     |

| 項目       | 説明                            |
|----------|-------------------------------|
| 着信音を選択   | メール受信時の着信音を設定<br>します。         |
| バイブレーション | メール受信時に本機を振動さ<br>せるかどうか設定します。 |
| 受信設定     | メールサーバーの受信設定を<br>変更します。       |
| 送信設定     | メールサーバーの送信設定を<br>変更します。       |

コメール

| Twitter                                                   |
|-----------------------------------------------------------|
| つぶやきを送信する・・・・・・・・・・・・・・・・・・・・・・・・・・・・・・・・・・・・             |
| フォローするユーザーを検索する・・・・・・・・・・・・・・・・・・・・・・・・・・・・・・・・・・・・       |
| ダイレクトメッセージを送信する・・・・・・・・・・・・・・・・・・・・・・・・・・・・・・・・・・・・       |
| Twitter設定 ·······6-2                                      |
| Googleトーク ·······6-3                                      |
| チャットする・・・・・・・・・・・・・・・・・・・・・・・・・・・・・・・・・・・・                |
| オンラインステータスとメッセージを変更する・・・・・・・・・・・・・・・・・・・・・・・・・・・・・・・・-6-4 |
| メンバーの管理・・・・・・・・・・・・・・・・・・・・・・・・・・・・・・・・・・・・               |
| ログアウトする・・・・・・・・・・・・・・・・・・・・・・・・・・・・・・・・・・・・               |
| Googleトーク設定 ・・・・・・・・・・・・・・・・・・・・・・・・・・・・・・・・・・・・          |

# Twitter

Twitter
■

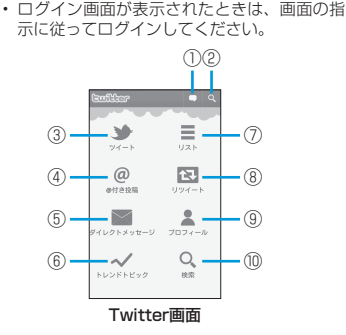

| 1 | つぶやきを入力して送信できます(P.6-2)。                                        |
|---|----------------------------------------------------------------|
| 2 | つぶやきを検索できます(P.6-2)。                                            |
| 3 | フォローしているユーザーと自分のつぶやき<br>を表示します。                                |
| 4 | 「@ [自分のユーザー名]」を含むつぶやきを<br>表示します。                               |
| 5 | 送信/受信したダイレクトメッセージを表示<br>します。ダイレクトメッセージを送信するこ<br>ともできます(P.6-2)。 |
| 6 | 頻繁につぶやかれている言葉を表示します。                                           |
| 0 | リストを管理します。                                                     |
| 8 | フォローしているユーザーや自分のリツイー<br>トを表示します。                               |

 

 自分のプロフィールを表示します。プロ フィールを編集したり、自分のつぶやきを表示できます。

 つぶやきを検索できます(P.6-2)。

# つぶやきを送信する

- 📘 Twitter画面で 🗖
- 2 つぶやきを入力

■ 画像をアップロードする場合
 → 図 →対象の画像をタップ
 ■ 写真を撮ってアップロードする場合
 → 図 →写真を撮影→「OK」

### 3 「更新」

# フォローするユーザーを検索する

- Twitter画面で「検索」
- 🔁 キーワードを入力⇒ 🔍

3 対象のつぶやきのアイコンをタップ⇒ 😰

・ ユーザー名からユーザーを検索するには、以下の操作を行います。
 Twitter画面で「検索」→ ロ→ 小→ ユーザー名を入力→ Q
 ・ フォローを解除するには、以下の操作を行います。
 Twitter画面で「プロフィール」→「フォロー中」
 →対象のユーザーをタップ→ ユ→「はい」

# ダイレクトメッセージを送 信する

ダイレクトメッセージは自分をフォローして いるユーザーのみに送信できます。

- Twitter画面で「ダイレクトメッセージ」 →
- 2 宛先のユーザー名を入力
   ■自分をフォローしているユーザーの一覧から 選択する場合
   ■⇒対象のユーザーをタッブ
- 3 本文欄をタップ⇒本文を入力
   画像をアップロードする場合
   ⇒ 回 ⇒対象の画像をタップ
   写真を撮ってアップロードする場合
   ⇒ 回 ⇒ 写真を撮影⇒ 「OK」

4 「送信」

# Twitter設定

┃ Twitter画面でIIIIボタン⇒「設定」

2 次の項目を設定

| 項目                | 説明                                           |
|-------------------|----------------------------------------------|
| 連絡先の同期            | フォローしているユーザーの<br>データを連絡先と同期させる<br>かどうか設定します。 |
| Twitterデータを<br>同期 | Twitterのデータを自動で同<br>期させるかどうか設定しま<br>す。       |

|                  |                                                                 | Googleトーク                                                                                                    |                                                                                                    |
|------------------|-----------------------------------------------------------------|----------------------------------------------------------------------------------------------------|----------------------------------------------------------------------------------------------------|
| 項目               | 説明                                                              | Googleトークは、Googleのインスタント                                                                                                    | 2 メンバーの名前をタップ                                                                                                    |
| 更新間隔             | Twitterのデータを同期する<br>間隔を設定します。                                   | イトのGoogleトーク利用者とコミュニケー<br>ションをとろことができます                                                                                                    | Max(2)(2(27+γ))     0       (x + y)2 → J/2     (20)       □     0     20       0     20     20       0     20     20       0     20     20       0     20     20       0     20     20       0     20     20       0     20     20       0     20     20       0     20     20       0     20     20 |
| お知らせ             | つぶやきやダイレクトメッ<br>セージの受信時に通知するか<br>どうか設定します。                      | チャットする                                                                                                    |                                                                                                    |
| ツイート             | フォローしているユーザーの<br>つぶやきを受信したときにス<br>テータスバーで通知するかど<br>うか設定します。     | チャットを開始する                                                                                                    |                                                                                                    |
| @付き投稿            | 「@ [自分のユーザー名]」を<br>含むつぶやきを受信したとき<br>にステータスパーで通知する<br>かどうか設定します。 | <ul> <li>・アカウントの追加画面が表示されたときは、<br/>画面の指示に従って操作してください。</li> <li>              テカウントの<br/>アカウント<br/>メンバーの<br/>アカウント      </li> <li> <b>メッセージを入力→「送信」</b> </li> <li> <b>メッセージを入力→「送信」</b> </li> <li> <b>メッセージを入力→「送信」</b> </li> <li> <b>メン</b>パーの<br/>アカウント      </li> <li> <b>大だちリスト画面</b> </li> <li> <b>友だちリスト画面</b> </li> </ul> | <ul> <li>チャット画面</li> <li>メッセージを入力⇒「送信」</li> </ul>                                                                                                    |
| ダイレクト<br>メッセージ   | ダイレクトメッセージ受信時<br>にステータスバーで通知する<br>かどうか設定します。                    |                                                                                                    | <ul> <li>相手との会話の履歴を残さないようにチャッ<br/>を行うには、以下の操作を行います。</li> <li>チャット画面で「mailがタン・「オフレコにする。</li> <li>複数の相手とチャットを行うには、以下の操作を行います。</li> <li>チャット画面で「mail」ボタン・「グルーブチャット」 招待するメンバーをタッブ</li> <li>チャットの履歴を削除したり、絵文字の挿入<br/>相手の連絡先を表示するには、以下の操作を行います。</li> </ul>                                                 |
| バイブレーション         | 通知時に本機を振動させるか<br>どうか設定します。                                      |                                                                                                    |                                                                                                    |
| お知らせランプ          | 通知時に通知ランプを点滅さ<br>せるかどうか設定します。                                   |                                                                                                    |                                                                                                    |
| お知らせの着信音         | 通知時の着信音を設定しま<br>す。                                              |                                                                                                    |                                                                                                    |
| 写真アップロード<br>サービス | <br>  画像のアップロード先を設定<br>  します。                                   |                                                                                                    | ティット回回で回転(パタノー) ての他」 ティットの履歴を消去」 / 「絵文字を挿入」 / 「連約<br>先を表示」                                                                                                    |
| URL短縮サービス        | URL短縮サービスの利用先を<br>設定します。                                        |                                                                                                    |                                                                                                    |

#### Googleトーク

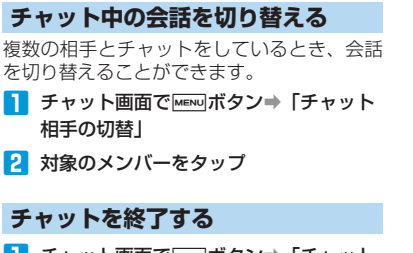

● チャット画面でMENUボタン⇒「チャット 終了」

・すべてのチャットを終了するには、以下の操作 を行います。 友だちリスト画面で →→→ 「その他」→「す べてのチャットを閉じる」

# オンラインステータスと メッセージを変更する

相手の画面に表示される自分のステータスと メッセージを変更します。

 友だちリスト画面で自分のアカウントを タップ

2 ■ ⇒オンラインステータスをタップ

3「ステータスメッセージ」⇒ステータス メッセージを入力⇒「完了」

・自分の画像を変更するには、以下の操作を行います。
 友達リスト画面で自分のアカウントをタップ⇒

左上の をタップ→画面の指示に従い対象の画 像をタップ→画像をトリミング→「保存」→「完 了」

### メンバーの管理

### 新しいメンバーを追加する

Googleアカウントを持っているメンバーを 追加できます。

- 〕 友だちリスト画面でMENUボタン⇒「友だち追加」
- 2 追加したいメンバーのGoogleアカウン トを入力
- 3 「招待状を送信」

相手が承諾またはキャンセルをしていない招待状について確認するには、以下の操作を行います。
 友だちリスト画面で (\*\*\*)ボタン 「その他」 「招

待」

### チャットの招待を受け入れる

Googleトークへ招待されると、友だちリス ト画面に通知が表示されます。

〕 友だちリスト画面で「チャットへの招待」 ⇒「承諾」

#### よく使う連絡先のみ表示する

友だちリストに、頻繁にやりとりするメン バーのみを表示できます。

- 〕 友だちリスト画面でMENUボタン⇒「よく 使う連絡先」
- すべてのメンバーを表示するには、以下の操作 を行います。
   友だちリスト画面で いい ボタン⇒「全連絡先表 示」

#### 【メンバーを常に表示する】

「よく使う連絡先」/「全連絡先表示」の設 定に関わらず、任意のメンバーを常に友だち リストに表示させることができます。

- 友だちリスト画面で対象のメンバーの名前を1秒以上タッチ
- 2 「友だちを常に表示」

 「よく使う連絡先」/「全連絡先表示」の設定に 従って表示されるようにするには、以下の操作 を行います。
 友だちリスト画面で対象のメンバーの名前を1秒 以上タッチ・「友だちを自動表示」

### メンバーをブロックする

メンバーをブロックすると、そのメンバーか ら送信されるメッセージを表示しません。

 ただちリスト画面で対象のメンバーの名前を1秒以上タッチ⇒「ユーザーをブロック」
 フロックされたメンバーは友だちリストから削

除され、ブロック中のリストに追加されます。

- ブロックした相手の画面では、自分が常にオフ ラインとして表示されます。
- ・ ブロックを解除するには、以下の操作を行います。
   友だちリスト画面で Manual ボタン 「その他」「ブロック中」 対象のメンバーの名前をタッブ

# ログアウトする

LOK I

 友だちリスト画面でMENUボタン⇒「ログ アウト」

# Googleトーク設定

| 友だちリスト画面で┉┉ボタン⇒「設定」

2 次の項目を設定

| 項目              | 説明                                           |
|-----------------|----------------------------------------------|
| 自動ログイン          | Googleトークアカウントに自<br>動でログインするかどうか設<br>定します。   |
| モバイルインジ<br>ケーター | モバイル機器からの送信であ<br>ることを、相手に表示するか<br>どうか設定します。  |
| 不在への自動切り<br>替え  | 画面が点灯していないとき、<br>ステータスを不在に変更する<br>かどうか設定します。 |
| 検索履歴を消去         | 以前のチャット履歴を削除し<br>ます。                         |
| チャットの通知         | チャットを受信したとき、ス<br>テータスバーで通知するかど<br>うか設定します。   |
| 着信音を選択          | チャットを受信したときに鳴<br>らす着信音を選択します。                |
| バイブレーション        | チャットを受信したとき、本<br>機を振動させるかどうか設定<br>します。       |
| 利用規約とプライ<br>バシー | Google利用規約を表示しま<br>す。                        |

| マットワークの設定・・・・・・・・・・・・・・・・・・・・・・・・・・・・・・・・・・・・    |
|--------------------------------------------------|
| GPRS/3Gを使う ····································  |
| Wi-Fiを使う・・・・・7-2                                 |
| ブラウザ・・・・・・・・・・・・・・・・・・・・・・・・・・・・・・・・・・・・         |
| ブラウザを起動する・・・・・・                                  |
| Webサイト表示中の操作・・・・・・・・・・・・・・・・・・・・・・・・・・・・・・・・・・・・ |
| ブラウザ設定・・・・・・・・・・・・・・・・・・・・・・・・・・・・・・・・・・・・       |

# ネットワークの設定

本機は3Gパケット通信を利用したインター ネット接続が設定されています。特に設定を 変更しない限り、3Gパケット通信経由でイ ンターネットに接続します。

# GPRS/3Gを使う

### 使用しているネットワーク接続をチェックする

- MENUボタン→「設定」→「無線とネットワーク」
- 2 「モバイルネットワーク」⇒「GSM/ UMTSオプション」
- 3「アクセスポイント名」/「ネットワークオペレーター」
- 新しいアクセスポイントを作成する

本機にほかのGPRS/3G接続を追加する必要がある場合は、ご利用のインターネット接続サービスプロバイダからアクセスポイント名と設定(および必要に応じて、ユーザー名とパスワード)を入手してください。

- Immuボタン⇒「設定」⇒「無線とネットワーク」
- 2 「モバイルネットワーク」 → 「GSM/ UMTSオブション」 → 「アクセスポイン ト名」

APN一覧画面が表示されます。

3 MENUボタン⇒「新しいAPN」

#### 4 APN設定を編集⇒MENUボタン⇒「保存」

 APN設定の際、MCC/MNCをデフォルト設定 値(440/20)以外に変更しないでください。
 変更するとAPN一覧画面に表示されなくならます。
 APN一覧画面に表示されなくなった場合は、
 「初期設定にリセット」するか、「新しいAPN」
 にて再度APNの設定を行ってください。

# Wi-Fiを使う

Wi-Fiによって、無線LANによるインターネットの利用が可能になります。本機でWi-Fiを使用するには、無線LANアクセスポイント (ホットスポット)に接続する必要があります。

 ・無線LANネットワークが切断された場合は、自動的にGPRS/3Gネットワークでの接続に切り 替わります。

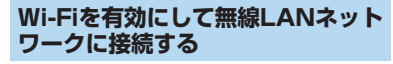

I MENUボタン⇒「設定」⇒「無線とネットワーク」⇒「Wi-Fi設定」

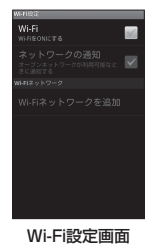

### 2 「Wi-Fi」にチェックを入れる

Wi-Fiネットワークのネットワーク名とセキュ リティ設定(オープンネットワークまたはセ キュリティで保護)が検出され、「Wi-Fiネット ワーク」欄に表示されます。

- 3 Wi-Fiネットワークを選択
  - オープンネットワークを選択した場合
     →「接続」
  - ■セキュリティで保護されているネットワーク を選択した場合

→セキュリティキーを入力→「接続」

ブラウザ

- セキュリティキーは一度入力すると、次回以降 そのネットワークに接続しても再入力の必要は ありません。ただし、お買い上げ時の状態にリ セットした場合は再入力が必要です。
- Wi-Fiネットワークを再検出するには、以下の操作を行います。
   Wi-Fi設定画面で「Wi-Fi」にチェックを入れる

MENUボタン⇒「スキャン」

- Wi-Fiをスリーブに切り替えるには、以下の操作 を行います。
   Wi-Fi設定画面で いいがポタン 「詳細設定」
   Wi-Fiのスリーブ設定」 スリーブの条件をタッ
  - プ
- 別のWi-Fiネットワークに接続するには、再度 Wi-Fiネットワークを選択してください。
- 特定の非公開無線LANネットワークを利用する 場合など、接続先の無線LANネットワークが検 出されないときは、以下の操作を行います。
   Wi-Fi設定画面で「Wi-Fiネットワークを追加」 無線LANネットワーク設定を入力「保存」

### 無線LANネットワークの接続状況 をチェックする

以下で現在の無線LAN接続状況をチェックで きます。

・ステータスバー

本機が無線LANネットワークに接続される と、ステータスパーに日~日が表示され、 おおよその信号強度が示されます。「Wi-Fi 設定」の「ネットワークの通知」が有効な 場合、範囲内で利用可能な無線LANネット ワークが検出されると、ステータスバーに 聞が表示されます。

・Wi-Fiネットワーク

Wi-Fi設定画面(P.7-2)で、現在接続されている無線LANネットワークをタップします。 接続状況、セキュリティ、電波強度、リン ク速度、IPアドレスが表示されます。

### 無線LANネットワークを切断する

#### Wi-Fi設定画面で対象の無線LANネット ワークをタップ→「切断」

・Wi-Fi設定画面の「Wi-Fiネットワークを追加」で 追加した無線LANネットワークは、「切断」をタッ プすると削除されます。削除したネットワーク に接続する場合は、再度「Wi-Fiネットワークを 追加」でネットワークを追加してください。 ブラウザを起動してインターネットを開始し ます。

SSL/TLSについて

SSL (Secure Sockets Layer) とTLS (Transport Layer Security) とは、デー タを暗号化して送受信するためのプロトコ ル (通信規約)です。SSL/TLS接続時の 画面では、データを暗号化し、プライバシー に関わる情報やクレジットカード番号、企 業秘密などを安全に送受信することがで き、盗聴、改ざん、なりすましなどのネッ ト上の危険から保護します。

本機には、あらかじめ認証機関から発行さ れたサーバー証明書が登録されています。

#### SSL/TLS利用に関するご注意

セキュリティで保護されている情報画面を 表示する場合は、お客様は自己の判断と責 任においてSSL/TLSを利用するものとし ます。

お客様自身によるSSL/TLSの利用に際 し、ソフトバンクおよび認証会社である日 本ペリサイン株式会社、サイバートラスト 株式会社、エントラストジャパン株式会社、 グローバルサイン株式会社、RSAセキュリ ティ株式会社、セコムトラストネット株式 会社は、お客様に対しSSL/TLSの安全性 に関して何ら保証を行うものではありませ ん。 7

### ブラウザ

# ブラウザを起動する

### 1 🌑

Webサイト表示画面が表示されます。

 SMSやメール内のURLをタップするとブラウザ が自動的に起動します。

### Webサイト表示画面について

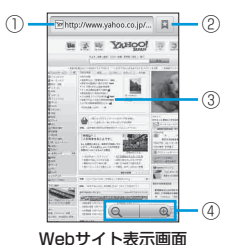

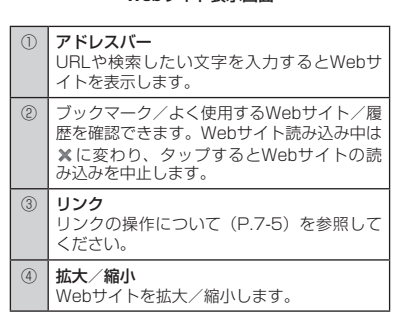

### Webサイトを検索する

- Webサイト表示画面でアドレスバーを タップ

  - ■文字で検索する場合
    - ➡検索したい文字を入力
  - 音声で検索する場合
  - → ◆ ◆ ◆ 検索したい言葉を本機に向かって話

### ホームページを設定する

新しいウィンドウを作成したときなどに表示 されるWebサイトを設定します。

- 1
- 2 ホームページに設定するWebサイトを表示
- 3 MENUボタン⇒「その他」⇒「設定」⇒「ホームページ設定」
- 4 「現在のページを使用」⇒「OK」
  - URLを直接入力しても設定できます。

### ブラウザを終了する

Webサイト表示画面でMENUボタン⇒「終 了」

# Webサイト表示中の操作

Webサイト表示中は、次の操作が行えます。

| 操作             | 説明                                                           |
|----------------|--------------------------------------------------------------|
| 全方向にドラッグ       | Webサイトを全方向にスク<br>ロールします。                                     |
| ダブルタップ/<br>ピンチ | Webサイトを拡大/縮小しま<br>す。                                         |
| 回転             | 本機を縦向き/横向きにする<br>と、Webサイトが自動的に回<br>転します。                     |
| シボタン           | 前に表示したWebサイトに戻<br>ります。前に表示したWebサ<br>イトがない場合は、ブラウザ<br>を終了します。 |

・詳細な操作方法については、タッチパネルの使いかた(P.1-10)を参照してください。

7
## リンクの操作について

Webサイト表示画面にリンクが表示されたときは、次の操作が行えます。

| リンク            | 操作                                          |
|----------------|---------------------------------------------|
| Webサイト<br>アドレス | リンク先のWebサイトが開き<br>ます。                       |
|                | 1秒以上タッチすると、リンク<br>のサブメニューが開きます。             |
| メールアドレス        | リンク先のメールアドレスを<br>宛先にしたメールを作成しま<br>す。        |
|                | 1秒以上タッチすると、メール<br>の作成やメールアドレスのコ<br>ピーができます。 |
| 所在地の住所         | Googleマップが開き、住所を<br>検索できます。                 |
| 電話番号           | 1秒以上タッチすると、発信や<br>連絡先の追加、電話番号のコ<br>ピーができます。 |

新しいウィンドウを開く

複数のウィンドウを開いて、Webサイト間の 切り替えを簡単に行えます。最大8つのウィ ンドウを開くことができます。

1 Webサイト表示画面でMENUボタン⇒「新 しいウィンドウ」

新しいウィンドウが開き、ホームページが表示 されます。 リンク先のWebサイトを新しいウィンドウで開くには、以下の操作を行います。
 Webサイト表示画面でリンクを1秒以上タッチ
 「新しいウィンドウで開く」

## ウィンドウを切り替える

- Webサイト表示画面でMENUボタン⇒ 「ウィンドウ」
- 2 対象のウィンドウをタップ
  - ウィンドウを閉じるには、閉じたいウィンド ウの※をタップします。

## データのダウンロードについて

#### (ダウンロードを有効にする)

アプリケーションをダウンロードするには、 まず、本機の設定でダウンロードを有効にす る必要があります。

1 MENUボタン⇒「設定」⇒「アプリケーション」

2 「提供元不明のアプリ」にチェックを入れる⇒「OK」

#### (データをダウンロードする)

【 保存したいデータのリンクを1秒以上 タッチ⇒「リンクを保存」

- ダウンロードするアプリケーションは情報源が 不明な場合もあります。本機と個人データを保 護するため、Androidマーケットなど信頼できる 情報源からのアプリケーションのみダウンロー ドしてください。
- ダウンロードされたアプリケーションはすべて メモリカードに保存されます。アプリケーショ ンをダウンロードする前に、本機にメモリカー ドが取り付けられていることを確認してくださ い(P.1-6)。

## ブックマークを利用する

 Webサイトをブックマークに追加する
 表示中のWebサイトをブックマークに追加します。
 Webサイト表示画面で いいいボタン→ 「ブックマーク」→「追加」
 名前とURLを確認→「OK」
 リンク先のWebサイトをブックマークに追加するには、以下の操作を行います。

Webサイト表示画面でリンクを1秒以上タッチ →「リンクをブックマーク」→名前とURLを確 認→「OK」

#### 「ブックマークからWebサイトを表示する」

Webサイト表示画面でMenuボタン⇒ 「ブックマーク」⇒対象のブックマーク をタップ

## ブラウザ

#### (ブックマークを編集する)

- Webサイト表示画面でMENUボタン⇒ 「ブックマーク」
- 2 対象のブックマークを1秒以上タッチ⇒ 「編集」
- 3 名前とURLを編集⇒「OK」
- ホーム画面にブックマークのショートカットを 作成するには、以下の操作を行います。
   Webサイト表示画面で Immul ボタン 「ブックマー ク」 対象のブックマークを1秒以上タッチー 「ショートカットを作成」

#### (ブックマークを共有する)

ブックマークのURLをBluetooth®やメール で送信します。

- Webサイト表示画面でMENUボタン⇒ 「ブックマーク」
- 2 対象のブックマークを1秒以上タッチ⇒ 「リンクを共有」
- 3 共有ツールを選択
  - ・以降の操作は、画面の指示に従ってください。

#### (ブックマークを削除する)

- 1 Webサイト表示画面でMENUボタン→ 「ブックマーク」
- 2 対象のブックマークを1秒以上タッチ⇒ 「削除」⇒「OK」

# よく閲覧するサイトを表示する

- Webサイト表示画面でMENUボタン⇒ 「ブックマーク」⇒「よく使用」タブ
- 2 対象のWebサイトをタップ
- アドレスの右に表示される 金タップして (黄)にすると、ブックマークに追加できます。
- ・よく閲覧するサイトを削除するには、以下の操作を行います。\_\_\_\_\_
- Webサイト表示画面で<sup>west</sup>ボタン→「ブックマー ク」→「よく使用」タブ→対象のWebサイトを1 秒以上タッチ→「履歴から消去」

#### 閲覧履歴を表示する

- 1 Webサイト表示画面でMENUボタン⇒ 「ブックマーク」⇒「履歴」タブ
- 2 対象のアドレスをタップ
- ・閲覧履歴をすべて削除するには、以下の操作を 行います。
   Webサイト表示画面で MENN ボタン 「ブックマー

ク」⇒「履歴」タブ⇒∞∞ボタン⇒「履歴消去」

## その他のメニューを利用する

Webサイト表示画面でMENUボタン⇒「その他」

#### 2 次の項目から選択

| 項目               | 説明                                                    |
|------------------|-------------------------------------------------------|
| 進む               | 次の画面を表示します。                                           |
| ブックマーク<br>を追加    | 表示中のWebサイトをブックマー<br>クに追加します。                          |
| ページ内検索           | Webサイト内の文字を検索し、一<br>致する文字を緑でハイライト表示<br>します。           |
| テキストを選<br>択してコピー | テキストの開始位置から終了位置<br>までをドラッグして選択すること<br>で、テキストをコピーできます。 |
| ページ情報            | Webサイトの情報を表示します。                                      |
| ページを共有           | 表示中のWebサイトのURLを<br>Bluetooth®やメールで送信しま<br>す。          |
| ダウンロード<br>履歴     | ダウンロードしたデータの履歴が<br>表示されます。                            |
| 設定               | ブラウザの設定画面が表示されま<br>す(P.7-7)。                          |

#### ブラウザ設定 Webサイト表示画面でMENUボタン⇒「そ の他」⇒「設定」 2 次の項目を設定 項日 説明 テキストサイズ Webサイトの文字の大きさを 設定します。 デフォルトの倍率 Webサイトが表示される倍率 を設定します。 ページを全体表示 新しく開いたページを画面全 で開く 体に表示するかどうか設定し ます。 テキストエンコード 文字コードを設定します。 ポップアップ ポップアップウィンドウをブ ウィンドウを ロックするかどうか設定しま ブロック す。 画像の読み込み 画像を表示するかどうか設定 します。 ページの白動調整 Webサイトのレイアウトを画 面に合わせて調節するかどう か設定します。 常に横向きに表示 Webサイトの表示を常に横向 きにするかどうか設定しま す。 JavaScriptを JavaScriptを有効にするか 有効にする どうか設定します。 プラグインを Webサイトで使用されている 有効にする プラグインを有効にするかど うか設定します。

| 項目               | 説明                                                          |
|------------------|-------------------------------------------------------------|
| バックグラウンド<br>で開く  | 新しいウィンドウでWebサイ<br>トを開いたとき、バックグラ<br>ウンドで読み込むかどうか設<br>定します。   |
| ホームページ設定         | 新しいウィンドウを開いたと<br>きなどに表示されるWebサイ<br>トを設定します。                 |
| キャッシュを消去         | テキストや画像などのキャッ<br>シュを削除します。                                  |
| 履歴消去             | 閲覧履歴を削除します。                                                 |
| Cookieを受け入れ<br>る | WebサイトによるCookieの<br>読み取りと保存を許可しま<br>す。                      |
| Cookieをすべて<br>消去 | Cookieをすべて削除します。                                            |
| フォームデータを<br>保存   | フォームに入力したテキスト<br>を保存して、簡単に再入力で<br>きるようにするかどうか設定<br>します。     |
| フォームデータを<br>消去   | 保存したフォームデータをす<br>べて削除します。                                   |
| 位置情報を有効に<br>する   | Webサイトが現在地情報を取<br>得することを許可するかどう<br>か設定します。                  |
| 位置情報アクセス<br>をクリア | Webサイトに与えた現在地情<br>報取得の許可をすべて取り消<br>します。                     |
| パスワードを保存         | Webサイトで入力したパス<br>ワードを保存して、簡単にロ<br>グインできるようにするかど<br>うか設定します。 |

| 項目            | 説明                                           |
|---------------|----------------------------------------------|
| パスワードを消去      | 保存されているすべてのパス<br>ワードを削除します。                  |
| セキュリティ警告      | Webサイトの安全性に問題が<br>ある場合に警告を表示するか<br>どうか設定します。 |
| ウェブサイト設定      | 個々のWebサイトについて、<br>詳細な設定を行います。                |
| 企業接続設定        | 企業管理者向けの設定を行い<br>ます。                         |
| 初期設定に<br>リセット | ブラウザ設定を初期設定に戻<br>します。                        |

| カメラについて・・・・・・・・・・・・・・・・・・・・・・・・・・・・・・・・8-2           |
|------------------------------------------------------|
| カメラをご使用になる前に・・・・・・・・・・・・・・・・・・・・・・・・・・・・・・・・・8-2     |
| カメラを起動する・・・・・・8-2                                    |
| 静止画撮影/動画撮影を切り替える・・・・・・・・・・・・・・・・・・・・・・・・・・・・・・・・・・・・ |
| 撮影                                                   |
| 静止画撮影                                                |
| 動画撮影                                                 |
| カメラ設定・・・・・・・・・・・・・・・・・・・・・・・・・・・・・・・・・・・・            |
| ギャラリー・・・・・・・・・・・・・・・・・・・・・・・・・・・・・・・8-5              |
| 静止画/動画を再生する・・・・・・8-5                                 |
| 静止画を加工する・・・・・・8-6                                    |
| 静止画/動画を管理する・・・・・・8-6                                 |
| 静止画/動画を共有する・・・・・・8-7                                 |

# カメラについて

# カメラをご使用になる前に

## カメラご利用時の注意

- レンズが指紋や油脂などで汚れると、鮮明な静止画/動画の撮影ができません。撮影する前に、柔らかい布などで拭いてください。
- 手ぶれにご注意ください。本機が動かない ようにしっかり持って撮影してください。
- 本機ではバーコード(QRコード/JANコード)を読み取ることはできません。
- カメラのレンズ部分に直射日光を長時間当 てないよう、ご注意ください。内部のカラー フィルターが変色し、映像が変色すること があります。

## 静止画/動画のファイル形式

静止画/動画のファイル形式は次のとおりで す。

| 種類  | ファイル形式 | 拡張子 |
|-----|--------|-----|
| 静止画 | JPEG   | JPG |
| 動画  | MPEG-4 | mp4 |
|     | H.263  | Зgp |
|     | H.264  | Зgp |

## 撮影サイズについて

静止画/動画の撮影サイズは次のとおりで す。

| 撮影モード | 撮影サイズ              |
|-------|--------------------|
| 静止画   | 5メガピクセル(2560×1920) |
|       | 3メガピクセル(2048×1536) |
|       | 2メガピクセル(1600×1200) |
|       | 1メガピクセル(1024×768)  |
| 動画    | VGA (640×480)      |
|       | CIF (352×288)      |
|       | QVGA (320×240)     |
|       | QCIF (176×144)     |

 撮影サイズを変更する方法は、カメラ設定 (P.8-4)を参照してください。

# カメラを起動する

■ ⇒ 「カメラ」 / 「ビデオ録画」 撮影画面が表示されます。ビデオ録画の場合は、 本機を横向きにして撮影してください。

## カメラを終了する

🚹 撮影画面で 🐼 ボタン / 🗩 ボタン

# 静止画撮影/動画撮影を切 り替える

 撮影画面で撮影モード切替スライダーを ドラッグ

撮影モード切替スライダー

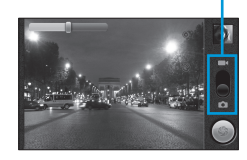

# 撮影

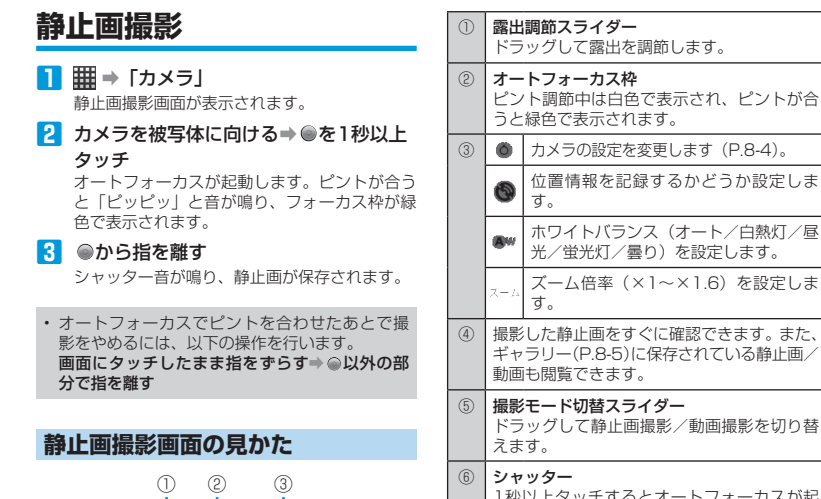

# -(4) - (5) 6

静止画撮影画面(横)

- 位置情報を記録するかどうか設定しま ホワイトバランス(オート/白熱灯/昼 ズーム倍率(×1~×1.6)を設定しま 1秒以上タッチするとオートフォーカスが起 動し、指を離すと静止画を撮影します。
- 静止画は、縦画面でも撮影できます。画面に表 示されるアイコンや操作方法は横画面と同様で す。

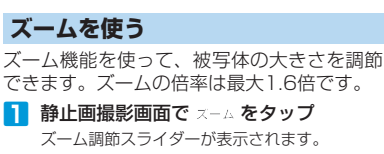

2 ズーム調節スライダーをドラッグ

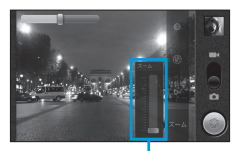

ズーム調節スライダー

## 動画撮影

IIII ⇒ 「ビデオ録画」

動画撮影画面が表示されます。

- 2 カメラを被写体に向ける⇒●をタップ 撮影開始音が鳴り、動画の撮影が開始されます。
- 撮影終了音が鳴り、動画が保存されます。

## 動画撮影画面の見かた

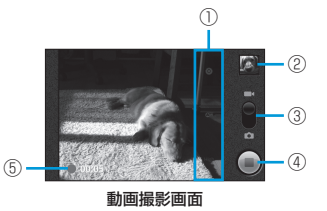

| 1 | ٥                                                              | カメラの設定を変更します (P.8-4)。                         |
|---|----------------------------------------------------------------|-----------------------------------------------|
|   | <b>A</b> w                                                     | ホワイトバランス(オート/白熱灯/昼<br>光/蛍光灯/曇り)を設定します。        |
|   | High                                                           | 動画の画質(高/低/MMS/YouTube/<br>カスタム)を設定します。        |
| 2 | 撮影した動画をすぐに確認できます。また、<br>ギャラリー(P.8-5)に保存されている静止画/<br>動画も閲覧できます。 |                                               |
| 3 | <b>撮影</b><br>ドラ<br>えま                                          | <b>モード切替スライダー</b><br>ッグして静止画撮影/動画撮影を切り替<br>す。 |
| 4 | <b>撮影</b><br>撮影<br>撮影                                          | <b>開始/終了</b><br>を開始します。撮影中にタップすると、<br>が終了します。 |
| 5 | <b>録</b> 画<br>撮影                                               | <b>経過時間</b><br>中に録画経過時間を表示します。                |

# カメラ設定

## 静止画撮影時の設定

📘 静止画撮影画面で 🔘 をタップ

## 2 次の項目を設定

| 項目       | 説明                                                         |
|----------|------------------------------------------------------------|
| フォーカスモード | オートフォーカスを使用する<br>かどうか設定します。                                |
| 露出       | 明るさを調節します。                                                 |
| 表示サイズ    | 撮影サイズを設定します。                                               |
| 写真の画質    | 画質を設定します。                                                  |
| 色効果      | 色合いを変更します。                                                 |
| 撮影感度の選択  | ISOレベルを設定します。暗<br>い場所での撮影時には、ISO<br>レベルを上げることをおすす<br>めします。 |
| 階調落差     | 蛍光灯による画面のちらつき<br>を補正するように設定しま<br>す。                        |
| あざやかさ    | 色の鮮やかさを調節します。                                              |
| コントラスト   | 明暗差を調節します。                                                 |
| シャープネス   | 輪郭の強調度合いを調節しま<br>す。                                        |
| カメラ設定    | カメラ設定を初期値に戻しま<br>す。                                        |

## 動画撮影時の設定

📘 動画撮影画面で 🔘 をタップ

2 次の項目を設定

| 項目             | 説明                    |
|----------------|-----------------------|
| 色効果            | 色合いを変更します。            |
| ビデオ画質          | 撮影サイズを設定します。          |
| 映像エンコード<br>タイプ | 動画のエンコード形式を設定<br>します。 |
| 音声エンコード<br>タイプ | 音声のエンコード形式を設定<br>します。 |
| ビデオ持続時間        | 1回の撮影時間の上限を設定<br>します。 |
| カメラ設定          | カメラ設定を初期値に戻しま<br>す。   |

# ギャラリー

ギャラリーでは、カメラで撮影したり、ダウ ンロードした静止画や動画を再生できます。 静止画編集のほか、壁紙や連絡先写真として 設定したり、友人と静止画を共有することも できます。

# 静止画/動画を再生する

## ギャラリーを開く

- アルバム一覧画面が表示されます。
- 2 次のアルバムから選択

| 項目        | 説明                                  |
|-----------|-------------------------------------|
| カメラ       | 本機のカメラで撮影した静止<br>画/動画を表示します。        |
| sdcard    | メモリカードに保存されてい<br>る静止画/動画を表示しま<br>す。 |
| bluetooth | Bluetooth®通信で受信した<br>静止画∕動画を表示します。  |
| download  | ダウンロードした静止画/動<br>画を表示します。           |

# 3 再生したい静止画/動画をタップ

全体表示画面/動画再生画面が表示されます。

- メモリカードに任意のフォルダを作成して静止 画/動画を保存すると、ギャラリーでアルバム として表示されます。
- 次回ギャラリーを開くときは、前回終了時の画 面が表示されます。

| 表示画面について                                |                 |
|-----------------------------------------|-----------------|
| ギャラリーには、アルバム一覧画面<br>イル一覧画面、全体表示画面がありる   | 、サムネ<br>ます。     |
| (1) (2)                                 |                 |
|                                         |                 |
| ■ ± ± ± ± ± ± ± ± ± ± ± ± ± ± ± ± ± ± ± |                 |
| soleard (1) bluetooth (2)               |                 |
| アルバム一覧画面                                |                 |
| ① ③                                     |                 |
|                                         | _(4)            |
| サムネイル一覧画面                               |                 |
|                                         | -<br>(5)<br>(7) |
|                                         | 0               |

全体表示画面

| 1      | 現在の階層を表示します。タップすると、ほ<br>かの一覧画面に移動できます。                                                                                           |
|--------|----------------------------------------------------------------------------------------------------|
| 2      | カメラを起動します。                                                                                                    |
| 3      | 静止画/動画に登録されている年月日ごとの<br>表示に切り替わります。元の表示に戻すには、<br>再度タッブします。                                                                       |
| 4      | 左右にドラッグすると、サムネイルをスク<br>□ールできます。                                                                                                  |
| 5      | 静止画/動画を、拡大/縮小表示します。                                                                                                    |
| 6      | スライドショーを再生します。                                                                                                    |
| 0      | メニューが表示されます。<br>「共有」:静止画/動画を共有します。<br>「削除」:静止画/動画を削除します。<br>「その他」:静止画/動画の詳細情報を表示し<br>ます。静止画の場合は、静止画を加工するメ<br>ニューも表示されます (P.8-6)。 |
| ・静をギに同 | 止画/動画を1秒以上タッチしても、メニュー<br>表示できます。<br>ャラリーは、縦画面でも表示できます。画面<br>表示されるアイコンや操作方法は、横画面と<br>様です。                                         |
| 各君     | 長示画面での操作                                                                                                    |

アルバム一覧画面、サムネイル一覧画面、全 体表示画面それぞれについての操作方法は、 次のとおりです。

#### ■アルバム一覧画面での操作

**左右にドラッグ**:アルバムを左右にスクロー ルします。

**タップ**: サムネイル一覧画面が表示されます。

## ギャラリー

#### ■サムネイル一覧画面での操作

**左右にドラッグ**: サムネイルを左右にスク ロールします。

**タップ**:全体表示画面が表示されます。動画の場合は、動画が再生されます。

#### ■全体表示画面での操作

タップ:動画の場合は、動画が再生されます。 左右にフリック:前後の静止画/動画が表示 されます。

**ダブルタップ**:静止画を拡大/縮小表示します。

**ピンチ**:静止画/動画を、拡大/縮小表示し ます。

詳細な操作方法については、タッチパネルの使いかた(P.1-10)を参照してください。

## 動画再生中の操作

サムネイル一覧画面/全体表示画面で動画を タップすると、動画が再生されます。

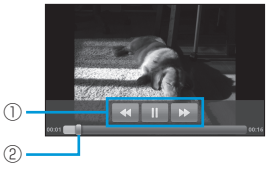

#### 動画再生画面

| 1 | «/»          | 巻き戻し/早送りします。      |  |  |
|---|--------------|-------------------|--|--|
|   | ▶/॥          | 再生/一時停止します。       |  |  |
| 2 | 左右にト<br>します。 | 「ラッグすると、任意の時間帯に移動 |  |  |

# 静止画を加工する

## 静止画を回転させる

- サムネイル一覧画面/全体表示画面で対象の静止画を1秒以上タッチ
  - サムネイル一覧画面の場合は、複数の静止画 を選択できます。

2 「その他」 ⇒ 「左に回転」 / 「右に回転」

#### 静止画をトリミングする

- サムネイル一覧画面/全体表示画面で対象の静止画を1秒以上タッチ
- 2「その他」⇒「トリミング」⇒トリミング 枠をドラッグしてサイズ/位置を調節

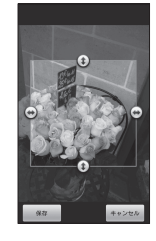

## 3 「保存」

 トリミングした写真はメモリカードにコピーし て保存されます。編集前の静止画は変更されま せん。

# 静止画/動画を管理する

#### 静止画/動画を削除する

- サムネイル一覧画面/全体表示画面で対象の静止画/動画を1秒以上タッチ
  - サムネイルー覧画面の場合は、複数の静止 画/動画を選択できます。
- 2 「削除」 ⇒ 「削除」

## 静止画が撮影された位置を表示する

静止画にGPS情報が含まれる場合は、地図上 に位置を表示できます。

- 全体表示画面で静止画を1秒以上タッチ
   →「その他」
- 2 「地図に表示」

#### 静止画を登録する

静止画を、連絡先に表示されるアイコンや壁 紙に登録できます。

- 2 「登録」⇒登録先をタップ
  - ・以降の操作は、画面の指示に従ってください。

8-6

# 静止画/動画を共有する

静止画/動画をメールやBluetooth®で送信 できます。静止画をSNSにアップロードした り、動画をYouTubeにアップロードして共 有することもできます。

## 静止画/動画をメールに添付して送信する

静止画/動画をメールに添付して送信できま す。

- サムネイル一覧画面/全体表示画面で対象の静止画/動画を1秒以上タッチ
  - サムネイル一覧画面の場合は、複数の静止 画/動画を選択できます。
- 2 「共有」⇒「メール」 / 「Gmail」
  - 以降の操作は、メール(P.5-2)を参照してください。

## 静止画/動画をBluetooth®で転送する

静止画/動画を、Bluetooth®通信でほかの デバイスに転送できます。

- サムネイル一覧画面/全体表示画面で対象の静止画/動画を1秒以上タッチ
  - ・ サムネイルー覧画面の場合は、複数の静止 画/動画を選択できます。
- 2「共有」⇒「Bluetooth」⇒デバイスを 選択

 Bluetoothの機能が有効になっていない場合、 「Bluetooth」をタップしたあとで「ONにする」 をタップしてください。

## Twitterで静止画を共有する

- サムネイル一覧画面/全体表示画面で対象の静止画を1秒以上タッチ
  - サムネイルー覧画面の場合は、複数の静止画 を選択できます。
- 2 「共有」⇒「Twitter」
  - ログイン画面が表示されたときは、画面の指示に従ってログインしてください。
     静止面がアップロードされ、URLが表示されます。
- 3 つぶやきを入力⇒「更新」

## Picasaで静止画を共有する

- サムネイル一覧画面/全体表示画面で対象の静止画を1秒以上タッチ
  - ・サムネイルー覧画面の場合は、複数の静止画 を選択できます。
- 2 「共有」 ⇒ 「Picasa」
  - アカウントの追加画面が表示されたときは、 画面の指示に従って操作してください。
- 3 「キャプション」⇒キャプションを入力
- アカウント/アルバムを変更する場合
   → → それぞれ対象の項目をタッブ
   新規アルバムを作成する場合
   → タイトルを入力→「一般公開」/「限定公開」→「作成」
- 4 「アップロード」

## YouTubeで動画を共有する

- サムネイル一覧画面で対象の動画を1秒 以上タッチ
  - 複数の動画を選択できます。
- 2 「共有」⇒「YouTube」
  - ログイン画面が表示されたときは、画面の指示に従ってログインしてください。
- 3 タイトルを入力→「詳細」→詳細設定を 行う→「アップロード」

| 音楽・・・・・・・・・・・・・・・・・・・・・・・・・・・・・・・・・・・・ |
|----------------------------------------|
| 音楽を再生する・・・・・・9-2                       |
| ライブラリを利用する・・・・・・9-2                    |
| プレイリストを利用する・・・・・9-3                    |
| プレイリストから楽曲を削除する・・・・・9-3                |
| プレイリストを削除する・・・・・9-3                    |
| 着信音/通知音に設定する・・・・・9-3                   |
| 楽曲を削除する・・・・・・9-3                       |
| FMラジオ ・・・・・9-4                         |
| FMラジオを聴く ・・・・・・9-4                     |
| 放送局をプリセットする・・・・・9-4                    |
| スリープ機能を利用する・・・・・9-4                    |

# 音楽

# 音楽を再生する

メモリカードに保存された音楽ファイルを再 生します。

- 次の音楽ファイル形式に対応しています。
   MP3、M4A、AAC、AMR、MID、
   WAV、OGG
- パソコンなどに保存している音楽ファイル は、あらかじめメモリカードにコピーして ください。

## 📘 🏢 ⇒「音楽」⇒楽曲をタップ

 ・楽曲が表示されていない場合は、楽曲が表示 されるまで項目をタップしてください。

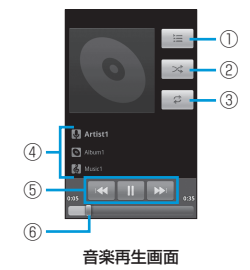

| 1 | 楽曲の一覧を表示します。                    |
|---|---------------------------------|
| 2 | シャッフル再生をON/OFFします。              |
| 3 | 全曲リピート/1曲リピート/通常再生が切<br>り替わります。 |

- ・ 音量を調節するには、音量ボタンを押してください。

## パーティシャッフルを利用する

すべての楽曲の中からランダムに選曲して再 生できます。

 パーティシャッフルで再生される楽曲一覧を確認するには、音楽再生画面で をタップします。 楽曲一覧の再生がすべて終わると、再度パーティシャッフルされ選曲が行われます。

# ライブラリを利用する

ライブラリでは、「アーティスト」/「アル バム」/「曲」/「プレイリスト」のカテゴ リで楽曲が整理されています。それぞれのカ テゴリから楽曲を選ぶことができます。

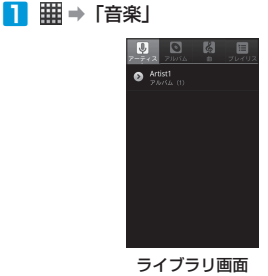

# プレイリストを利用する

プレイリストに楽曲を登録すると、お好みの 楽曲をお好みの順番で再生できます。

## プレイリストを作成する

- 🚹 ライブラリ画面で楽曲を1秒以上タッチ
- 2 「プレイリストに追加」⇒「新規」
- 3 プレイリスト名を入力⇒「保存」

## プレイリストに楽曲を追加する

- ライブラリ画面で楽曲を1秒以上タッチ
- 2「プレイリストに追加」⇒対象のプレイ リストをタップ
- ・ 再生中の楽曲をプレイリストに追加するには、 以下の操作を行います。
   音楽再生画面で「mon ボタン→「ブレイリストに 追加」→対象のブレイリストをタップ

## プレイリストを再生する

- 📘 ライブラリ画面で「プレイリスト」タブ
- 2 対象のプレイリストをタップ⇒楽曲を タップ

## プレイリストの再生順を変更する

- 🚹 ライブラリ画面で「プレイリスト」 タブ
- 2 対象のプレイリストをタップ
- 3 対象の楽曲の章をドラッグして移動した い場所で指を離す

# プレイリストから楽曲を削除する

- 🚹 ライブラリ画面で「プレイリスト」 タブ
- 2 対象のプレイリストをタップ⇒対象の楽 曲を1秒以上タッチ
- 3 「プレイリストから削除」
- プレイリストから楽曲を削除しても、メモリカー ドに保存された楽曲は削除されません。

# プレイリストを削除する

- 🚹 ライブラリ画面で「プレイリスト」タブ
- 2 対象のプレイリストを1秒以上タッチ⇒ 「削除」

プレイリストを削除しても、メモリカードに保存された楽曲は削除されません。

# 着信音/通知音に設定する

楽曲を着信音/通知音として使用できます。

- ライブラリ画面で対象の楽曲を1秒以上 タッチ
- 2 「着信音に設定」/「通知音に設定」

## 楽曲を削除する

メモリカードに保存された楽曲を削除します。
 ライブラリ画面で「アーティスト」タブ/「アルバム」タブ/「曲」タブ⇒対象の楽曲を1秒以上タッチ

2 「削除」 ⇒ 「OK」

# FMラジオ

FMラジオは、イヤホンを接続しているとき のみ聴くことができます。 操作を行います。 FMラジオを聴く IIII ⇒ 「FMラジオ」 います。 FMラジオが起動します。 FMラジオ画面の見かた 76.0 **M**-(2)-です。 FM ラジオ 画面 タッチ 現在の放送局を表示します。 2 FMラジオをON/OFFします。 C 1つ前の放送局を検索します。 4 つ後の放送局を検索します。

・放送局の周波数を詳細に指定するには、以下の

FMラジオ画面でMENUボタン⇒「周波数調整」⇒ 「+」/「−」で指定⇒「戻る」

• FMラジオの周波数帯は、地域によって異なりま す。周波数帯を変更するには、以下の操作を行

FMラジオ画面で<sup>MENU</sup>ボタン⇒ [Band Select] ⇒対象の周波数帯をタップ

## FMラジオをバックグラウンドで聴く

FMラジオを起動中に、「シボタン」

# 放送局をプリセットする

お好みの放送局を保存し、放送局を検索する 手間を省くことができます。

- プリセットできる放送局は、最大9つまで
- FMラジオ画面で現在の放送局を1秒以上
- 2 タッチしたままプリセットエリアにド ラッグして指を離す

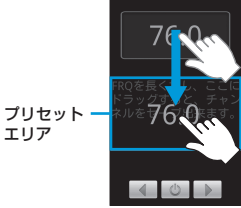

 プリセットした放送局を削除するには、以下の 操作を行います。

プリセットエリアの放送局を1秒以上タッチ→ タッチしたまま
言にドラッグして指を離す

# スリープ機能を利用する

指定した時間が経過すると、FMラジオをOFF にします。

FMラジオ画面でMENUボタン⇒「スリー プ」

2 時間をタップ

| 緊急地震速報・       10-2         緊急地震速報を受信すると・       10-2         以前に受信した緊急地震速報を確認する・       10-2         マーケット・       10-2         アプリケーションを検索しインストール       する・         する・       10-3         アプリケーションを更新/削除する・       10-3         カレンダー       10-3         予定の登録と管理・       10-3         カレンダーを同期する・       10-5         カレンダーを同期する・       10-5         アラーム・       10-6         アラームを追加する・       10-6         アラームを追加する・       10-6         アラームを追加する・       10-6         アラームを追加する・       10-7         スヌーズタイマーを使用する・       10-7         ニュース/天気の設定・       10-7         ニュース/天気の設定・       10-7         ニュース/大気の設定・       10-7         ロップ       10-8         Googleマップ・       10-8                                                                                                    |
|----------------------------------------------------------------------------------------------------|
| 緊急地震速報を受信すると・・・・・・・・・・・・・・・・・・・・・・・・・・・・・・・・・・・・                                                                                                    |
| 以前に受信した緊急地震速報を確認する・10-2<br>マーケット・・・・・・・・・・・・・・・・・・・・・・・・・・・・・・・・・・・・                                                                                                    |
| マーケット・・・・・・・・・・・・・・・・・・・・・・・・・・・・・・・・・・・・                                                                                                    |
| アプリケーションを検索しインストール<br>する・・・・・・・・・・・・・・・・・・・・・・・・・・・・・・・・・・・・                                                                                                    |
| する・・・・・・・・・・・・・・・・・・・・・・・・・・・・・・・・・・・・                                                                                                    |
| アプリケーションを更新/削除する・・・       10-3         カレンダー       10-3         予定の登録と管理・       10-3         カレンダーを同期する・       10-5         カレンダーを同期する・       10-5         カレンダーを同期する・       10-5         カレンダーを同期する・       10-5         プラーム・       10-5         アラーム・       10-5         アラームを追加する・       10-6         アラームを追加する・       10-6         アラームを追加する・       10-7         スヌーズタイマーを使用する・       10-7         ストップウォッチ・       10-7         ニュース/天気・       10-7         ニュース/天気の設定・       10-7         この5       10-7         ビース/大気の設定・       10-7         アラーム       10-7         ニュース/大気の設定・       10-7         ロース/マース       10-7         コース/マース       10-7         コース/マース       10-7         コース       10-7         コース       10-7         コース       10-7         コース       10-7         コース       10-7         アラーム       10-7         アラーム       10-7         ア       10-7         ア       10-7         ア       10- |
| カレンダー       10-3         予定の登録と管理       10-3         カレンダーを同期する       10-5         カレンダーを同期する       10-5         カレンダーを同期する       10-5         プラーム       10-5         アラーム       10-6         アラームを追加する       10-6         アラームを追加する       10-6         アラームを追加する       10-6         アラームを追加する       10-7         スマースタイマーを使用する       10-7         ストップウォッチ       10-7         ニュース/天気・       10-7         ニュース/天気の設定       10-7         Googleマップ       10-8                                                                                                    |
| 予定の登録と管理・・・・・10-5         カレンダーを同期する・・・・・10-5         カレンダー設定・・・・・10-5         プラーム・・・・・・・・・・・・・・・・・・・・・・・・・・・・・・・・・・・・                                                                                                    |
| カレンダーを同期する・・・・・10-5         カレンダー設定・・・・・10-5         世界時間・・・・・・10-5         アラーム・・・・・・・・・・・・・・・・・・・・・・・・・・・・・・・・・・・・                                                                                                    |
| カレンダー設定・・・・・・・・・・・・・・・・・・・・・・・・・・・・・・・・・・・・                                                                                                    |
| 世界時間・・・・・・・・・・・・・・・・・・・・・・・・・・・・・・・・・・・・                                                                                                    |
| アラーム・・・・・・・・・・・・・・・・・・・・・・・・・・・・・・・・・・・・                                                                                                    |
| アラームを追加する・・・・・・10-6         アラームを編集する・・・・・10-6         アラームを止める・・・・・10-6         スヌーズタイマーを使用する・・・・・10-7         アラーム設定・・・・・10-7         アラーム設定・・・・・10-7         ストップウォッチ・・・・・10-7         エース/天気・・・・・・・・・・・・・・・・・・・・・・・・・・・・・・・・・・・・                                                                                                    |
| アラームを編集する・・・・・10-6         アラームを止める・・・・・10-6         スヌーズタイマーを使用する・・・・10-7         アラーム設定・・・・・10-7         マラーム設定・・・・・10-7         ニュース/天気・・・・・10-7         ニュースを読む・・・・・10-7         天気予報を利用する・・・・・10-7         ニュース/天気の設定・・・・・10-8         Googleマッブ・・・・・・10-8                                                                                                    |
| アラームを止める・・・・・・・・・・・・・・・・・・・・・・・・・・・・・・・・・・・・                                                                                                    |
| スヌーズタイマーを使用する・・・・・10-7<br>アラーム設定・・・・・10-7<br>ストップウォッチ・・・・10-7<br>ニュース/天気・・・・・10-7<br>二ュースを読む・・・・・10-7<br>天気予報を利用する・・・・・10-7<br>ニュース/天気の設定・・・・・10-8<br>Googleマップ・・・・・10-8                                                                                                    |
| アラーム設定・・・・・・・・・・・・・・・・・・・・・・・・・・・・・・・・・・・・                                                                                                    |
| ストップウォッチ・・・・・10-7         ニュース/天気・・・・・10-7         ニュースを読む・・・・・10-7         天気予報を利用する・・・・・・10-7         ニュース/天気の設定・・・・・・10-8         Googleマップ・・・・・・・・・・・・・・・・・・・・・・・・・・・・・・・・・・・・                                                                                                    |
| ニュース/天気・・・・・・・・・・・・・・・・・・・・・・・・・・・・・・・・・・・・                                                                                                    |
| ニュースを読む・・・・・・・・・・・・・・・・・・・・・・・・・・・・・・・・・・・・                                                                                                    |
| <ul> <li>天気予報を利用する・・・・・・・・・・・・・・・・・・・・・・・・・・・・・・・・・・・・</li></ul>                                                                                                    |
| ニュース/天気の設定・・・・・・・・10-8<br>Googleマップ・・・・・・・・・・・・・・・・・・・・・・・・・・・・・・・・・・・・                                                                                                    |
| Googleマップ 10-9                                                                                                    |
|                                                                                                    |
| 位直情報を有効にする・・・・・・・・・10-8                                                                                                    |
| Googleマップを表示する ・・・・・・・・ 10-9                                                                                                    |
| 場所を検索する・・・・・・・・・・・・10-10                                                                                                    |

| 目的地までの経路を調べる・・・・・・10-10                    |
|--------------------------------------------|
| Google Latitudeを利用する ・・・・・・10-11           |
| ナビを利用する・・・・・・・・・・・・・10-13                  |
| プレイスを利用する・・・・・・・・・・・・・・・・・10-13            |
| YouTube                                    |
| 動画コンテンツを再生する・・・・・10-14                     |
| 動画を検索する・・・・・・・・・・・・10-14                   |
| 動画をアップロードする・・・・・・10-14                     |
| YouTube設定 ······10-14                      |
| Docs To Go10-15                            |
| Docs To Goを開く ・・・・・・・・・10-15               |
| ファイルを見る・・・・・・・・・・・・10-15                   |
| ファイル管理・・・・・10-16                           |
| ファイル管理画面について・・・・・・・10-16                   |
| ファイルを管理する・・・・・・・・・・10-16                   |
| ファイル管理の設定・・・・・・・・・・・・・・・・10-16             |
| 音声レコーダー・・・・・・・・・・・・・・・・・10-17              |
| 音声を録音する・・・・・・・・・・・・10-17                   |
| 音声を再生する・・・・・・・・・・・・10-17                   |
| ノートパッド・・・・・・・・・・・・・・・・・・・・・・・・・・・・・・・・・・・・ |
| ノートを追加する・・・・・・・・・・・10-17                   |
| ノートを編集する・・・・・・・・・・・10-17                   |
| ノートを削除する・・・・・・・・・・・10-17                   |
| 電卓・・・・・10-18                               |
| 電卓を使う・・・・・10-18                            |
| タスク管理・・・・・10-18                            |
| 起動中のアプリケーションを管理する・10-18                    |

10 その他のアプリケーション

# 緊急地震速報

ZTEホームページからソフトウェアアップ デートツールをダウンロードしてアップデー トを行うと、気象庁が提供する緊急地震速報 を本機で受信し、表示できます(受信設定の 初期値は「有効」となっています)。

# 緊急地震速報を受信すると

ステータスバーに置と「緊急地震速報を受信 しました」が表示され、アラームおよびバイ ブレータでお知らせします。

- 通話中、通信中および電波状態が悪いとき は受信できません。
- 受信時には、マナーモード設定中でも警告 音が鳴動します。
- 📘 通知パネルを開く
- 2 緊急地震速報通知をタップ
   受信した緊急地震速報が表示されます。

# 以前に受信した緊急地震速 報を確認する

■ ●「緊急地震速報」 緊急地震速報受信メッセージー覧画面が表示されます。

2 確認する緊急地震速報をタップ 緊急地震速報が表示されます。

- お客様のご利用環境・状況によっては、お客様の現在地と異なるエリアに関する情報が受信される場合、または受信できない場合があります。
   また、当社は情報の内容、受信タイミング、情報を受信または受信できなかったことに起因した事故を含め、本サービスに関連して発生した損害については、一切責任を負いません。
- 緊急地震速報を「利用する」にしている場合、 待受時間が短くなることがあります。
- 緊急地震速報を無効にするには、以下の操作を 行います。

緊急地震速報受信メッセージ一覧画面で<sup>IMBN</sup> 「受信設定」→「受信設定」のチェックを外す→「利 用しない」

# マーケット

Androidマーケットでは、本機で使用できる さまざまなアプリケーションが公開されてい ます。

Androidマーケットに接続し、アプリケー ションを本機にインストールして利用できま す。

- アプリケーションのインストールは、自己責任 で行ってください。万がー、お客様がインストー ルを行ったアプリケーションにより自己または 第三者への不利益が生じた場合、当社は責任を 負いかねます。
- アプリケーションによっては、自動的にパケット通信を行うものがあります。

# アプリケーションを検索し インストールする

## 📘 🏢 ⇒「マーケット」

- アカウントの追加画面が表示されたときは、 画面の指示に従って操作してください。
- 初回起動時はマーケット利用規約が表示されます。確認して「同意する」をタップしてください。
- 2 アプリケーションを検索
  - カテゴリによる絞り込みやキーワード検索な どで、目的のアプリケーションを検索できま す。
- 3 インストールしたいアプリケーション名 をタップ

詳細画面が表示されます。

概要やユーザーコメントなどが確認できます。

## 4 「インストール」

 本機のデータや機能にアクセスするアブリ ケーションを選択した場合、どのデータや機 能にアクセスするかを示す画面が表示されま す。

#### 5 [ok]

アプリがダウンロードされ、インストールされ ます。

- インストールが終了すると、ステータスバー に
   に
   が表示されます。
- 有料アプリケーションをインストールする場合 は、購入の操作が必要になります。購入には、 「Google Checkout」サービスを利用するため、 事前にGoogle Checkoutサービスの契約が必要 です。
- アブリケーションの購入は自己責任で行ってく ださい。アブリケーションの購入に際して自己 または第三者への不利益が生じた場合、当社は 責任を負いかねます。
- インストールしたアプリケーションは、アプリ ケーション一覧に登録されます。

# アプリケーションを更新/削除する

- 📘 🏢 ⇒「マーケット」
- 2 м≡мuボタン⇒「ダウンロード履歴」

過去にダウンロードしたアプリケーションの一 覧が表示されます。アップデート可能なアプリ ケーションの場合は、「更新」と表示されます。  3 更新または削除したいアプリケーション をタップ
 ●更新する場合
 ⇒「アップデート」
 ■削除する場合
 ⇒「アンインストール」

4 [OK]

本機のアプリケーションを自動的に更新するには、「自動更新を許可」にチェックを入れます。
 自動更新されると、ステータスバーにとが表示されます。

# カレンダー

カレンダーを利用してスケジュール管理がで きます。WebサイトのGoogleカレンダーに 登録したスケジュールを、本機のカレンダー に同期させることもできます。

# 予定の登録と管理

## カレンダーを表示する

カレンダーを日表示/週表示/月表示/予定 リストで表示できます。

- 📘 🏢 ⇒ 「カレンダー」
  - アカウントの追加画面が表示されたときは、 画面の指示に従って操作してください。 カレンダー画面が表示されます。
  - ■カレンダー画面の表示単位を切り替える場合 ⇒ MERCUボタン⇒「日」/「週」/「月」/「予 定リスト」
- ・現在の日時が選択された画面を表示するには、 以下の操作を行います。
   カレンダー画面で <sup>™™</sup>ボタン→「今日」

10

#### 10-3

#### カレンダー

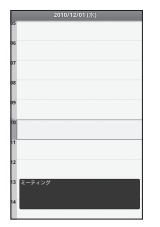

日表示画面

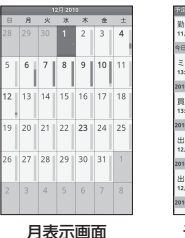

| 予定リスト          | \$               |
|----------------|------------------|
| 勤労感[<br>11月23日 | 崩の日              |
| 今日:2010        | I年12月1日          |
| ミーテ<br>13:00~1 | イング<br>4:30      |
| 2010年12月       | /14日(土)          |
| 買い物<br>13:00~1 | 8:00             |
| 2010/#12       | 848 (8)          |
| 出張<br>12月6日8   | :00~12月10日21:00  |
| 2010年12        | 月7日 (火)          |
| 出張<br>12月6日8   | ±00~12,月10日21:00 |
| 2010年12        | 月8日 (水)          |

2010年11月~2010年12月 20月 25月 35分 81米 82米 85余 64

予定リスト画面

#### (各表示画面での操作)

カレンダー画面では、以下の操作が行えます。 **予定をタップ**:予定の詳細画面を表示します。 日時または予定を1秒以上タッチ:サブメ ニューを表示します。予定の作成/編集/削 除や、カレンダー画面を切り替えることがで きます。

フリック:月表示の場合は上下にフリック、 日/週表示の場合は左右にフリックすると、 表示が切り替わります。  カレンダーは、横画面でも表示できます。操作 方法は縦画面と同様です。
 詳細な操作方法については、タッチパネルの使

 ・ 詳細な操作方法については、ダッチバネルの性いかた(P.1-10)を参照してください。

## 予定を登録する

 カレンダー画面で
 ▲「予定を作成」

| F\$@# | 16        | _     | _     | -   |
|-------|-----------|-------|-------|-----|
| タイト   | N         |       |       |     |
| 21    | トル        |       |       |     |
| 1010  |           |       |       |     |
| 2010  | /12/01 (7 | K)    | 10:00 |     |
| 終了    |           |       |       |     |
| 2010  | /12/01 (7 | (K)   | 11:00 |     |
|       |           |       | 終E    |     |
| ∍     | ð         | 2 MC  | , ż,  | 8   |
| ۰     | , tc      | 13 M  | 12    | ¢   |
| 1255  | 7 100     | 10 TV | 5     | 128 |
|       |           |       |       |     |

## 2 次の項目を編集

| 項目   | 説明                     |
|------|------------------------|
| タイトル | 予定の名称を入力します。           |
| 開始   | 予定の開始日時を設定します。         |
| 終了   | 予定の終了日時を設定します。         |
| 終日   | 終日の予定にするかどうか設<br>定します。 |
| 場所   | 予定の場所を入力します。           |
| 内容   | 予定の内容を入力します。           |

| 項目    | 説明                                                       |
|-------|----------------------------------------------------------|
| カレンダー | 本機に複数のGoogleアカウン<br>トを設定している場合は、登<br>録先のカレンダーを選択しま<br>す。 |
| ゲスト   | ゲストを予定に招待します。<br>入力したメールアドレスに招<br>待メールを送ります。             |
| 繰り返し  | 1回だけの予定か、定期的な予<br>定(毎日/平日/毎週/毎月/<br>毎年)か設定します。           |
| 通知    | 開始日時からどのくらい前に<br>通知するか設定します。                             |

3 「完了」

#### 予定を通知させる

予定の通知が設定されているとき、その予定 の開始時刻になると、ステータスバーに団が 表示されます。

予定の通知を表示する

- 1 通知パネルを開く
  - 通知パネルの開きかたについては、P.1-13を 参照してください。
- 2 予定のタイトルをタップ
  - ■すべての通知を削除する場合
    - ➡「通知を消去」
  - ■すべての通知を繰り返し表示(スヌーズ)する場合
    - ➡「すべてスヌーズ」

すべての予定が、5分後に再度通知されます。

その他のアプリケーショ

~

・ マボタンを押すと、ステータスバーに通知を表示させたままホーム画面に戻ります。

## 予定を削除する

カレンダー画面で予定をタップ⇒MENUボ
 タン⇒「予定を削除」⇒「OK」

# カレンダーを同期する

Web上のGoogleカレンダーと、本機のカレ ンダーを同期できます。

- カレンダー画面でMEWUボタン⇒「その他」
   →「カレンダー」
- 2 ○●をタップして同期設定を変更
  - タップするごとに、以下の設定に切り替わり ます。

◎●:同期し、カレンダーを表示させます。

- 同期しますが、カレンダーは表示させません。
- EIIII : 同期せず、カレンダーも表示させません。

#### 3 [OK]

本機のカレンダーが更新されます。

 本機でGoogleカレンダーの同期を停止しても、 WebサイトのGoogleカレンダーは削除されま せん。

カレンダー設定

## 2 次の項目を設定

| 項目             | 説明                                  |
|----------------|-------------------------------------|
| 辞退した予定を非<br>表示 | 自分が参加しない予定を非表<br>示にするかどうか設定しま<br>す。 |
| 通知方法           | 予定の通知方法を設定しま<br>す。                  |
| 通知音を選択         | 予定の通知音を設定します。                       |
| バイブレーション       | 予定を通知するときの、本機<br>の振動について設定します。      |
| デフォルトの通知<br>時間 | 予定の開始日時からどのくら<br>い前に通知するか設定しま<br>す。 |

# 世界時間

画面に表示される地球儀を操作して、世界の 国々の時刻を表示できます。

- 📘 🏢 ⇒「世界時間」
- 2 地球儀をドラッグして、時刻を知りたい 国を表示させる
- 3 ┉┉ボタン⇒「時間帯の表示」

■国を変更する場合

➡時計を上下左右にフリック

# アラーム

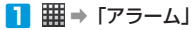

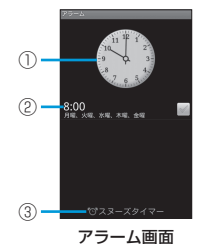

| 1 | 時計が表示されます。タップすると、デザイ<br>ンを変更できます。       |
|---|-----------------------------------------|
| 2 | 設定したアラームが表示されます。タップす<br>ると、アラームを編集できます。 |
| 3 | スヌーズタイマー (P.10-7) が設定できます。              |

- ・ 画面に時計だけを表示させるには、以下の操作 を行います。
   アラーム画面で □■■□」ボタン→「ナイトクロック」
  - ・ 画面に時計だけが表示されているとき、時計を タップするとアラーム画面に戻ります。

# アラームを追加する

 アラーム画面でMENUボタン⇒「アラーム の追加」

#### 2 次の項目を設定

| 項目             | 説明                         |
|----------------|----------------------------|
| このアラームを<br>使う  | アラームを鳴らすかどうか設<br>定します。     |
| 名前             | 鳴らしたときに表示させる名<br>称を設定します。  |
| 時間             | 鳴らす時刻を設定します。               |
| 繰返し            | 鳴らす曜日を設定します。               |
| スヌーズ           | スヌーズの間隔を設定しま<br>す。         |
| アラーム鳴動時間       | 鳴らす長さを設定します。               |
| バイブ            | 鳴らしたときに振動させるか<br>どうか設定します。 |
| アラーム音          | 鳴らしたときの音の種類を設<br>定します。     |
| 音量             | 鳴らしたときの音量を設定し<br>ます。       |
| だんだん音量を<br>上げる | 最大音量に達する時間を設定<br>します。      |
| アラーム音の間隔       | アラーム音を鳴らす間隔を設<br>定します。     |

## 3 シボタン

 アラームをONにすると、ステータスバーに 資が表示されます。

# アラームを編集する

- アラーム画面で対象のアラームをタップ
   ⇒アラームを編集
- 2 シボタン
- ・ アラームを削除する場合は、以下の操作を行います。
   アラーム面面で対象のアラームを1秒以上タッチ
   ⇒「削除」

# アラームを止める

アラームが鳴ると、次のような画面が表示さ れます。

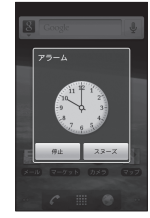

「停止」:アラームを停止します。 「スヌーズ」:設定した時間がたつと、再度ア ラームが鳴ります。

10

その他のアプリケーション

# スヌーズタイマーを使用する

指定した時間が経過したとき、1回だけアラー ムを鳴らすことができます。

アラーム画面で「スヌーズタイマー」⇒
時間を設定⇒「OK」

# アラーム設定

- アラーム画面でMENUボタン⇒「設定」
- 2 次の項目を設定

| 項目              | 説明                                                                                   |
|-----------------|--------------------------------------------------------------------------------------|
| 時計を表示する         | アラーム画面に時計を表示す<br>るかどうか設定します。                                                         |
| スヌーズタイマー<br>を使う | スヌーズタイマー機能を利用<br>するかどうか設定します。                                                        |
| アラーム解除の<br>操作   | チェックを入れると、アラー<br>ムを停止する場合に以下の操<br>作が必要になります。<br>「停止」⇒ランダムに配置さ<br>れた黄色のドットをすべて<br>タッブ |
| スヌーズ解除の<br>操作   | チェックを入れると、スヌー<br>ズにする場合に以下の操作が<br>必要になります。<br>「スヌーズ」⇒ランダムに配<br>置された黄色のドットをすべ<br>てタップ |
| ナイトクロックの<br>設定  | ナイトクロックの表示につい<br>て設定します。                                                             |
| アラーム初期設定        | アラームを設定するとき、は<br>じめに表示されるアラーム内<br>容を設定します。                                           |

# ストップウォッチ

時間を計測します。

🚹 🏢 ⇒ 「ストップウォッチ」 ⇒ 「スタート」

2 「ポーズ」⇒「リセット」

 「ポーズ」をタップしたあと、「継続」をタップ すると計測が継続されます。

# ニュース/天気

# ニュースを読む

カテゴリ別に整理された、最新のニュースを チェックできます。

1 Ⅲ→「ニュースと天気」→「トップニュー ス」タブ

ニュースの一覧が表示されます。

 
 ・
 画面を左右にフリックすると、異なるカテゴ りの情報を表示できます。

■ 手動でニュースを更新する場合
 → MENU
 ボタン⇒「更新」

#### 2 ニュースをタップ

- ニュースサイトが表示されます。
- ニュースの一覧に戻る場合は、シボタンを 押します。

# 天気予報を利用する

# 10

## 位置情報の利用を許可する

天気予報を利用するには、位置情報の利用を 許可する必要があります。

- MENUボタン⇒「設定」⇒「現在地情報と セキュリティ」
- 2 「無線ネットワークを使用」にチェック を入れる⇒「同意する」

#### ニュース/天気

## 天気予報を表示する

1 ## ⇒「ニュースと天気」⇒「天気予報」 タブ

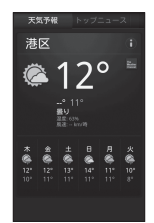

# 2 ●をタップして天気予報画面を切り替える

気温と降水確率が表示されます。

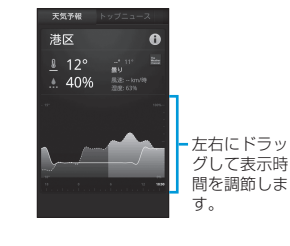

本機の天気予報は、気象庁発表の天気予報の内容とは異なります。

# ニュース/天気の設定

## ニュースの設定

- 🚹 🏢 ⇒「ニュースと天気」
- 2 мемuボタン⇒「設定」⇒「ニュースの設定」

#### 3 次の項目を設定

| 項目              | 説明                                                          |
|-----------------|-------------------------------------------------------------|
| ニューストピック<br>の選択 | 表示するニュースのトピック<br>を設定します。                                    |
| 記事のプリフェッチ       | 記事を記憶し、次回から記事<br>の表示を早くするかどうか設<br>定します。                     |
| 画像のプリフェッチ       | 記事のプリフェッチが有効の<br>場合、画像を記憶し、次回か<br>ら画像の表示を早くするかど<br>うか設定します。 |
| ニュース利用規約        | ニュースの利用規約を表示し<br>ます。                                        |

## 天気の設定

- 📘 🏢 ⇒「ニュースと天気」
- 2 ▲ ボタン⇒「設定」⇒「天気予報の設定」

#### 3 次の項目を設定

| 項目       | 説明                                     |
|----------|----------------------------------------|
| 現在地情報を利用 | チェックを外すと、位置情報<br>が手動で設定できます。           |
| 位置情報の設定  | 位置情報を手動で設定します。                         |
| メートル法を使用 | 風速と温度の単位を、メート<br>ルと摂氏にするかどうか設定<br>します。 |

## 更新の設定

- 📘 🏢 ⇒ 「ニュースと天気」
- 2 №№ ボタン⇒「設定」⇒「更新の設定」
- 3 次の項目を設定

| 項目       | 説明                              |
|----------|---------------------------------|
| 自動更新     | ニュースと天気予報を自動更<br>新させるかどうか設定します。 |
| 更新間隔     | ニュースと天気予報の更新間<br>隔を設定します。       |
| ステータスの更新 | 前回の更新日時が表示されま<br>す。             |

# Googleマップ

Googleマップでは、現在地の表示や目的地までの道案内などの機能を利用できます。渋 滞情報を表示したり、航空写真で景色を確認することもできます。

- Googleマップを利用するには、3G/GPRSや Wi-Fi接続などでの通信が必要です。
- 地域によっては、一部の機能が利用できない可 能性があります。

# 位置情報を有効にする

- MENUボタン⇒「設定」⇒「現在地情報と セキュリティ」
- 2 「無線ネットワークを使用」と「GPS機 能を使用」にチェックを入れる
- 「GPS機能を使用」をONにすると、見通しのよい場所で位置情報の精度が高くなりますが、電池の消耗は早くなります。電池の消耗を軽減する場合は、「GPS機能を使用」をOFFにしてください。

# Googleマップを表示する

## 現在地を表示する

1 # ⇒ 「マップ」

2 \*

地図上で、現在地が青い矢印の点滅で表示され ます。

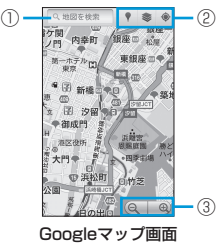

| 1 | 文字を入力して地図を検索できます。 |                                            |
|---|-------------------|--------------------------------------------|
| 2 | ۴                 | プレイス機能(P.10-13)を利用して、<br>カテゴリから目的地を検索できます。 |
|   | *                 | 地図レイヤ(P.10-9)を利用して、地図に<br>情報を追加できます。       |
|   | ۲                 | 現在地を表示します。                                 |
| 3 | 地図                | を拡大/縮小します。                                 |

#### (Googleマップ画面での操作)

**全方向にドラッグ**:全方向に画面をスクロールします。 ダブルタップ:地図を拡大します。

2本指で同時にタップ:地図を縮小します。 ピンチ:地図を拡大/縮小します。

1秒以上タッチ:その場所の住所や追加情報 が表示されます。

詳細な操作方法については、タッチパネルの使いかた(P.1-10)を参照してください。

## 地図レイヤを利用する

地図表示に道路の渋滞情報を追加したり、表 示を航空写真表示に切り替えることができま す。

🚹 Googleマップ画面で 💿

その他のアプリケーション

## 2 次の項目から選択

| 項目       | 説明                                                            |
|----------|---------------------------------------------------------------|
| 渋滞状況     | リアルタイムの渋滞情報を、<br>道路の色の違いによって表示<br>します。                        |
| 航空写真     | 航空写真を確認できます。                                                  |
| 地形       | 地形の起伏を表示します。                                                  |
| バズ       | Googleバズで投稿されたコメ<br>ントを表示したり、コメント<br>を投稿できます。                 |
| Latitude | Google Latitudeを利用して<br>いる場合、友だちのいる場所を<br>地図上で表示します(P.10-12)。 |

#### Googleマップ

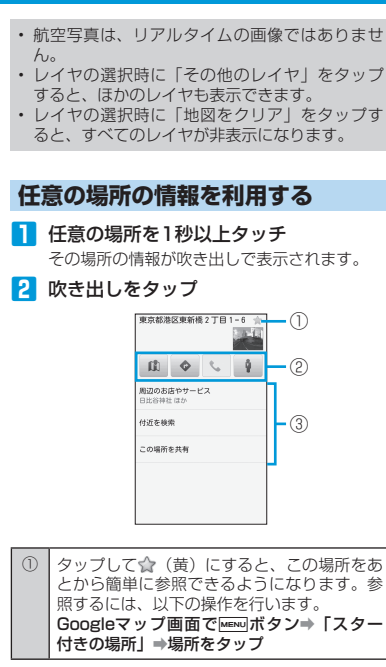

| 2 | ß.       | Googleマップ画面を表示します。                                     |
|---|----------|--------------------------------------------------------|
|   | ¢        | この場所までの道のりを検索します。                                      |
|   | e,       | 電話番号が登録されている場合は、電話<br>をかけます。                           |
|   | Ŷ        | ストリートビューを表示します。その場<br>に立っているような感覚で、周辺の風景<br>などを確認できます。 |
| 3 | 付近<br>連絡 | の情報を確認、検索したり場所の共有や<br>先への登録などができます。                    |

# 場所を検索する

- 1 Googleマップ画面でMENUボタン→「検索」
  - ■文字で検索する場合

→検索する場所を入力→ </br>

- 住所、都市、ビジネスの種類や施設(例:ロンドン美術館)を入力できます。
- 情報を入力したときに表示される予測候補を タップして、地図を表示することもできます。

#### ■音声で検索する場合

➡ ▲ ⇒検索したい場所を本機に向かって話す

#### 2 地図上の吹き出しをタップ

場所の詳細情報が表示されます。

検索結果が複数ある場合、
 ●をタップすると結果をリストで表示できます。

目的地までの経路を調べる

目的地までの道案内を利用できます。 <例:電車を使った経路を調べる>

Googleマップ画面でMENUボタン⇒「経路」

#### 2 出発地を入力⇒目的地を入力⇒ 🔒

 ほかのデータから出発地/到着地を呼び出す には、

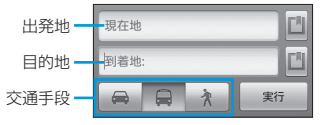

## 3 「実行」

目的地までの道案内の候補がリストに表示され ます。

#### ■検索条件を再設定する場合

→「出発日時」/「より遅い時刻」/「より 早い時刻」/「その他のオプション」をタッ プ

4 道案内の候補をタップ

道案内の詳細情報が表示されます。

■出発地と到着地を入れ替えて再検索する場合
➡ MERNU ボタン⇒「反対方向」

ン

## 5 「地図で見る」

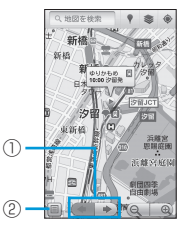

| 1 | 前後の道案内の中継地点を表示します。 |
|---|--------------------|
| 2 | 道案内の詳細情報に戻ります。     |
|   |                    |

- ・ 道案内表示を非表示にするには、以下の操作を 行います。
- MENUボタン⇒「地図をクリア」
- 道案内の履歴は、「レイヤ」のリストに残ります。

# Google Latitudeを利用する

Google Latitudeを利用すると、友人がいる 場所を地図上で確認したり、ステータスメッ セージを共有できます。Latitude上では SMSやメール、電話を使ってコミュニケー ションを取ったり、友人がいる場所への経路 を検索できます。

 位置情報は自動的に共有されません。Latitude に参加して自分の位置情報を提供する友人を招 待するか、友人からの招待を受ける必要があり ます。

## Latitudeに参加する

Googleマップ画面でMENUボタン⇒

#### 「Latitudeに参加」

- アカウントの追加画面が表示されたときは、 画面の指示に従って操作してください。
- 初めて利用する場合はGoogleのプライバシーポリシーが表示されます。確認して「許可および共有」をタップしてください。
- Latitudeに参加すると、メニュー項目は 「Latitude」に変わります。

## Latitudeを開く

Latitudeに参加すると、友人のいる場所や更 新情報を確認できます。

Googleマップ画面でMENUボタン⇒ 「Latitude」

Latitudeリスト画面が表示されます。

# 友人を招待して位置情報を共有する

自分の位置情報を友人と共有するには、友人 をLatitudeに招待する必要があります。

- Googleマップ画面でMENUボタン⇒ 「Latitude」
- 2 MENUボタン⇒「友人を追加」

#### ■ 連絡先から選択する場合

→「連絡先から選択」→対象の連絡先にチェックを入れる→「友人を追加」

■メールアドレスを入力する場合 ⇒「メールアドレスから追加」→メールアド レスを入力→「友人を追加」/「送信」

## 3 「はい」

友人がすでにLatitudeを利用している場合は、 友人はLatitude上で通知を受け取ります。 Latitudeに参加していない場合は、Googleア カウントでLatitudeに招待するメールリクエス トを受け取ります。

## 招待に応じる

友人からLatitudeで位置情報を共有する招待 を受けたときは、Latitudeリスト画面に通知 が表示されます。

Googleマップ画面でMENUボタン⇒

「Latitude」⇒「1件の新しい共有リク エスト」

2 次の項目から選択

| 項目       | 説明            |
|----------|---------------|
| 受け入れて自分の | お互いの位置情報を見ること |
| 現在地も教える  | ができます。        |

# その他のアプリケーション

#### Googleマップ

| 項目                        | 説明                                                         |
|---------------------------|------------------------------------------------------------|
| 受け入れるが自分<br>の所在地は教えな<br>い | 自分は友人の位置情報を見る<br>ことができますが、友人から<br>は自分の位置情報を見ること<br>ができません。 |
| 承認しない                     | お互いの位置情報は共有され<br>ません。                                      |

## 3 「完了」

## 友人の現在地を確認する

友人の現在地をリストまたは地図で確認できます。

- Googleマップ画面で<sup>MENU</sup>ボタン→ 「Latitude」
- 2 友人の名前をタップ⇒ □ 地図が開きます。友人はアイコンで表示され、

地図が用きより。反入はアイコンで表示され、おおよその位置が矢印で表示されます。

友人が「都市レベルの現在地のみ共有」を選択している場合は、矢印のないアイコンが都市の中央に表示されます。
 位置情報が最新でない友人もリストに表示するには、以下の操作を行います。

#### Googleマップ画面で<sup>MEND</sup>ボタン→「Latitude」 → MENDボタン→「現在地が古い友人も表示」

# 友人との接続/接続の管理

友人のプロフィール画面で、友人と通信した りプライバシーの設定ができます。

1 地図上で友人のアイコンをタップ⇒吹き

出しをタップ

 リストで友人をタップしても同じ画面が表示 されます。

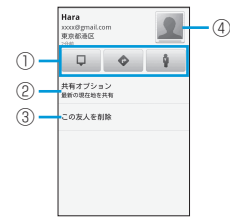

| 1 | Q                                                                                 | 友人の現在地を地図上で表示します。          |
|---|-----------------------------------------------------------------------------------|----------------------------|
|   | ¢                                                                                 | 友人の現在地までのルートを検索しま<br>す。    |
|   | 9                                                                                 | 友人の現在地をストリートビューで表示<br>します。 |
| 0 | 位置情報の共有レベルを設定します。「最新<br>の現在地を共有」/「都市レベルの現在地の<br>み共有」/「この友人に現在地を教えない」<br>から選択できます。 |                            |
| 3 | 友人をリストから削除し、位置情報の共有を<br>停止します。                                                    |                            |
| 4 | タッ<br>され                                                                          | プすると、相手に連絡できる手段が表示<br>ます。  |

## 共有情報を管理する

自分の共有情報について、友人からの見えか たを管理できます。Googleアカウントには、 Latitudeに最後に送られた位置情報だけが保 存されます。Latitudeを停止したり、情報を 非公開にしている場合は、位置情報は保存さ れません。

- Googleマップ画面でMENUボタン⇒ 「Latitude」
- 2 ┉┉ボタン⇒「プライバシー」
- 3 次の項目を設定

| 項目          | 説明                                                                   |
|-------------|----------------------------------------------------------------------|
| 現在地を自動検出    | Latitudeが自動的に位置情報<br>を更新します。更新の頻度は、<br>電池残量や移動したタイミン<br>グなどにより異なります。 |
| 現在地を設定      | 指定した位置に現在地を固定<br>します。                                                |
| 現在地を非表示     | すべての友人に位置情報を公<br>開しません。                                              |
| Latitudeを停止 | Latitudeを停止し、位置情報<br>やステータスの共有を停止し<br>ます。Latitudeにはいつでも<br>再び参加できます。 |

10

その他のアプリケ

-ション

# ナビを利用する

目的地を設定して、本機をカーナビのように 利用できます。

- 1 Ⅲ ⇒ 「ナビ」
  - 初回起動時はナビについての説明が表示され ます。確認して「同意する」をタップしてく ださい。

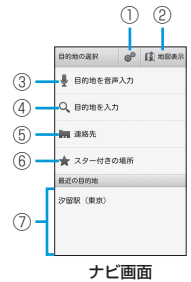

| 1 | 高速道路や有料道路を使うかどうか設定しま<br>す。          |
|---|-------------------------------------|
| 2 | マップ画面を表示します。                        |
| 3 | 目的地を音声で入力します。                       |
| 4 | 目的地を入力します。                          |
| 5 | 連絡先に登録されている住所から目的地を選<br>択します。       |
| 6 | Googleマップでスターを付けた場所から目<br>的地を選択します。 |
| 0 | 目的地の履歴を表示します。                       |

# ナビを開始する

<例:目的地を入力する場合>

- 📘 ナビ画面で「目的地を入力」
- 2 目的地を入力⇒≤/「実行」
  - 情報を入力したときに表示される予測候補を タップして、目的地に設定することもできます。
     ロッドナマの208 がまニナりナオ

目的地までの経路が表示されます。

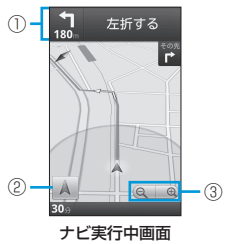

| 1 | 経路のガイダンスが表示されます。タップす<br>ると、 |                           |  |
|---|-----------------------------|---------------------------|--|
|   | <b>4</b> / <b>&gt;</b>      | 1つ前/後の目標となる地点を表示し<br>ます。  |  |
| 2 | 現在地を                        | 表示します。                    |  |
| 3 | 画面をら<br>大/縮小                | ップすると表示されます。地図を拡<br>いします。 |  |

実際の交通規制に従ってください。

 ・ 音声ガイダンスをミュートにするには、以下の 操作を行います。
 ナビ実行中画面でいれダン→「ミュート」

#### 経路を変更する

- 1 ナビ実行中画面で
  <sup>MENU</sup>ボタン⇒「経路情 報」
- 2 🟥 ⇒対象の経路をタップ⇒ 🔺

## ナビを終了する

ナビ実行中画面でMENUボタン⇒「ナビの 終了」

# プレイスを利用する

レストランやホテルなどのカテゴリ別に分類 されたメニューから、お好みの目的地を検索 できます。

<例:レストランを検索する>

- →「プレイス」→「レストラン」 現在地から近い順にレストランが表示されます。
- 2 レストランをタップ
  - レストランの情報が表示されます。
  - ・ 画面についての説明は、任意の場所の情報を 利用する(P.10-10)を参照してください。

#### Googleマップ

## 検索する項目を追加する

- 🚹 🏢 ⇒ 「プレイス」 ⇒ 「追加」
- 2 検索する文字を入力⇒「追加」
  - 追加した言葉で検索が行えるようになります。
- ・ 追加した項目を削除するには、以下の操作を行います。
   対象の項目を1秒以上タッチ⇒「OK」

# YouTube

YouTube(動画を共有するWebサイト)に アップロードされている、さまざまな動画コ ンテンツを視聴できます。本機から動画の アップロードも行えます。

# 動画コンテンツを再生する

- ] 🏢 → [YouTube]
- 2 対象の動画をタップ

動画が再生されます。

 
 ・ 画面をタップすると、再生時間やコントロー ルアイコンが表示され、動画の操作を行うこ とができます。

# 動画を検索する

III → 「YouTube」 → MENU ボタン→ 「検索」

#### ■文字で検索する場合

→検索キーワードを入力⇒ Q / 「実行」
 ・情報を入力したときに表示される予測候補を

タップして、動画を検索することもできます。

#### ■音声で検索する場合

→ ◆ ◆ ◆ ◆ ◆ ◆ 検索したい言葉を本機に向かって話す

## 2 再生する動画をタップ

カテゴリから動画を探すには、以下の操作を行います。

 ∰ ⇒ [YouTube] ⇒ ┉┉ ボタン⇒「カテゴリ」 ⇒動画を探す

## 検索履歴を削除する

<mark>]</mark> 🏢 ⇒ 「YouTube」 ⇒ 🔤 ボタン⇒ 「設定」

2「検索履歴を消去」⇒「OK」

# 動画をアップロードする

YouTubeに動画をアップロードできます。

#### 2 対象の動画をタップ

- ログイン画面が表示されたときは、画面の指示に従ってログインしてください。
- 🕄 タイトルを入力⇒「アップロード」
  - 「詳細」をタップすると、詳細設定ができます。

# YouTube設定

- <mark>]</mark> 🏢 ⇒ 「YouTube」 ⇒ ボタン⇒ 「設定」
- 2 次の項目を設定

| 項目                    | 説明                                          |
|-----------------------|---------------------------------------------|
| 携帯で高画質動画<br>を表示       | 高画質の動画を表示するかど<br>うか設定します。                   |
| Captions font<br>size | 字幕の文字サイズを設定しま<br>す。                         |
| 検索履歴を消去               | 検索履歴を削除します。                                 |
| セーフサーチフィ<br>ルタ        | 制限付きコンテンツを含む動<br>画が検索結果に表示されない<br>ように設定します。 |

10

その他のアプリケーシ

Ξ

~

| 項目                 | 説明                        |
|--------------------|---------------------------|
| 利用規約               | 利用規約が表示されます。              |
| アプリケーション<br>のバージョン | YouTubeのバージョンが表示<br>されます。 |

# Docs To Go

Docs To Goでは、メモリカードに保存して いる次のファイルを見ることができます。

- Microsoft Word
- Microsoft Excel
- Microsoft PowerPoint<sup>®</sup>
- Adobe PDF

# Docs To Goを開く

- 📘 🏢 🔿 [Docs To Go]
- 2 「次へ」 ⇒ 「承諾」 ⇒ 必要事項を入力⇒ 「登 録
  - 次回から登録操作は省略されます。

# ファイルを見る

🚹 🏢 🔿 [Docs To Go] 2 「ローカルファイル」 ファイル一覧画面が表示されます。 3 対象のファイルをタップ ファイルが開きます。

最近使ったファイルを表示するには、以下の操

作を行います。 

 ファイルー覧面面で 金をタップして 金(苗)に すると、そのファイルをあとから簡単に参照で きるようになります。参照するには、以下の操 作を行います。

IIII ⇒ [Docs To Go] ⇒ [スター付きのファイル]

## ファイル表示中の操作

ファイル表示中に行える操作は次のとおりで す。

■Wordファイルの場合

上下にドラッグ:画面をスクロールします。

■Excelファイルの場合

**全方向にドラッグ**:画面をスクロールしま す。

- タップ:セルを選択します。
- ■PowerPoint<sup>®</sup>ファイルの場合

**左右にフリック**:前後のページに切り替え ます。

■PDFファイルの場合

す。

**全方向にドラッグ**:画面をスクロールしま す。

ピンチ: 画面を拡大/縮小します。

ダブルタップ: 画面を拡大/縮小します。

- Excelファイルを表示中にワークシートを切り替 えるには、以下の操作を行います。 MENUボタン⇒「表示」⇒「ワークシート」⇒対象 のワークシートをタップ
- Wordファイル、PDFファイルでは、文中の URLをタップすると、Webサイトが表示されま
- Docs To Goでの表示内容は、パソコン上での 表示と異なる場合があります。
- 詳細な操作方法については、タッチパネルの使 いかた (P.1-10) を参照してください。

# ファイル管理

本機でメモリカード内のファイルを開いた り、ファイルやフォルダを管理できます。

# ファイル管理画面について

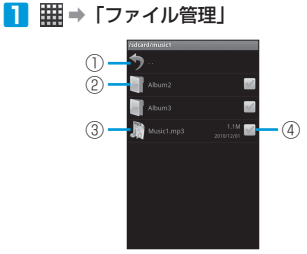

ファイル管理画面

- 10 1階層上へ移動します。 フォルダを開きます。 2 3 ファイルを開きます。 (4) チェックを入れると、「コピー」/「移動」 「削除」の機能を使用できます。
  - すべてのチェックボックスにチェックを入れる には、以下の操作を行います。 ファイル管理画面でMENUボタン→「全部選択」 ファイル/フォルダのプロパティを表示させる
  - には、以下の操作を行います。 ファイル管理画面で対象のファイル/フォルダ を1秒以上タッチ⇒「プロパティ」

# ファイルを管理する

## ファイルまたはフォルダをコピー/移動する

- ┃ ファイル管理画面で対象のファイル/ フォルダにチェックを入れる
- 2 「コピー」/「移動」→コピー/移動先 のフォルダに移動
- 3 「貼付け」⇒「OK」 / 「移動」⇒「OK」

## ファイルまたはフォルダの名前を変更する

- ファイル管理画面で対象のファイル/ フォルダを1秒以上タッチ
- 2 「名前の変更」⇒名前を入力⇒「OK」

#### 新しいフォルダを作る

- ファイル管理画面でMENUボタン
- 2 「新規ディレクトリー」⇒名前を入力⇒ [OK]

## ファイルをBluetooth®で送信する

- ファイル管理画面で対象のファイルを1 秒以上タッチ
- IBluetooth
  - ・以降の操作は、画面の指示に従ってください。

## ファイルまたはフォルダを削除する

- ファイル管理画面で対象のファイル / フォルダにチェックを入れる
- 2 「削除 | ⇒ 「削除 | ⇒ 「OK |

# ファイル管理の設定

 ファイル管理画面でΜεΝUボタン→ [設定] 2 次の項目を設定

| 項目             | 説明                                                      |
|----------------|---------------------------------------------------------|
| ホームディレクト<br>リー | 起点となるフォルダを設定し<br>ます。                                    |
| 一括削除           | ファイルが保存されている<br>フォルダの削除を許可するか<br>どうか設定します。              |
| 戻るボタンで終了       | ⑤ボタンでファイル管理を<br>終了します。次回起動時は、<br>ホームディレクトリーが表示<br>されます。 |
| ドットファイルを<br>隠す | 名前がドットから始まるファ<br>イルを隠すかどうか設定しま<br>す。                    |
| ファイルタイプ        | ファイル管理で表示させる<br>ファイルについて、関連付け<br>などの詳細設定を行います。          |

その他のアプリケー

シ

Ξ

~

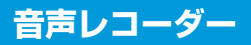

# 音声を録音する

- 📘 🏢 ⇒ 「音声レコーダー」
- 2 💿

録音が開始され、録音時間が表示されます。

3

録音を終了します。 ■ **録音された音声を確認する場合** 

4 「保存」

録音された音声が保存されます。

録音を終了した後に音声を削除するには、「削除」
 をタップします。

# 音声を再生する

- 📘 🏢 ⇒ 「音楽」
- 2 「プレイリスト」 タブ⇒「マイ録音」
- 3 対象の音声ファイルをタップ 録音した音声が再生されます。

# ノートパッド

- ノートを追加する
- 📘 🏢 ⇒「ノートパッド」
- 2 MENUボタン⇒「新規作成」
- 3 本文を入力⇒ シボタン 本文の文頭がタイトルとして保存されます。

# ノートを編集する

## ノートの本文を編集する

- 🚹 🏢 ⇒「ノートパッド」
- 2 対象のノートをタップ⇒本文を編集⇒ シボタン

## ノートのタイトルを編集する

- 2 対象のノートを1秒以上タッチ⇒「タイトル編集」⇒タイトルを編集⇒「OK」

# ノートを削除する

- 📘 🏢 ⇒「ノートパッド」
- 2 対象のノートを1秒以上タッチ⇒「ノートの削除」⇒「OK」

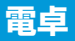

# 電卓を使う

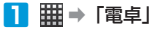

2 キーをタップして計算

■ 関数機能を利用する場合

→キー部分を左にフリック

■計算結果の数字をコピーする場合 ⇒計算結果を1秒以上タッチ⇒「すべてコ ピー」

こ」」 ほかのアプリケーションに数字を貼り付けて 利用できます。

# タスク管理

起動中のアプリケーションやインストールされているアプリケーションの管理、本機の稼 働状況を見ることができます。

📘 🏢 ⇒「タスク管理」

2 次のタブから選択

| タブ        | 説明                                                         |
|-----------|------------------------------------------------------------|
| タスクマネージャー | 起動中のアプリケーションを<br>一覧表示し、アプリケーショ<br>ンの起動や強制終了などの管<br>理を行います。 |
| アプリケーション  | インストールされているアプ<br>リケーションの一覧を表示し<br>ます。                      |
| リソース      | 本機の稼働状況を表示します。                                             |

# 起動中のアプリケーション を管理する

1 
Ⅲ → 「タスク管理」 → 「タスクマネー ジャー」タブ

#### 2 アプリケーションをタップ

「切替」:アプリケーションを起動します。 「強制終了」:アプリケーションを強制終了しま す。 「アプリケーション情報」:アプリケーション情

報を表示します。

| Р | 'IN設定······                                           | 11-2 |
|---|-------------------------------------------------------|------|
|   | PINを有効にする ······                                      | 11-2 |
|   | PINを変更する・・・・・・・・・・・・・・・・・・・・・・・・・・・・・・・・・・・・          | 11-2 |
| 画 | 面ロックのセキュリティ・・・・・・・・・・・・・・・・・・・・・・・・・・・・・・・・・・・・       | 11-2 |
|   | 画面ロックのセキュリティを設定する・・・・・・・・・・・・・・・・・・・・・・・・・・・・・・・・・・・・ | 11-2 |
|   | 画面ロックのセキュリティを解除する・・・・・・・・・・・・・・・・・・・・・・・・・・・・・・・・     | 11-3 |

# PIN設定

PINを有効にすることで、USIMカードを本 機に取り付けた状態で電源を入れたとき、 PINを入力する画面を表示するように設定で きます。

 PINの詳細については、P.14-2を参照して ください。

# PINを有効にする

- MENUボタン⇒「設定」⇒「現在地情報と セキュリティ」
- 2「USIMカードのロック」⇒「USIMカー ドのロック設定」にチェックを入れる
- 3 PINを入力→「OK」 PINが有効になります。
- PINを有効にしているときに、「USIMカードの ロック設定」のチェックを外すとPINが無効にな ります。

セキュリテ

ィ

# PINを変更する

- PINの変更は、PINを有効にしている場合 のみ行えます。
- MENUボタン⇒「設定」⇒「現在地情報と セキュリティ」
- 2 「USIMカードのロック」⇒「PINの変更」
- 3 現在のPINを入力⇒「OK」

4 新しいPINを入力⇒「OK」⇒確認のため にもう一度新しいPINを入力

5 [ok]

PINが変更されます。

# 画面ロックのセキュリティ

画面ロックを解除するときに、解除パターンやパスワードを設定することで、データを保護できます。

• 画面をロック/解除する方法は、画面ロッ ク(P.1-9)を参照してください。

# 画面ロックのセキュリティ を設定する

#### 解除パターンを設定する

任意で決めたパターンを画面に描くと、画面 ロックが解除されるように設定します。

- Immuボタン⇒「設定」⇒「現在地情報と セキュリティ」⇒「画面ロックの設定」
- 2 「パターン」
  - 初回設定時には、解除パターンの設定についての説明が表示されます。画面の指示に従って操作してください。
- 3 垂直、水平、または対角線方向に少なく とも4つのドットをなぞって、ロック解 除パターンを描く
  - 個々のドットをタップしてもパターンを描く ことはできません。

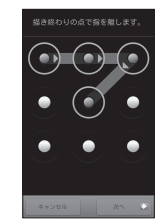
#### 4「次へ」

5 再度ロック解除パターンを描く⇒「確認」

- ロック解除パターンを5回間違えて描くと、再試行できるようになるまで30秒かかります。画面ロック解除パターンを忘れた場合、「パターンを忘れた場合」をタップします。Googleアカウント名とパスワードを使ってログインし、ホーム画面が表示される前に、新しいロック解除パターンを作成します。
- ・ロック解除パターンを変更するには、以下の操作を行います。
   ▶ 「現在地情報とセキュリ

ティ」→「画面ロックの変更」→現在の解除パター ンを描く→「パターン」→新しい解除パターンを 設定

・指でなぞった軌跡を表示させないようにするに は、以下の操作を行います。 「「「お」「お」」、「現在地情報とセキュリ ティ」→「指の軌跡を線で表示」のチェックを 外す

#### ロックNo.を設定する

任意で決めたロックNo.を入力すると、画面 ロックが解除されるように設定します。

- ロックNo.は4~16桁の番号で入力します。
- I MENUボタン⇒「設定」⇒「現在地情報と セキュリティ」⇒「画面ロックの設定」
- 2「ロックNo.」⇒ロックNo.を入力⇒「次へ」

#### 3 再度ロックNo.を入力⇒「OK」

- ロックNo.を5回間違えて入力すると、再試行で きるようになるまで30秒かかります。
- ・ロックNo.をお忘れになった場合は、最寄りのソ フトパンクショップにて所定の手続きが必要となります。その際、お客様が登録、設定した内 容が消失しますのでご了承ください。ロック No.はお忘れにならないようにご注意ください。
- ・ロックNo.を変更するには、以下の操作を行います。
   ●■■「ボタン⇒「設定」⇒「現在地情報とセキュリティ」⇒「画面ロックの変更」⇒現在のロックNo.を入力⇒「レックNo.」⇒新しいロックNo.を設定

#### パスワードを設定する

任意で決めたパスワードを入力すると、画面 ロックが解除されるように設定します。

- パスワードは、アルファベット、またはア ルファベットと数字を含めた4~16桁で入 力します。
- MERUIボタン⇒「設定」⇒「現在地情報と セキュリティ」⇒「画面ロックの設定」
- [2] 「パスワード」→パスワードを入力→「次 へ」
- 3 再度パスワードを入力⇒「OK」

- パスワードを5回間違えて入力すると、再試行で きるようになるまで30秒かかります。
- パスワードをお忘れになった場合は、最寄りの ソフトバンクショップにて所定の手続きが必要 となります。その際、お客様が登録、設定した 内容が消失しますのでご了承ください。パスワー ドはお忘れにならないようにご注意ください。
- ・パスワードを変更するには、以下の操作を行います。
   ■■■■パタン→「設定」→「現在地情報とセキュリティ」→「画面ロックの変更」→現在のパスワードを入力→「次へ」→「パスワード」→新しいパスワードを設定

## 画面ロックのセキュリティ を解除する

- Immuボタン⇒「設定」⇒「現在地情報と セキュリティ」⇒「画面ロックの変更」
- 2 現在設定しているセキュリティを入力→ 「なし」

| Bluetooth® ······ 12-2                                |
|-------------------------------------------------------|
| Bluetooth®通信機能を有効にする・・・・・・12-2                        |
| 本機を検出可能にする・・・・・・12-2                                  |
| 端末の名前を変更する・・・・・12-2                                   |
| ペアリング・・・・・・・・・・・・・・・・・・・・・・・・・・・・・・・・・・・・             |
| パソコン接続・・・・・・・・・・・・・・・・・・・・・・・・・・・・・・・・・・・12-3         |
| メモリカードをストレージとして使う・・・・・・・・・・・・・・・・・・・・・・・・・・・・・・・・・・・・ |
| USB ドライバについて                                          |

# **Bluetooth**®

Bluetooth<sup>®</sup>を利用すると、約10m以内にあ るBluetooth<sup>®</sup>対応機器と本機を無線接続で きます。

 Bluetooth<sup>®</sup>通信機能を使用する前に、 Bluetooth<sup>®</sup>について(P.xii)をよくお読みく ださい。

# Bluetooth®通信機能を有効にする

- MENUボタン⇒「設定」⇒「無線とネットワーク」
- 2 「Bluetooth」にチェックを入れる Bluetooth<sup>®</sup>機能が有効になり、ステータスバー

に図が表示されます。

# 本機を検出可能にする

ほかのBluetooth<sup>®</sup>対応機器から、本機を検 出できるようにします。

- 1 MENUボタン⇒「設定」⇒「無線とネットワー
  ク」
- 2 「Bluetooth設定」⇒「検出可能」にチェックを入れる
  - 120秒間検出可能になります。
  - 検出可能な時間を過ぎた場合は、再度チェックを入れてください。

# 端末の名前を変更する

ほかのBluetooth®対応機器で、本機を検出 したときに表示される名称を変更します。

- I MENUボタン⇒「設定」⇒「無線とネットワーク」
- 2 「Bluetooth設定」⇒「端末名」

3 端末名を入力⇒「OK」

# ペアリング

ペアリングとは、Bluetooth®対応機器同士 で無線接続を行うことです。ペアリングの設 定を行った機器同士は、次回から自動的に接 続されるようになります。

 ペアリングするためには、双方のBluetooth<sup>®</sup> 対応機器で同じパスコードの入力が必要な 場合があります。

## パソコンとのペアリング

#### パソコン側の設定

- 使用するパソコン上で「スタート」⇒「コ ントロールパネル」⇒「Bluetoothデバ イス」の順に開く
- 2 画面の指示に従って設定

#### 本機側の設定

 パソコンからペアリングのリクエストを 受信⇒「ペア設定する」

- 2 パソコンの画面に表示されているパス コードを本機に入力→「次へ」
- 3 接続の完了⇒ 「完了」
- パソコンから提供されるサービスの中か
   ら、利用するサービスにチェックを入れる

#### ハンズフリーヘッドセット/車内ハ ンズフリーキットとのペアリング

あらかじめハンズフリーヘッドセットや車内 ハンズフリーキットの電源を入れ、ペアリン グするモードに切り替えておきます。詳細は、 機器の取扱説明書を参照してください。

- 2 「無線とネットワーク」⇒「Bluetooth 設定」⇒「Bluetooth」にチェックを入れる

デバイスの検索が行われ、検出されたデバイス がBluetooth<sup>®</sup>端末欄に表示されます。

- デバイスを再検索する場合
  - ➡「デバイスのスキャン」
- 3 接続するデバイスをタップ

#### 4 固有のパスコードを入力⇒「OK」

- 固有のパスコードについては、機器の取扱説 明書を参照してください。
- ステータスバーに図が表示され、ハンズフ リーヘッドセットや車内ハンズフリーキット を使用して電話をかけたり受けたりできま す。

12

通信

バ

ックアップ

# パソコン接続

#### (ハンズフリーヘッドセット/車内ハンズフリーキットと切断する)

- | ボタン⇒ 「設定」
- 2「無線とネットワーク」⇒「Bluetooth 設定」
- 3 切断するデバイスを1秒以上タッチ⇒「接 続を解除」
  - ハンズフリーヘッドセットまたは車内ハンズ フリーキットとのすべてのペアリング情報を 削除する場合は、「切断してペアを解除」を タッブします。

 A2DP規格に対応しているハンズフリーヘッド セットを使用すると、ステレオ音声で聞くこと ができます。 本機とパソコンを接続して、メモリカードを ストレージとして使用できます。

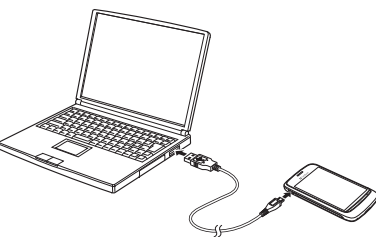

4 パソコンのファイルやメモリカードの ファイルをコピー

# USBドライバについて

USBドライバは、本機とパソコンを接続する ためのソフトウェアです。インストール方法 については、ZTEのホームページを参照して ください。 http://www.zte.co.jp/

# メモリカードをストレージ として使う

micro USBケーブルを使用して本機をパソ コンと接続します。音楽、画像やその他のファ イルを本機のメモリカードにコピーしたり、 メモリカードからパソコンにコピーできま す。

 付属のmicro USBケーブルを使用して、 パソコンと本機を接続

- 2 「USBストレージをONにする」
- 3 パソコン側で「マイ コンピュータ」/「コ ンピュータ」を開き、「リムーバブルディ スク」
  - 本機のメモリカード内のファイルを直接操作 できます。

| i | 画面設定・・・・・・・・・・・・・・・・・・・・・・・・・・・・・・・・・・・・          | 13-2 |
|---|---------------------------------------------------|------|
|   | 壁紙を変更する・・・・・・・・・・・・・・・・・・・・・・・・・・・・・・・・・・・・       | 13-2 |
|   | 画面表示を設定する・・・・・・・・・・・・・・・・・・・・・・・・・・・・・・・・・・・・     | 13-2 |
| i | 音設定・・・・・・・・・・・・・・・・・・・・・・・・・・・・・・・・・・・・           | 13-2 |
|   | 音量を調節する・・・・・・・・・・・・・・・・・・・・・・・・・・・・・・・・・・・・       | 13-2 |
|   | 音を設定する・・・・・・・・・・・・・・・・・・・・・・・・・・・・・・・・・・・・        | 13-2 |
|   | メモリ管理・・・・・・・・・・・・・・・・・・・・・・・・・・・・・・・・・・・・         | 13-3 |
|   | メモリ残量を確認する・・・・・・・・・・・・・・・・・・・・・・・・・・・・・・・・・・・・    | 13-3 |
|   | メモリの空き容量を確保する・・・・・・・・・・・・・・・・・・・・・・・・・・・・・・・・・・・・ | 13-3 |
|   | オンラインアカウント・・・・・・・・・・・・・・・・・・・・・・・・・・・・・・・・・・・・    | 13-4 |
|   | アカウントを設定する・・・・・・・・・・・・・・・・・・・・・・・・・・・・・・・・・・・・    | 13-4 |
|   | アカウントを管理する・・・・・・                                  | 13-4 |
| Ì | 言語設定・・・・・・・・・・・・・・・・・・・・・・・・・・・・・・・・・・・・          | 13-5 |
| į | 端末情報の確認・・・・・・・・・・・・・・・・・・・・・・・・・・・・・・・・・・・・       | 13-5 |
|   | 適合規格情報について・・・・・・・・・・・・・・・・・・・・・・・・・・・・・・・・・・・・    | 13-5 |
|   | リセット・・・・・・・・・・・・・・・・・・・・・・・・・・・・・・・・・・・・          | 13-6 |
|   | 本機をリセットする・・・・・・・・・・・・・・・・・・・・・・・・・・・・・・・・・・・・     | 13-6 |

# 画面設定

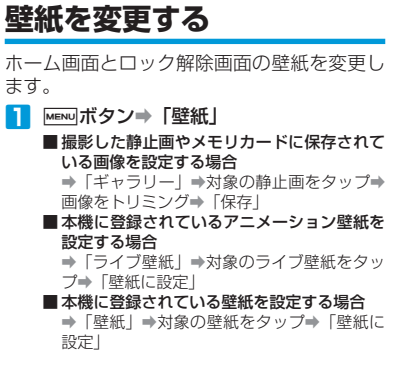

# 画面表示を設定する

#### 2 次の項目を設定

| 項目            | 説明                                           |
|---------------|----------------------------------------------|
| 画面の明るさ        | 「明るさを自動調整」のチェッ<br>クを外すと、手動で明るさを<br>調節できます。   |
| 画面の自動回転       | 本機を回転させたときに、画<br>面表示も自動的に回転させる<br>かどうか設定します。 |
| アニメーション<br>表示 | 画面が切り替わるときなど、<br>表示をアニメーションさせる<br>かどうか設定します。 |

| 項目       | 説明                                              |
|----------|-------------------------------------------------|
| バックライト消灯 | 何も操作しない時間が続いた<br>場合、バックライトが消灯す<br>るまでの時間を設定します。 |

# 音設定

## 音量を調節する

着信音量とメディア音量を調節できます。

#### 着信音量を調節する

#### 📘 音量ボタンを押す

+:音量が大きくなります。

-: 音量が小さくなります。

 ・音量レベルが最小のときに音量ボタン(-)を 押すとマナーモードになります。その際、ステー タスバーになが表示されます。

# 音を設定する

🚹 ┉┉ボタン⇒「設定」⇒「音」

#### 2 次の項目を設定

| 項目     | 説明                                                                |
|--------|-------------------------------------------------------------------|
| マナーモード | 音楽/動画再生/アラーム以<br>外を消音するかどうか設定し<br>ます。                             |
| ミュート   | 本機を振ったとき、着信音を<br>止めるかどうか設定します。                                    |
| バイブ    | 本機を振動させるときの条件<br>を設定します。                                          |
| 音量     | 機能ごとの音量を設定します。<br>「通知音にも着信音量を適用」<br>のチェックを外すと、手動で<br>通知音量を調節できます。 |

設定と管理

| 項目              | 説明                                                            |
|-----------------|---------------------------------------------------------------|
| 着信音             | 着信音を設定します。音楽に<br>保存されている楽曲を着信音<br>に設定することもできます<br>(P.9-3)。    |
| 通知音             | 通知音を設定します。音楽に<br>保存されている楽曲を通知音<br>に設定することもできます<br>(P.9-3)。    |
| タッチ操作音          | 電話をかけるときなど、ダイ<br>ヤルキーをタップしたときに<br>音を鳴らすかどうか設定しま<br>す。         |
| 選択時の操作音         | メニューなどをタップしたと<br>き、音を鳴らすかどうか設定<br>します。                        |
| 画面ロックの音         | 画面のロック/ロック解除時<br>に音を鳴らすかどうか設定し<br>ます。                         |
| 入力時バイブレー<br>ション | ホーム画面のアイコンを1秒以<br>上タッチしたときなど、特定<br>の操作で本機を振動させるか<br>どうか設定します。 |

# メモリ管理

# メモリ残量を確認する

本体メモリとメモリカードのメモリ情報を確 認できます。

I MENUボタン⇒「設定」⇒「SDカードと 端末容量」

 本体メモリの空き容量が0.5Mバイト以下になる と、本機の動作が不安定になります。メモリの 空き容量が少なくなった場合は、メモリの空き 容量を確保する(P.13-3)を参照して、不要な データやアプリケーションを削除してください。

# メモリの空き容量を確保する

#### アプリケーションデータ/ キャッシュを削除する

- I MENUボタン⇒「設定」⇒「アプリケーション」
- 2「アプリケーションの管理」⇒対象のア プリケーションをタップ
   ■アプリケーションデータを削除する場合
  - ⇒「データを消去」⇒「OK」
  - ■キャッシュを削除する場合
    - ➡「キャッシュを消去」

## アプリケーションをアンインストールする

Androidマーケット以外から入手したアプリ ケーションをアンインストールします。本機 にあらかじめインストールされているものは アンインストールできません。

- 1 MENUボタン⇒「設定」⇒「アプリケーション」
- アプリケーションの管理」⇒対象のア プリケーションをタップ

3 「アンインストール」⇒「OK」⇒「OK」

 Androidマーケットから入手したアプリケーションを削除するときは、アプリケーションを 更新/削除する(P.10-3)を参照してください。

#### 本体メモリの空き容量を増やす

本体メモリが少ない場合、本体メモリの空き 容量を増やすには次の操作を行います。

- ブラウザの閲覧履歴を削除します(P.7-7)。
- ・ Androidマーケットからダウンロードしたア プリケーションを削除します (P.10-3)。

# オンラインアカウント

本機では、オンラインアカウントを設定する ことで、SNSとの情報の同期やアップデート を行うことができます。同期できる情報は以 下になります。

 Gmail、Microsoft Exchange ActiveSync のメールや連絡先、カレンダー

# アカウントを設定する

#### Twitterアカウントを設定する

- I MENUボタン⇒「設定」⇒「アカウントと 同期」
- 2 「アカウントを追加」⇒「Twitter」
  - ・以降の操作は、画面の指示に従ってください。 アカウントが設定され、データの同期が開始 されます。

#### SNSアカウントを設定する

SNSのアプリをインストールすると、アカウ ントを設定できます。

- 1 MENUボタン⇒「設定」⇒「アカウントと 同期」
- 2 「アカウントを追加」⇒対象の項目をタッ プ
  - ・以降の操作は、画面の指示に従ってください。 アカウントが設定され、データの同期が開始 されます。

### Googleアカウントを設定する

Googleアカウントにログインすると、本機 とWebの間でGmailや連絡先、カレンダーな どを同期させることができます。

- 1 MENUボタン⇒「設定」⇒「アカウントと 同期」
- 2「アカウントを追加」⇒「Google」
  - ・以降の操作は、画面の指示に従ってください。 アカウントが設定され、データの同期が開始 されます。
- Googleのサービスを利用したアプリケーション を使用するには、Googleアカウントにログイン する必要があります。
- 本機で複数のGoogleアカウントを使用できます。ただし、2つめ以降のGoogleアカウントは、Gmailのメールや連絡先、カレンダーを同期することのみ可能です。その他のGoogleサービスは、1つめのGoogleアカウントを使用します。

# Microsoft Exchange ActiveSync のアカウントを追加する

Microsoft Exchange Server 2003の Service Pack 2 (SP2) 以降のバージョン と同期できます。

- 追加できるアカウントは1つのみです。
- I MENUボタン⇒「設定」⇒「アカウントと 同期」

#### 2 「アカウントを追加」⇒「コーポレート」

 ・以降の操作は、画面の指示に従ってください。 アカウントが設定され、データの同期が開始 されます。

# アカウントを管理する

Immuボタン⇒「設定」⇒「アカウントと 同期」

#### 2 次の項目を設定

| 項目              | 説明                                                                      |
|-----------------|-------------------------------------------------------------------------|
| バックグラウンド<br>データ | データを同期するために、ア<br>プリケーションがバックグラ<br>ウンドでデータを送受信でき<br>るようにするかどうか設定し<br>ます。 |
| 自動同期            | 自動的にデータを同期するか<br>どうか設定します。                                              |

#### アカウント設定を変更する

同期する情報の種類などを変更できます。

- Immuボタン⇒「設定」⇒「アカウントと 同期」
- 2 対象のアカウントをタップ⇒アカウント 設定を変更

#### アカウントを手動で同期する

- 1 MENUボタン⇒「設定」⇒「アカウントと 同期」
- 2 対象のアカウントをタップ→MENUボタン →「今すぐ同期」

## アカウントを削除する

オンライン上のアカウントと同期している メール、連絡先、カレンダーなどの情報を削 除できます。アカウントを削除してもオンラ インサービス上の情報は削除されません。

- 1 MENUボタン⇒「設定」⇒「アカウントと 同期」
- 2 対象のアカウントをタップ⇒「アカウン トを削除」⇒「アカウントを削除」

最初に追加したGoogleアカウントなどいくつかのアカウントを削除するには、本機のリセットが必要です。

# 言語設定

本機で表示される言語や文字入力設定の変更、ユーザー辞書への登録などができます。

■ MENUボタン⇒「設定」⇒「言語とキーボード」

#### 2 次の項目を設定

| 項目       | 説明                                                         |
|----------|------------------------------------------------------------|
| 言語を選択    | 本機で表示される言語を変更<br>します。                                      |
| 標準キーボード  | 英語用のキーボードについて、<br>キー操作音や入力言語の設定<br>などを行います。                |
| iWnn IME | 日本語用のキーボードについ<br>て、キー操作音や予測変換の<br>設定、ユーザー辞書の編集な<br>どを行います。 |
| 谷歌拼音输入法  | 中国語用のキーボードについ<br>て、キー操作音や予測変換の<br>設定などを行います。               |

# 端末情報の確認

端末の状態や電池使用量、オペレーティング システムのバージョンなどを確認できます。

# 適合規格情報について

適合規格情報を表示できます。

Immuボタン⇒「設定」⇒「端末情報」⇒「適 合規格情報」

# リセット

# 本機をリセットする

お買い上げ時の状態に戻すことができます。 リセットすると、ダウンロードしたアプリ ケーションを含むすべてのデータが削除され ます。

- リセットをする前に、重要なデータをバッ クアップしていることを確認してください。
- 購入済みのAndroidマーケットアプリケー ションは、再度ダウンロードしてインス トールできます。
- Immuボタン⇒「設定」⇒「プライバシー」
- 2「データの初期化」⇒「携帯電話をリセット」
- 3 確認画面が表示されたら「すべて消去」

13 設定と管理

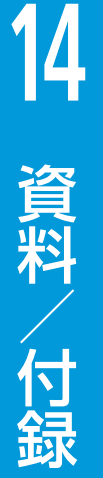

| JSIMカード・・・・・・・・・・・・・・・・・・・・・・・・・・・・・・・・・・・・         | 2 |
|-----------------------------------------------------|---|
| USIMカードのお取り扱い・・・・・・・・・・・・・・・・・・・・・・・・・・・・・・・・・・・・   | 2 |
| USIMカードの暗証番号 (PIN/PIN2) ······14-                   | 2 |
| USIMカードを取り付ける/取り外す ·····14-                         | З |
| ?プリケーション一覧・・・・・・ 14-                                | 4 |
| 設定一覧・・・・・・14-                                       | 5 |
| ノフトウェア更新・・・・・・・・・・・・・・・・・・・・・・・・・・・・・・・・・・・・        | 6 |
| 更新情報をチェックする・・・・・・14-                                | 6 |
| 奴障かな?と思ったら・・・・・・・・・・・・・・・・・・・・・・・・・・・・・・・・・・・・      | 7 |
| こんなときはご使用になれません・・・・・・・・・・・・・・・・・・・・・・・・・・・・・・・・・・・・ | 8 |
| Eな仕様・・・・・・・・・・・・・・・・・・・・・・・・・・・・・・・・・・・・            | 9 |
|                                                     | 0 |
| ₹証とアフターサービス・・・・・・・・・・・・・・・・・・・・・・・・・・・・・・・・・・・      | 5 |
| ô問い合わせ先一覧・・・・・・・・・・・・・・・・・・・・・・・・・・・・・・・・・・・・       | 6 |

# USIMカード

# USIMカードのお取り扱い

USIMカードは、お客様の電話番号や情報な どが記憶されたICカードです。本機のご利用 にはUSIMカードが必要です。

- USIMカードには連絡先をコピーできます (P.3-4)。
- USIMカードに保存したデータは、ほかの USIMカード対応のソフトバンク携帯電話 にもご利用いただけます。
- 他社製品のICカードリーダーなどにUSIM カードを挿入し故障した場合は、お客様ご 自身の責任となり当社は責任を負いかねま すのであらかじめご注意ください。
- IC部分はいつもきれいな状態でご使用くだ さい。
- お手入れは乾いた柔らかい布などで拭いて ください。
- USIMカードにラベルなどを貼り付けない でください。故障の原因となります。
- USIMカードに関するその他の内容については、USIMカードに付属の取扱説明書を ご覧ください。

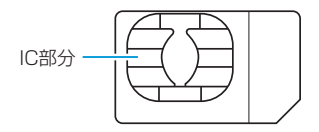

- ・USIMカードの所有権は当社に帰属します。
- ・ 紛失・破損によるUSIMカードの再発行は有償と なります。
- 解約の際は、USIMカードを当社にご返却ください。
- お客様からご返却いただいたUSIMカードは、環 境保全のためリサイクルされます。
- ・USIMカードの仕様、性能は予告なしに変更する 可能性があります。ご了承ください。
- お客様ご自身でUSIMカードに登録された情報内 容は、控えを取っておかれることをおすすめし ます。登録された情報内容が消失した場合の損 害につきましては、当社は責任を負いかねます のであらかじめご了承ください。
- USIMカードやソフトバンク携帯電話(USIM カード挿入済み)を盗難・紛失された場合は、 必ず緊急利用停止の手続きを行ってください。 詳しくは、お問い合わせ先(P.14-16)までご連絡 ください。

# USIMカードの暗証番号 (PIN/PIN2)

USIMカードには、PIN/PIN2と呼ばれる2 種類の暗証番号があります。大切な暗証番号 ですので、忘れないように別にメモなどに取 り、他人に知られないように保管してくださ い。

### PIN

第三者による本機の無断使用を防ぐための 4~8桁の暗証番号です。

- 「USIMカードのロック設定」(P.11-2)を 有効にしている場合は、電源を入れたとき にPINを入力しないと本機を使用すること ができません。
- お買い上げ時には「9999」に設定されて います。
- PINは変更できます (P.11-2)。

#### PIN2

オンラインサービスなどで個人認証が必要な 場合に入力する4~8桁の暗証番号です。

・本機ではPIN2は変更できません。

PINロック解除コード (PUK/PUK2)

PIN/PIN2ロック状態を解除するために使用する暗証番号です。間違ったPIN/PIN2を 3回続けて入力すると、PIN/PIN2ロック状態になります。

- PINロック解除コードについては、お問い合わせ 先(P.14-16)までご連絡ください。
- PUKコードを10回間違えて入力すると、USIM カードがロックされ、本機が使用できなくなり ます。その際には、ソフトバンクショップにて USIMカードの再発行(有償)が必要になります。

# USIMカードを取り付ける/ 取り外す

USIMカードの取り付け/取り外しは、電源を切り、電池パックを取り外してから行います(P.1-5)。

## USIMカードを取り付ける

USIMカードのIC部分を下にして、下図 に示す向きにUSIMカードをまっすぐ差 し込む

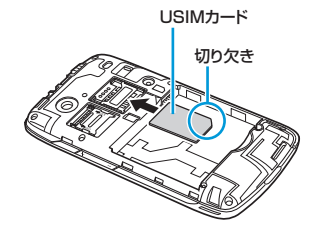

#### USIMカードを取り外す

 USIMカードをスライドさせながら引き 抜く

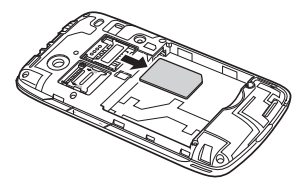

- USIMカードを取り扱う際には、IC部分に触れた り、傷つけたりしないようにご注意ください。 また、無理に取り付けたり取り外そうとすると、 USIMカードが変形し破損の原因となります。
- 取り外したUSIMカードをなくさないようにご注 意ください。

# アプリケーション一覧

| 項目           | 説明                                                             | 参照<br>ページ |
|--------------|----------------------------------------------------------------|-----------|
| Docs To Go   | ドキュメントファイル (Word、Excel、<br>PowerPoint®)、PDFファイルを開くこと<br>ができます。 | P.10-15   |
| FMラジオ        | FMラジオを聴くことができます。                                               | P.9-4     |
| Gmail        | GoogleのWebメールサービスを利用でき<br>ます。                                  | P.5-6     |
| Latitude     | Googleの位置情報共有サービスを利用で<br>きます。                                  | P.10-11   |
| Twitter      | Twitterを利用できます。                                                | P.6-2     |
| Voice Search | 音声でWebサイトを検索できます。                                              | P.7-4     |
| YouTube      | YouTubeで動画の閲覧ができます。                                            | P.10-14   |
| アラーム         | 目覚まし時計として使用できます。                                               | P.10-6    |
| カメラ          | 静止画を撮影できます。                                                    | P.8-2     |
| カレンダー        | スケジュールを管理できます。                                                 | P.10-3    |
| ギャラリー        | 静止画や動画を閲覧できます。                                                 | P.8-5     |
| ストップウォッチ     | 時間を計測できます。                                                     | P.10-7    |
| タスク管理        | 実行中のアプリケーションを切り替えたり、<br>終了したりできます。                             | P.10-18   |
| トーク          | Googleのインスタントメッセージサービ<br>スを利用できます。                             | P.6-3     |
| ナビ           | Googleの経路検索サービスを利用できま<br>す。                                    | P.10-13   |
| ニュースと天気      | 最新のニュース/天気予報を確認できます。                                           | P.10-7    |
| ノートパッド       | メモを作成できます。                                                     | P.10-17   |
| ビデオ録画        | 動画を撮影できます。                                                     | P.8-3     |

| 項目      | 説明                                     | 参照<br>ページ                 |
|---------|----------------------------------------|---------------------------|
| ファイル管理  | メモリカードのファイルを管理できます。                    | P.10-16                   |
| ブラウザ    | Webサイトの閲覧ができます。                        | P.7-3                     |
| プレイス    | レストランなどのカテゴリから近くの場所<br>を検索できます。        | P.10-13                   |
| マーケット   | Androidマーケットからアプリケーション<br>をインストールできます。 | P.10-2                    |
| マップ     | Googleの地図検索サービスを利用できま<br>す。            | P.10-9                    |
| メール (値) | SMSとS!メールを利用できます。                      | P.5-2                     |
| メール (🔮) | インターネットメールを利用できます。                     | P.5-9                     |
| 音楽      | 音楽を聴くことができます。                          | P.9-2                     |
| 音声レコーダー | 音声を記録できます。                             | P.10-17                   |
| 検索      | アプリケーション、連絡先、Webサイトを<br>検索できます。        | P.2-2、<br>P.3-3、<br>P.7-4 |
| 世界時間    | 世界の時間を確認できます。                          | P.10-5                    |
| 設定      | 「設定一覧」を参照してください。                       | P.14-5                    |
| 通話履歴    | 発信履歴、着信履歴、不在着信履歴を確認<br>できます。           | P.4-2                     |
| 電卓      | 四則演算や関数計算ができます。                        | P.10-18                   |
| 電話      | 電話をかけられます。                             | P.4-2                     |
| 動画      | 動画を閲覧できます。                             | P.8-5                     |
| 連絡先     | 名前や電話番号、メールアドレスなどの個<br>人データを登録できます。    | P.3-2                     |

# 設定一覧

MENUボタン⇒「設定」をタップすると、設定一覧が表示されます。

| 項目           | 説明                                           |
|--------------|----------------------------------------------|
| 無線とネットワーク    | 機内モード、Wi-Fi、Bluetooth®などの設定がで<br>きます。        |
| 通話設定         | ボイスメール、スピードダイヤルなどの通話に関<br>する設定ができます。         |
| 音            | マナーモードなど、音、バイブに関する設定がで<br>きます。               |
| 表示           | 画面表示やバックライトに関する設定ができま<br>す。                  |
| 現在地情報とセキュリティ | 現在地、画面ロック、USIMカードなどの設定が<br>できます。             |
| アプリケーション     | アプリケーションに関する設定ができます。                         |
| アカウントと同期     | アカウントの追加/管理、同期の設定ができます。                      |
| プライバシー       | 本機のバックアップに関する設定、本機の初期化<br>ができます。             |
| SDカードと端末容量   | メモリカード/本機の容量確認、メモリカードの<br>フォーマットなどができます。     |
| 検索           | インターネット、本機内の検索などに関する設定<br>ができます。             |
| 言語とキーボード     | 言語変更、文字入力の設定ができます。                           |
| 音声入出力        | 音声認識、テキスト読み上げの設定ができます。                       |
| ユーザー補助       | ユーザー補助、電源ボタンの設定ができます。                        |
| 日付と時刻        | 本機に表示する日時の設定ができます。                           |
| 端末情報         | 端末の状態や電池使用量、オペレーティングシス<br>テムのバージョンなどを確認できます。 |

# ソフトウェア更新

ZTEホームページからソフトウェアアップ デートツールをダウンロードしてアップデー トを行うと、本機からソフトウェア更新がで きるようになります。

ネットワークを利用して本機のソフトウェア 更新が必要かどうか確認し、必要なときには 更新ができます。

- 更新が完了するまで、本機は使用できません。
- ソフトウェア更新を実行する前に電池残量 が十分かご確認ください。
- ソフトウェア更新は電波状態のよいところ で、移動せずに行ってください。
- ソフトウェア更新中は、ほかの機能は操作 できません。
- 必要なデータはソフトウェア更新前にバックアップすることをおすすめします(一部ダウンロードしたデータなどは、バックアップできない場合があります)。ソフトウェア更新前に本機に登録されたデータはそのまま残りますが、本機の状況(故障など)により、データが失われる可能性があります。データ消失に関しては、当社は責任を負いかねますので、あらかじめご了承ください。
- ソフトウェア更新中は絶対に電池パックや USIMカードを取り外したり、電源を切ら ないでください。更新に失敗することがあ ります。
- ソフトウェア更新に失敗すると、本機が使用できなくなることがあります。その場合はお問い合わせ先(P.14-16)までご連絡ください。

ソフトウェア更新後に再起動しなかったとき
 電池パックをいったん取り外したあと再度取り
 付け、電源を入れ直してください。それでも起動しないときは、ご契約のソフトパンクの故障
 受付(P.14-16)にご相談ください。

# 更新情報をチェックする

本機からソフトウェア更新が必要かどうか確認するには、次のとおりに操作します。

#### | | | | ⇒「ソフトウェア更新」

以降の操作は、画面の指示に従ってください。

14

資料

付録

# 故障かな?と思ったら

| 症状                      | 確認/処置                                                                             | 症状                           | 確認/処置                                                            |
|-------------------------|-----------------------------------------------------------------------------------|------------------------------|------------------------------------------------------------------|
| 電源が入らない                 | 電池パックは正しく取り付けられていますか?<br>(P.1-5)                                                  | 電話がつながらない、また<br>はメールやインターネット | :                                                                |
|                         | 電池切れになっていませんか? (P.1-4)                                                            | か利用できない                      | 電波の届く場所に移動してから、やり直してくた<br>さい。                                    |
| 充電できない                  | 外部接続端子、電池パックの端子、micro USBケー<br>ブルのプラグなどが汚れていませんか?<br>乾いた綿棒などで清掃してください。            |                              | 海外でご利用ではありませんか?<br>海外でご利用になる場合は、通信方式および通信<br>事業者の設定が必要です(P.4-5)。 |
|                         | ACアダプタの電源プラグがコンセントに正しく<br>差し込まれていますか? (P.1-7)                                     |                              | 内蔵アンテナ部分(P.1-3)を手などで覆って<br>いませんか?                                |
|                         | 本機、micro USBケーブル、ACアダプタが正し<br>く接続されていますか?(P.1-7)                                  |                              | ▲ が表示されていませんか?<br>「機内モード」が設定されています。「機内モード」                       |
|                         | パソコンと接続して充電する場合、パソコンの電                                                            |                              | を解除してください(P.1-14)。                                               |
|                         |                                                                                   | 電話がかけられない                    | 市外局番からかけていますか?                                                   |
| 電源を入れたあと、通常の<br>操作ができない | PINを入力する画面が表示されていませんか?<br>(P.11-2)<br>「USIMカードのロック設定」が設定されています。<br>PINを入力してください)。 |                              | 以前に使っていた機種で発信規制を設定していま<br>せんでしたか?<br>発信規制を解除してください(P.4-7)。       |
|                         | 「SIMカードが挿入されていません」と表示されて<br>いませんか?                                                | 電話が着信しない                     | 転送電話サービスで、「常に転送」の設定をして<br>いませんか? (P.4-6)                         |
|                         | 電源を切り、USIMカードが正しく取り付けられ<br>ていることを確認してください(P.14-3)。                                |                              | 以前に使っていた機種で着信規制を設定していま<br>せんでしたか?<br>着信規制を解除してください(P.4-7)。       |
|                         |                                                                                   | メールが送信できない                   | 以前に使っていた機種で発信規制を設定していま<br>せんでしたか?<br>発信規制を解除してください(P.4-7)。       |

メールが受信できない

以前に使っていた機種で着信規制を設定していま

着信規制を解除してください(P.4-7)。

せんでしたか?

#### 故障かな?と思ったら

| 症状                                      | 確認/処置                                                                                                    |
|-----------------------------------------|----------------------------------------------------------------------------------------------------|
| 通話の途中に途切れたり、<br>切れたりする                  | ■が表示されていませんか?電波の届きにくい場<br>所にいませんか?<br>電波の届く場所に移動してください。                                                                                                    |
|                                         | 内蔵アンテナ部分(P.1-3)を手などで覆って<br>いませんか?                                                                                                    |
| ボタンを押しても反応しな<br>い                       | ロック解除画面が表示されていませんか?<br>ロックを解除してください(P.1-9)。                                                                                                    |
| アブリケーションを起動し<br>ても最初の画面が表示され<br>ない      | すでにそのアプリケーションを起動していません<br>か?<br>アプリケーションを起動している場合は、最後に<br>動作していた状態の画面が表示されます。一度ア<br>プリケーションを終了させてから、再度起動させ<br>てくだざい。<br>アプリケーションによっては終了できないものも<br>あります。本機の電源を一度切るとアプリケー<br>ションは終了します。 |
| Bluetooth <sup>®</sup> 対応機器から<br>検出されない | 「無線とネットワーク」で「Bluetooth」がOFF<br>になっていませんか?(P.12-2)<br>「無線とネットワーク」で「Bluetooth設定」の「検<br>出可能」がOFFになっていませんか?(P.12-2)                                                                       |
| Wi-Fi(無線LAN)に接続<br>できない                 | 「無線とネットワーク」で「Wi-Fi」がOFFになっ<br>ていませんか?(P.7-2)                                                                                                    |
| 動作が不安定                                  | 複数のアプリケーションを同時に起動している場<br>合など、メモリの空き容量が不足すると、本機の<br>動作が不安定になる場合があります。<br>メモリの空き容量を確保してください(P.13-3)。                                                                                   |

# こんなときはご使用になれません

| 「圖」が表示されているとき | サービスエリア外か電波が届きにくい場所で<br>す。受信電波の強さを示すバーが1本以上表示<br>される場所に移動してください。                  |
|---------------|-----------------------------------------------------------------------------------|
| 本機がロックされているとき | 誤操作防止のため本機がロックされています。<br>ロックを解除しないと操作することはできません。ただし、ロック中でもかかってきた電話に<br>出ることはできます。 |
| 機内モードがONのとき   | 「機内モード」がONになっていると、すべての<br>電波の発信が制限されます。                                           |
| 電池残量不足のとき     | 電池残量がなくなっています。電池パックを充<br>電するか、充電済みの電池パックと交換してく<br>ださい。                            |

# 主な仕様

| システム情報  | プロセッサ        | Qualcomm MSM7227-1 600MHz      |
|---------|--------------|--------------------------------|
|         | メモリ          | ROM : 512Mバイト<br>RAM : 512Mバイト |
|         | オペレーティングシステム | Android2.2                     |
| サイズ(W×F | I×D)         | 約57×114×12.5mm                 |
| 質量      | 本体           | 約85g                           |
|         | 電池パック装着時     | 約115g                          |
| 最大出力    | 3G           | 0.25W                          |
|         | GSM900       | 2W                             |
|         | GSM1800      | 1W                             |
| 連続通話時間  |              | 約390分                          |
| 連続待受時間  |              | 約420時間                         |
| ディスプレイ  | LCD          | タッチパネル付3.5インチTFT               |
|         | 解像度          | WVGA (480×800) /65,536色        |
| カメラ     | 種類           | CMOS                           |
|         | 有効画素数        | 約500万画素                        |
|         | デジタルズーム      | 最大約1.6倍                        |
| 充電時間    | ACアダプタ使用時    | 約180分                          |
|         | パソコン接続時      | 約240分                          |
| 電池パック   | 電圧           | 3.7V                           |
|         | 使用電池         | リチウムイオン電池                      |
|         | 容量           | 1250mAh                        |
|         | サイズ (W×H×D)  | 約43.7×47.5×6.5mm               |

- 連続通話時間とは、充電を満たした新品の電池パックを装着し、電波が正常に受信できる静止状態から算出した平均的な計算値です。
- 連続待受時間とは、充電を満たした新品の電池パックを装着し、通話や操作をせず、電波が正常に受信できる静止状態から算出した平均的な計算値です。電波の届きにくい場所(ビル内、車内、カバンの中など)や、圏外表示の状態での待受では、ご利用時間が約半分以下になることがあります。また、使用環境(充電状態、気温など)によってはご利用時間が変動することがあります。
- 電池の利用可能時間は、電波が安定した状態で算出した当社計算値 です。電波の弱い場所での通話や、圏外表示での待受は電池の消耗 が多いため、ご利用時間が半分以下になることがあります。なお、 利用可能時間は充電・放電の繰り返しにより徐々に短くなります。 利用可能時間が短くなったら新しい電池パックをお買い求めください。
- ディスプレイの照明が点灯している状態でのご利用(動画再生やインターネット閲覧など)が多い場合は、連続通話時間および連続待受時間は短くなります。
- 液晶ディスプレイは、ドット落ち(画素欠け)や常時点灯する画素 がある場合もありますので、あらかじめご了承ください。

# 索引

# Α

| ActiveSync ····· | • | • | • | ••• | • | • | ••• | • | • | • | • | • | ••  | 1  | 3-4 |
|------------------|---|---|---|-----|---|---|-----|---|---|---|---|---|-----|----|-----|
| ACアダプタ ・・・・・     | • | • | • | ••• | • | • | ••• | • | • | • | • | • | ••• | •• | 1-7 |
| Androidマーケット     | • | • | • | ••• | • | • | ••• | • | • | • | • | • | ••• | 1  | 0-2 |

## В

| Bluetooth® | • | • | • | • | • | • | • | • | • | • | • | • | • | • | • | • | • | • | • | • | • | • | • | 12-2 |
|------------|---|---|---|---|---|---|---|---|---|---|---|---|---|---|---|---|---|---|---|---|---|---|---|------|
| ペアリング      | • |   | • |   | • | • | • | • | • | • | • | • | • | • | • | • | • | • | • | • | • | • | • | 12-2 |

## D

| Docs To Go | • • • • |  | • • • • • • • | •••••1 | 0-15 |
|------------|---------|--|---------------|--------|------|
|------------|---------|--|---------------|--------|------|

## F

| FMラジオ | •  | • | • | • | • | • | • | • | • | • | • | • | • | • | • | • | • | • | • | • | • | • | • | • | • | • • | • | 9- | 4 |  |
|-------|----|---|---|---|---|---|---|---|---|---|---|---|---|---|---|---|---|---|---|---|---|---|---|---|---|-----|---|----|---|--|
| スリーブ  | ۰. | • | • | • | • | • | • | • | • | • | • | • | • | • | • | • | • | • | • | • | • | • | • | • | • | •   | · | 9- | 4 |  |
| プリセッ  |    | - | • | • | • | • | • | • | • | • | • | • | • | • | • | • | • | • | • | • | • | • | • | • | • | •   | · | 9- | 4 |  |

## G

| Gmail                  |
|------------------------|
| Googleアカウント ······5-9  |
| アーカイブ・・・・・・・・・・・・・・5-8 |
| 画面の見かた・・・・・5-7         |
| 検索・・・・・5-8             |
| 削除                     |
| スレッド・・・・5-6            |
| 設定・・・・・5-9             |
| 送信                     |
| 転送・・・・・5-8             |
| 返信・・・・・5-8             |
| 迷惑メール報告・・・・・・・・・・・・5-8 |

| 読む・・・・・5-7                                  |
|---------------------------------------------|
| ラベル・・・・・・・・・・・・・・・・5-6, 5-8                 |
| Google Latitude ······10-11                 |
| Googleアカウント ····· 13-4                      |
| Googleトーク ·····6-3                          |
| 設定6-5                                       |
| チャットする・・・・・・・・・・・・・・-6-3                    |
| メンバー管理・・・・・6-4                              |
| Googleマップ ・・・・・ 10-9                        |
| Google Latitude · · · · · · · · · · · 10-11 |
| 経路                                          |
| 検索・・・・・10-10                                |
| ナビ・・・・・10-13                                |
| プレイス・・・・・10-13                              |
| GPRS/3G7-2                                  |
|                                             |

### Μ

| microSD····· | • | • • | • | • | • | • |  | • | • | • | • | • | • | • | • | • | • | • | • | • | • | 1 | -6 | 6 |
|--------------|---|-----|---|---|---|---|--|---|---|---|---|---|---|---|---|---|---|---|---|---|---|---|----|---|
|--------------|---|-----|---|---|---|---|--|---|---|---|---|---|---|---|---|---|---|---|---|---|---|---|----|---|

## Ρ

| Picasa ·····                              | 8-7 |
|-------------------------------------------|-----|
| PIN (USIMカード) · · · · · · · 11-2, 1       | 4-2 |
| PUK · · · · · · · · · · · · · · · · · · · | 4-3 |

# S

| SMS/S!メール ······      | ·5-2 |
|-----------------------|------|
| 画面の見かた・・・・・・・・・・・・    | ·5-3 |
| 切り替え(SMS/S!メール)・・・・・・ | ·5-2 |
| 検索・・・・・               | ·5-5 |
| 削除・・・・・               | ·5-5 |
| スレッド・・・・・             | ·5-2 |
| 設定・・・・・               | ·5-5 |

| 送  | 言・・                                                    | • • |   |     |   | • | • | • | • | • | • | • | • | • | • | • | • | • | • | • | • | • | • | • | • | • | • | •   | 5  | -3 |
|----|--------------------------------------------------------|-----|---|-----|---|---|---|---|---|---|---|---|---|---|---|---|---|---|---|---|---|---|---|---|---|---|---|-----|----|----|
| 転  | 关・・                                                    | • • | · | • • | • | • | • | • | • | • | • | • | • | • | • | • | • | • | • | • | • | • | • | • | • | • | • | •   | 5  | -4 |
| 発詞 | いち いち いち もう いち もう しんしん しんしん しんしん しんしん しんしん しんしん しんしん し | 規   | 觹 | IJ۰ |   | • | • | • | • | • | • | • | • | • | • | • | • | • | • | • | • | • | • | • | • | • | • | • , | 4. | -7 |
| 返  | 言                                                      | • • |   |     |   | • | • | • | • | • | • | • | • | • | • | • | • | • | • | • | • | • | • | • | • | • | • | •   | 5. | -4 |
| 読る | t)                                                     | • • |   |     |   | • | • | • | • | • | • | • | • | • | • | • | • | • | • | • | • | • | • | • | • | • | • | •   | 5. | -3 |

## Т

| Twitter | • • • • | ••••    | ••• |      | • • • • • • | • • • • • • • | ·6-2 |
|---------|---------|---------|-----|------|-------------|---------------|------|
| 検索・・    |         |         |     |      |             |               | ·6-2 |
| 設定・・    |         |         |     |      |             |               | ·6-2 |
| ダイレ     | クト      | メッ      | セー  | -ジ・・ |             |               | ·6-2 |
| つぶや     | き・・     | • • • • |     |      |             |               | ·6-2 |

## U

| USBケーブル・・・・・・・・・・・1-7, 1-8,     | 12-3 |
|---------------------------------|------|
| USBドライバ・・・・・・・・・・・・・・・・・・・・・・・・ | 12-3 |
| USIMカード・・・・・                    | 14-2 |
| PIN · · · · · · 11-2,           | 14-2 |
| 取り付ける/取り外す・・・・・                 | 14-3 |

## W

| Webサイト・・・             |                       | <br>7-4   |
|-----------------------|-----------------------|-----------|
| 検索・・・・・               |                       | <br>7-4   |
| 表示中の操作                |                       | <br>··7-4 |
| ブックマーク                |                       | <br>··7-5 |
| リンク・・・・・              |                       | <br>··7-5 |
| Wi-Fi · · · · · · · · | • • • • • • • • • • • | <br>7-2   |

| Y             |      |
|---------------|------|
| ouTube ·····1 | 0-14 |
| アップロード・・・・・1  | 0-14 |

| 検索・・ | • | • | • | • | • | • | • | • | • | • | • | • | • | • | • | • | • | • | • | • | • | • | • | • | • | • | 10-14 |
|------|---|---|---|---|---|---|---|---|---|---|---|---|---|---|---|---|---|---|---|---|---|---|---|---|---|---|-------|
| 設定・・ |   | • | • | • | • | • | • | • | • | • | • | • | • | • | • | • | • | • | • | • | • | • | • | • | • | • | 10-14 |

## あ

| アイコン・・・・・ 1-12                               |
|----------------------------------------------|
| アカウント・・・・・ 13-4                              |
| ActiveSync ····· 13-4                        |
| Google                                       |
| SNS · · · · · · 13-4                         |
| インターネットメール・・・・・・・5-9                         |
| アフターサービス・・・・・14-15                           |
| アプリケーション                                     |
| アンインストール・・・・・・・・・・・・・・・・10-3                 |
| 一覧・・・・・14-4                                  |
| インストール・・・・・・・・・・・・・・・・・・・10-2                |
| 記動                                           |
| ☆☆・・・・・・・・・・・・・・・・・・・・・・・・・・・・・・・・・・・        |
| 更新/削除・・・・・ 10-3                              |
| タスク管理・・・・・・10-18                             |
| データ/キャッシュ削除・・・・・・・13-3                       |
| アラーム・・・・・・10-6                               |
| 設定                                           |
| 追加                                           |
| アンインストール・・・・・・・・・・・・・・・・・・・・・・・・・・・・・・・・・・・・ |
| 暗評番号・・・・・・1-14, 14-2                         |
|                                              |

## い

| 位に | 置情報・・・                  | ·····           | ••••        | <br>••••            | · 10-9           |
|----|-------------------------|-----------------|-------------|---------------------|------------------|
| 1  | ンターネッ                   | ットメー            | <i>w</i> …  | <br>••••            | 5-9              |
| ļ  | 画面の見 <i>t</i><br>削除・・・・ | いた・・・<br>・・・・・・ | · · · · · · | <br><br>· · · · · · | · 5-10<br>· 5-11 |

|   | 設定・  |         |         |                      |     | • • • • |               | · 5-12 |
|---|------|---------|---------|----------------------|-----|---------|---------------|--------|
|   | 送信・  |         |         |                      |     | • • • • |               | · 5-10 |
|   | 転送…  |         |         |                      |     | • • • • |               | • 5-11 |
|   | 返信・  |         |         |                      |     | • • • • |               | • 5-11 |
|   | メール  | アカ      | ウン      | $\vdash \cdot \cdot$ |     | • • • • | 5-9           | , 5-11 |
|   | 読む・・ | • • • • |         |                      |     | • • • • |               | · 5-10 |
| 1 | ンポー  | ・ト・・    | • • • • | • • • •              | ••• | • • • • | • • • • • • • | 3-4    |
| • |      | •       |         |                      |     |         |               | -      |

## う

| ウィジェット・・・・・ 1- | 12 |
|----------------|----|
|----------------|----|

## え

エクスポート・・・・3-4

## お

| お音立 | 間いる<br>設定・ | }わ<br> | せ先<br> | ;—<br> | 覧<br>··· | ••• | ••• | ••• | ••• |   | ••  | • | ••• | ••• | 1 | 4    | -1<br>3- | 62 |
|-----|------------|--------|--------|--------|----------|-----|-----|-----|-----|---|-----|---|-----|-----|---|------|----------|----|
| 首   | i栄・・・      | •••    | ••••   | •••    | •••      | ••• | ••  | ••• | ••• | • | ••• | • | ••• | ••• | • | •••  | 9-       | 2  |
|     | 再生·        |        |        | • •    | • •      |     | • • | • • | • • | · | • • | • | • • | • • | • | •• • | 9-       | 2  |
|     | 削除·        |        |        | • •    |          | ••• | • • | • • | • • | • |     |   |     |     |   | •••  | 9-       | З  |
|     | 着信音        | 音/     | 通知     | 音      | • •      | ••• | • • | • • | • • | · | • • | • | • • | • • | • | •••  | 9-       | З  |
|     | プレー        | ſIJ    | スト     |        | • •      | ••• | • • | • • | • • | · | • • | • |     | • • | • | •••  | 9-       | З  |
|     | ライス        | ブラ     | IJ.,   | • •    |          | ••• | • • | • • | • • | • |     |   |     |     |   | •••  | 9-       | 2  |
| 音   | 清レ:        |        | ダー     | •••    | ••       | ••• | ••  | ••  | ••  | • | ••  | • | • • | ••  | 1 | 0·   | -1       | 7  |
| オ   | ンライ        | ィン     | アカ     | ゥ      | ン        | ト・  | ••  | ••  | ••  | • | ••  | • | ••• | ••  | • | 13   | з-       | 4  |
|     | 削除·        | • • •  |        | • •    | • •      | ••• | • • | • • | • • | • | • • |   | • • | • • | • | 1    | З-       | 5  |
|     | 設定変        | 変更     |        | • •    | • •      | ••• | • • | • • | • • | · | • • | · | • • | • • | · | 1    | 3-       | 4  |
|     | 追加·        |        |        | • •    |          | ••• | • • | • • | • • | • |     |   |     |     | • | 13   | З-       | 4  |
|     | 同期·        |        |        | • •    | • •      | ••• | • • | • • | • • | • | • • |   |     | • • | • | 1    | 3-       | 4  |

# か

| **                                                                                                    |
|----------------------------------------------------------------------------------------------------|
| <b>海外でのご利用・・・・・4-4</b><br>国際ローミング・・・・・4-4<br>通信事業者・・・・・・4-5<br>通信方式・・・・・・4-5<br>データローミング・・・・・4-5                                                                                                    |
| 各部の名称と機能・・・・・・・・・・・・・・・・・・・・・・・・・・・・・・・・・・・・                                                                                                    |
| 辟紙                                                                                                    |
|                                                                                                    |
| カメラ・・・・・・・・・・・・・・・・・・・8-2                                                                                                    |
| 切り替え (静止画/動画)・・・・・・8-2                                                                                                    |
| ズーム・・・・・8-3                                                                                                    |
| 静止面撮影8-3                                                                                                    |
|                                                                                                    |
| 改     化     ····     ···     ···     ···     ···     ···     ···     ···     ···     ···     ···     ···     ···     ···     ···     ···     ···     ···     ···     ···     ···     ···     ···     ···     ···     ···     ··     ··     ··     ··     ··     ··     ··     ··     ··     ··     ··     ··     ··     ··     ··     ··     ··     ··     ··     ··     ··     ··     ··     ··     ··     ··     ··     ··     ··     ··     ··     ··     ··     ··     ··     ··     ··     ··     ··     ··     ··     ··     ··     ··     ··     ··     ··     ··     ··     ··     ··     ··     ··     ··     ··     ··     ··     ··     ··     ··     ··     ··     ··     ··     ··     ··     ··     ··     ··     ··     ··     ··     ··     ··     ··     ··     ··     ··     ··     ··     ··     ··     ··     ··     ··     ··     ··     ··     ··     ··     ··     ··     ··     ··     ··     ··     ··     ··     ··     ··     ··     ··     ··     ··     ··     ··     ··     ··     ··     ··     ··     ··     ··     ··     ··     ··     ··     ··     ··     ··     ··     ··     ··     ··     ··     ··     ··     ··     ··     ··     ··     ··     ··     ··     ··     ··     ··     ··     ··     ··     ··     ··     ··     ··     ··     ··     ··     ··     ··     ··     ··     ··     ··     ··     ··     ··     ··     ··     ··     ··     ··     ··     ··     ··     ··     ··     ··     ··     ··     ··     ··     ··     ··     ··     ··     ··     ··     ··     ··     ··     ··     ··     ··     ··     ··     ··     ··     ··     ··     ··     ··     ··     ··     ··     ··     ··     ··     ··     ··     ··     ··     ··     ··     ··     ··     ··     ··     ··     ··     ··     ··     ··     ··     ··     ··     ··     ··     ··     ··     ··     ··     ··     ··     ··     ··     ··     ··     ··     ··     ··     ··     ··     ··     ··     ··     ··     ··     ··     ··     ··     ··     ··     ··     ··     ··     ··     ··     ··     ··     ··     ··     ··     ··     ··     ··     ··     ··     ··     ··     ·· |
| 動画撮影・・・・・8-3                                                                                                    |
| 画面設定・・・・・13-2                                                                                                    |
| 面面ロック・・・・・1-9                                                                                                    |
|                                                                                                    |
|                                                                                                    |
| セキュリティ設定・・・・・・・・・・・・・・・・・ 11-2                                                                                                    |
| カレンダー・・・・・・・・・・・・・・・・・・・・・・・10-3                                                                                                    |
| 設定・・・・・10-5                                                                                                    |
| 同期                                                                                                    |
| ※4                                                                                                    |
| 豆球 10-4                                                                                                    |
| 表示                                                                                                    |

#### き

| 機内モード・・・・・ 1-14            | 14  |
|----------------------------|-----|
| ギャラリー・・・・・・・・・・・・・・・・・・8-5 |     |
| 加工・・・・・8-6                 | 資   |
| 共有・・・・・8-7                 | 科   |
| 再生・・・・・8-5                 | त्त |
| 削除8-6                      | 録   |
| 緊急地震速報・・・・・10-2            |     |

| 緊急通報 |  |  | • | • | • | • | • | • | • | • | • | • | • | • | • | • | • | • | • | • | • | • | • | • | • | • | • | • | • | 2 | 1- | 2 | 2 |
|------|--|--|---|---|---|---|---|---|---|---|---|---|---|---|---|---|---|---|---|---|---|---|---|---|---|---|---|---|---|---|----|---|---|
|------|--|--|---|---|---|---|---|---|---|---|---|---|---|---|---|---|---|---|---|---|---|---|---|---|---|---|---|---|---|---|----|---|---|

## <

| クイックアクセスアイコン・・・・・3-2          |   |
|-------------------------------|---|
| グループ・・・・・・・・・・・・・・・・・・・・・・3-4 | 1 |
| グループ通話サービス・・・・・4-7            | 7 |

#### け

| 計算機・・<br>言語設定<br>検索する                       |                         | ••••                     | ••••              | <br>                                     | ••••                                  | • • • • •                             | ····10                  | )-18<br>13-5                                             |
|---------------------------------------------|-------------------------|--------------------------|-------------------|------------------------------------------|---------------------------------------|---------------------------------------|-------------------------|----------------------------------------------------------|
| Gmail<br>SMS/<br>Webち<br>アプリ<br>地図・・<br>連絡先 | ・・・<br>/S!<br>ケー<br>・・・ | ・・・・<br>メー<br>ト・・<br>-ショ | <br>ル・<br>ョン・<br> | · · · ·<br>· · · ·<br>· · · ·<br>· · · · | · · · · · · · · · · · · · · · · · · · | · · · · · · · · · · · · · · · · · · · | 2-2, <sup>-</sup><br>1( | · 5-8<br>· 5-5<br>· 7-4<br>10-2<br>0-10<br>0-14<br>· 3-3 |

#### Ζ

さ

| 交換機用暗証番号                  |     |
|---------------------------|-----|
| (発着信規制用暗証番号)・・・・・1.       | 14  |
| 国際電話・・・・・・・・・・・・・・・・・・・・・ | 4-3 |
| 故障かな?と思ったら・・・・・・1         | 4-7 |

#### 14

| 資料         |
|------------|
| <i>(</i> н |
| 镊          |

| 生する               |
|-------------------|
| 音楽                |
| 音声 ······10-17    |
| 静止画/動画・・・・.8-5    |
| 動画コンテンツ・・・・・10-14 |

| プレイリスト・・・・・9-3<br>サイレントモード・・・・・・・・・・・・1-14<br>削除する<br>SMS / SUV                         |
|-----------------------------------------------------------------------------------------|
| 3Wi3/3!メール<br>Web閲覧履歴・・・・・・・・・・・・・・・・・・・・・・・・7-6<br>アカウント・・・・・・・・・・・・・・・・・・・・・・・・・・13-5 |
| アプリケーション・・・・・・・・・・・・・・・・・・・・・・・・・・・・・・・・・・・・                                            |
| ウィジェット/アイコン······ 1-12<br>楽曲····· 9-3                                                   |
| スレッド (Gmail) ······5-8<br>スレッド (S!メール) ·····5-5                                         |
| <ul> <li>静止闽/動画・・・・・・8-6</li> <li>通話履歴・・・・・・4-2</li> <li>ゴックフィク</li> </ul>              |
| フックマーン・・・・・・・・・・・・・・・・・・・・・・・・・・・・・・・・・・・・                                              |
| 撮影する                                                                                    |
| 静止画8-3                                                                                  |
| - <sup> </sup>                                                                          |
| Ե                                                                                       |

| -                    |       |         |             |                 |               |
|----------------------|-------|---------|-------------|-----------------|---------------|
| 辞書登録・・・・・<br>自分の電話番号 | •••   | ••••    |             | •••••           | 13-5<br>··4-2 |
| 兀电                   | •••   |         |             |                 |               |
| ACアダプタ               |       |         |             |                 | 1-7           |
| パソコン接続               |       |         |             |                 | 1-8           |
| 仕様・・・・・・・・           | • • • | • • • • | • • • • • • | • • • • • • • • | 14-9          |
| 初期設定・・・・・            | • • • | • • • • | • • • • • • | • • • • • • • • | 1-9           |

#### 

#### せ

| 世界時間・・・・・ |         | •••••       | ••••• | 10-5    |
|-----------|---------|-------------|-------|---------|
| 世界対応ケータイ  | • • • • | • • • • • • | ••••• | 4-4     |
| 設定一覧      | • • • • | ••••        | ••••• | •• 14-5 |

# そ

| ソフトウェア更新・・・ | ••• | •••• | • • • • • | • • • • | ••• | 14-6 |
|-------------|-----|------|-----------|---------|-----|------|
|-------------|-----|------|-----------|---------|-----|------|

## た

| ダウンロード                                      |      |
|---------------------------------------------|------|
| アプリケーション・・・・・・・・・・・                         | 10-2 |
| インターネット・・・・・・・・・・・・・・・・・・・・・・・・・・・・・・・・・・・・ | ·7-5 |
| タスク管理・・・・・1(                                | 0-18 |
| タッチ・・・・・・・・・・・・・・・・・・・・・・・・・・・・・・・・         | 1-10 |
| タッチパネル・・・・・・・・・・・・・・・・・・・・・・・               | 1-10 |
| タップ・・・・・                                    | 1-10 |
| 端末情報・・・・・・・・・・・・・・・・・                       | 13-5 |

## ち

| 着信音 | ••• | • | • | • | • | • | • | • | • | • | • | • | • | • | • | • | • | • | • | • | • | • | • | • | • | • | • | • | 13-2 |
|-----|-----|---|---|---|---|---|---|---|---|---|---|---|---|---|---|---|---|---|---|---|---|---|---|---|---|---|---|---|------|
| 着信音 | 量   | • | • | • | • | • | • | • | • | • | • | • | • | • | • | • | • | • | • | • | • | • | • | • | • | • | • | • | 13-2 |

# っ

| 通知アイ | コン・・         | ••• | • • | ••• | •• | •• | •• | ••  | ••• | ••  | ••• | 1-13   |
|------|--------------|-----|-----|-----|----|----|----|-----|-----|-----|-----|--------|
| 通知パネ | $\nu \cdots$ | ••• | ••• | ••• | •• | •• | •• | ••  | ••  | ••• | ••• | 1-13   |
| 通知ラン | プ・・・・        | ••• | ••• | ••• | •• | •• | •• | ••• | ••• | ••• | ••• | 1-2    |
| 通話履歴 |              | ••• | ••• | ••• | •• | •• | •• | ••  | ••• | ••  | 3-2 | 2, 4-2 |

## τ

| データローミング・・・・・・・・・・・・4-5          |
|----------------------------------|
| 適合規格情報・・・・・13-5                  |
| 天気                               |
|                                  |
| 電源を入れる/切る・・・・・・・・・・・1-9          |
| 転送電話サービス・・・・・・・・・・・・・・・4-6       |
| 電卓・・・・・10-18                     |
| 電池パック・・・・・1-4                    |
| 充電・・・・・1-7                       |
| 取り付ける/取り外す・・・・・・1-5              |
| 電話・・・・・・4-2                      |
| オプションサービス・・・・・・・・・・4-6           |
| 通話中の操作・・・・・4-3                   |
| 電話番号確認・・・・・・・・・・・・・・・・・・・・・・・4-2 |
| 電話を受ける・・・・・4-3                   |
| 電話をかける・・・・・4-2                   |
| 緊急通報・・・・・4-2                     |
| 国際電話・・・・・4-3                     |
| スピードダイヤル・・・・・・・・・・・・4-4          |
| 世界対応ケータイ・・・・・・・・・・・4-4           |
| 通話履歴から・・・・・4-2                   |

| 連絡先から・・ |  | • | • | • | • | · | • | • | • | • | • | • | • | · | • | • | • | • | • | • | • | • | 4-2 | 2 |  |
|---------|--|---|---|---|---|---|---|---|---|---|---|---|---|---|---|---|---|---|---|---|---|---|-----|---|--|
|---------|--|---|---|---|---|---|---|---|---|---|---|---|---|---|---|---|---|---|---|---|---|---|-----|---|--|

#### ٤

| 同期する  |               |    |           |             |        |
|-------|---------------|----|-----------|-------------|--------|
| アカウン  | /             |    | • • • • • |             | · 13-4 |
| カレンタ  | r             |    | • • • • • |             | · 10-5 |
| 登録する  |               |    |           |             |        |
| カレンタ  | r             |    | • • • • • |             | · 10-4 |
| スピート  | ダイヤ           | 16 |           |             | 4-4    |
| 静止画・  |               |    |           |             | 8-6    |
| 連絡先・  |               |    |           |             | 3-2    |
| ドラッグ・ | • • • • • • • |    | • • • • • | • • • • • • | · 1-10 |
| 取り付ける | /取り           | 外す |           |             |        |
| USIM力 | - 15          |    |           |             | · 14-3 |
| 電池パッ  | ク・・・・         |    |           |             | 1-5    |
| メモリナ  | )ード…          |    |           |             | 1-6    |

#### な

| ナビ・・・・・・・・・・ | ••••• | 10-13 |
|--------------|-------|-------|
|--------------|-------|-------|

| 10        |      |
|-----------|------|
| ニュース・・・・・ | 10-7 |
| 設定        | 10-8 |

# ね

ネットワーク設定 (インターネット)・・・・7-2

**の** ノートパッド・・・・・10-17

#### は

| パスワード (画面ロック)・・・・・ 11-3   |
|---------------------------|
| パソコン接続・・・・・ 12-3          |
| パターン (画面ロック)・・・・・ 11-2    |
| バックライト設定・・・・・ 13-2        |
| 発信者番号通知サービス・・・・・4-8       |
| 発着信規制 (SMS) ··········4-7 |
| 発着信規制サービス・・・・・4-7         |
|                           |

# ъ

| ンチ・・・・・・・・・・・・・・・・・1-10 |
|-------------------------|
|-------------------------|

## ßı

| ファイル管理・・・・・10-16                      |
|---------------------------------------|
| Bluetooth <sup>®</sup> 送信 ······10-16 |
| コピー/移動・・・・・・10-16                     |
| 削除10-16                               |
| 設定・・・・・10-16                          |
| 名前変更・・・・・10-16                        |
| _フォルダ作成・・・・・10-16                     |
| ブックマーク・・・・・7-5                        |
| ブラウザ・・・・・・・・・・・・・・・・・・・・・・・・7-3       |
| Webサイト・・・7-4                          |
| 新しいウィンドウ・・・・・・・.7-5                   |
| ウィンドウ切り替え・・・・・・7-5                    |
| 閲覧履歴                                  |
| 検索・・・・・7-4                            |
| 終了                                    |
| 設定                                    |
| 操作                                    |
| ダウンロード・・・・・7-5                        |
| フックマーク・・・・・・・・・・・・・・・.7-5             |

#### 14-13

14

| ホームページ設定    |       |         |       |         | 7-4   |
|-------------|-------|---------|-------|---------|-------|
| フリック・・・・・・  | • • • | • • • • | • • • | • • • • | 1-10  |
| プレイス・・・・・・  | •••   | • • • • | •••   | • • • • | 10-13 |
| プレイリスト・・・・・ | •••   | ••••    | •••   | ••••    | 9-3   |

#### ~

| ヘアリンク・・・・ 12. | ペアリ | リング・ |  | •••• |  |  | 12-2 |
|---------------|-----|------|--|------|--|--|------|
|---------------|-----|------|--|------|--|--|------|

### ほ

| ホーム画面・・・・・・・・・・・・・・・・・・・・・・・・・・・・・・・・・・・・  | 1-11 |
|--------------------------------------------|------|
| カスタマイズ・・・・・・・・・・・・・・・・・・・・・・・・・・・・・・・・・・・・ | 1-12 |
| 壁紙・・・・・                                    | 13-2 |
| ステータスバー・・・・・・・・・・・・・・・・・・・・・・・・・・・・・・・・・・・ | 1-12 |
| 保証・・・・・・・・・・・・・・・・・・・・                     | 4-15 |

## ま

| マーケット・・・・・・・・・・・・・・・・・・・・・・・・・・・・・・・・・・・・    | 10-2 |
|----------------------------------------------|------|
| アンインストール・・・・・・・・・・・・・・・・・・・・・・・・・・・・・・・・・・・・ | 10-3 |
| インストール・・・・・・・・・・・・・・・・・・・・・・・・・・・・・・・・・・・・   | 10-2 |
| 更新・・・・・                                      | 10-3 |
| マナーモード・・・・・・・・・・・・・・・・・・・・・・・・・・・・・・・・・・・    | 1-14 |

| む     |                 |             |         |
|-------|-----------------|-------------|---------|
| 無線LAN | • • • • • • • • | • • • • • • | <br>7-2 |
|       |                 |             |         |
| め     |                 |             |         |
| メール   |                 |             |         |
| Gmail |                 |             | <br>5-6 |
| SMS·  |                 |             | <br>5-2 |
| S!X—  | ル               |             | <br>5-2 |

| インターネットメール・・・・・・・                         | 5-9    |
|-------------------------------------------|--------|
| メールの種類・・・・・                               | 5-2    |
| メモ・・・・・・・・・・・・・・・・・・・・・・・・・・・・・・・・・・・・・   | 10-17  |
| メモリカード・・・・・                               | 1-6    |
| ストレージ・・・・・・・・・・・・・・・・・・・・・・・・・・・・・・・・・・・・ | · 12-3 |
| 取り付ける/取り外す・・・・・                           | 1-6    |
| メモリ残量・・・・・                                | · 13-3 |
|                                           |        |

## ŧ

| 文字入力・・・・・                                  | 2-2 |
|--------------------------------------------|-----|
| 記号/顔文字・・・・・                                | 2-5 |
| 設定・・・・・                                    | 2-5 |
| テンキー入力・・・・・・・・・・・・・・・・・・・・・・・・・・・・・・・・・・・・ | 2-2 |
| ひらがな/漢字・・・・・                               | 2-4 |
| フリック入力・・・・・・・・・・・・・・・                      | 2-4 |
| フルキー入力・・・・・・・・・・・・・・・・・・・・・・・・・・・・・・・・・・・・ | 2-3 |

## よ

| Ę | 予定・・・ | • • | • | • | • | • | • | • | • | • | • | • | • | • | • | • | • | • | • | • | • | • | • | • | • | • | • | • | • | 10 | )-: | 3 |
|---|-------|-----|---|---|---|---|---|---|---|---|---|---|---|---|---|---|---|---|---|---|---|---|---|---|---|---|---|---|---|----|-----|---|

| 5       |     |     |     |     |    |     |   |     |     |   |     |     |   |     |     |     |   |
|---------|-----|-----|-----|-----|----|-----|---|-----|-----|---|-----|-----|---|-----|-----|-----|---|
| ライブラリ   | ••• | ••• | • • | •   | •• | ••• | • | ••• | • • | • | • • | • • | • | ••• | ••• | 9-2 | 2 |
| ラジオ・・・・ | ••• | ••• | • • | • • | •• | ••• | • | ••• | • • | • | • • | ••  | • | ••  | ••  | 9-4 | 1 |

# **b**

リセット・・・・・ 13-6

る

留守番電話サービス・・・・・4-6

## n

| 連絡先・・・・・・・・・・・・・・・・・・・・・                | 3-2 |
|-----------------------------------------|-----|
| インポート/エクスポート・・・・・・                      | 3-4 |
| 画面の見かた・・・・・・・・・・・・・・・                   | 3-2 |
| グループ・・・・・・・・・・・・・・・・・・・・・・・             | 3-4 |
| 検索・・・・・・::::::::::::::::::::::::::::::: | 3-3 |
| 削除・・・・・:::::::::::::::::::::::::::::::: | 3-3 |
| 送信・・・・・・                                | 3-3 |
| 着信音・・・・・・・・・・・・・・・・・・・・・・・              | 3-4 |
| 電話をかける・・・・・・・・・・・・・・・                   | 4-2 |
| 登録                                      | 3-2 |
| 表示設定・・・・・・・・・・・・・・・・・・・・・・              | 3-2 |
| 変更・・・・・・::::::::::::::::::::::::::::::: | 3-3 |
| メール作成・・・・・・・・・・・・・・・・・・・・・・             | 3-3 |
| 留守番電話・・・・・・・・・・・・・・・・・・・・・・             | 3-4 |

#### **ろ** 録音・・・・・10-17 ロックNo. ・・・・・・・11-3

| わ                        |  |
|--------------------------|--|
| 割込通話サービス・・・・・・・・・・・・・4-6 |  |

# 保証とアフターサービス

本機をお買い上げいただいた場合は、保証書 が付いております。

- お買い上げ店名、お買い上げ日をご確認く ださい。
- 内容をよくお読みのうえ、大切に保管して ください。
- 保証期間は、保証書をご覧ください。 修理を依頼される場合、お問い合わせ先 (P.14-16)または最寄りのソフトバンク ショップへご相談ください。その際できる だけ詳しく異常の状態をお聞かせください。。
- 保証期間中は保証書の記載内容に基づいて 修理いたします。
- 保証期間後の修理につきましては、修理に より機能が維持できる場合は、ご要望によ り有償修理いたします。

- 本製品の故障、誤動作または不具合などにより、 通話などの機会を逸したために、お客様、また は第三者が受けられた損害につきましては、当 社は責任を負いかねますのであらかじめご了承 ください。
- 故障または修理により、お客様が登録/設定した内容が消失/変化する場合がありますので、 大切な連絡先などは控えを取っておかれることをおすすめします。
  - なお、故障または修理の際に本機に登録したデー タ(連絡先やフォルダの内容など)や設定した 内容が消失/変化した場合の損害につきまして は、当社は責任を負いかねますのであらかじめ ご了承ください。
- 本製品を分解/改造すると、電波法にふれることがあります。また、改造された場合は、修理をお引き受けできませんので、ご注意ください。
- ・故障または修理の際、MACアドレスが変更になることがありますのであらかじめご了承ください。
- アフターサービスについてご不明な点は、最寄 りのソフトバンクショップまたはお問い合わせ 先(P.14-16)までご連絡ください。

# お問い合わせ先一覧

お困りのときや、ご不明な点などがございましたら、お気軽に下記お問い合わせ窓口までご連絡ください。 電話番号はお間違いのないようおかけください。

### ソフトバンクモバイルお客さまセンター

総合案内

ソフトバンク携帯電話から157 (無料)一般電話から0800-919-0157 (無料)

紛失・故障受付

# ソフトバンク携帯電話から113 (無料)一般電話から0800-919-0113 (無料)

IP電話などでフリーコールが繋がらない場合は、恐れ入りますが下記の番号へおかけください。

| 東日本地域 | 022-380-4380(有料) | 東海地域          | 052-388-2002(有料) |
|-------|------------------|---------------|------------------|
| 関西地域  | 06-7669-0180(有料) | 中国・四国・九州・沖縄地域 | 092-687-0010(有料) |

#### スマートフォン テクニカルサポートセンター

スマートフォンの操作案内はこちら ソフトバンク携帯電話から151(無料) 一般電話から0800-1700-151(無料)

## ソフトバンクモバイル国際コールセンター

海外からのお問い合わせおよび盗難・紛失については、下記の番号へおかけください。 +81-3-5351-3491(有料、ソフトバンク携帯電話からは無料)
## SoftBank 003Z 取扱説明書

2011年10月 第3版発行

ソフトバンクモバイル株式会社

※ご不明な点はお求めになられたソフトバンク携帯電話取扱店にご相談ください。

機種名: SoftBank 003Z 製造元: **ZTE中兴**  SoftBank 003Z User Guide 取扱説明書

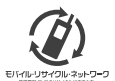

携帯電話・PHS事業者は、環境を保護し貴重な資源を再利用するために、お客様が不要となってお持ちになる 電話機・電池・充電器をブランド・メーカーを問わず左記のマークのあるお店で回収し、リサイクルを行っています。 ※回収した電話機・電池・充電器はリサイクルするためご返却できません。 ? ※ブライバシー保護の為、電話機に記憶されているお客様の情報(アドレス帳・通信履歴・メール等)は事前に消去額います。